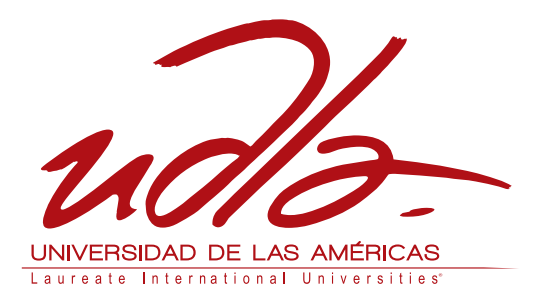

## ESCUELA DE TECNOLOGÍA EN REDES Y TELECOMUNICACIONES

## ELABORACIÓN DE UNA GUÍA PARA LABORATORIOS DE LA MATERIA PROTOCOLOS DE ENRUTAMIENTO, EN LA ESCUELA DE TECNOLOGÍAS EN LA CARRERA DE REDES Y TELECOMUNICACIONES DE LA UNIVERSIDAD DE LAS AMÉRICAS

Trabajo de Titulación presentado en conformidad con los requisitos establecidos para optar por el título de Tecnólogo en Redes y Telecomunicaciones

> Profesor Guía Ing. Henry Edison Burbano Chacòn

Autor Bayardo Sebastián Andrade Chacón

> Año 2015

## DECLARACIÓN DEL PROFESOR GUÍA

"Declaro haber dirigido este trabajo a través de reuniones periódicas con el/la estudiante, orientando sus conocimientos para un adecuado desarrollo del tema escogido, y dando cumplimiento a todas las disposiciones vigentes que regulan los Trabajos de Titulación."

> Ing. Henry Edison Burbano Chacòn C.C. 171147608-3

## DECLARACIÓN DE AUTORÍA DEL ESTUDIANTE

"Declaro que este trabajo es original, de mi autoría, que se han citado las fuentes correspondientes y que en su ejecución se respetaron las disposiciones legales que protegen los derechos de autor vigentes"

> Bayardo Sebastián Andrade Chacòn C.C. 100334141-7

#### AGRADECIMIENTO

Agradezco a Dios y a mis padres, por ser el apoyo incondicional y por ser la razón por la cual culmina este arduo trabajo, agradezco a mi profesor, ya que supo ser un buen catedrático y supo guiar el presente trabajo.

## DEDICATORIA

El presente trabajo se lo dedico a mis padres por darme la oportunidad de ser un profesional y por acompañarme en el transcurso de la vida y de esta carrera que se culmina.

## RESÚMEN

El trabajo desarrollado fue planteado con el objetivo de ayudar al estudiante y al profesor encargado de la materia de Protocolos de enrutamiento, este trabajo será una herramienta práctica y teórica, la cual facilitara el aprendizaje de la materia con laboratorios que se irán desarrollando en el transcurso de cada clase, basándose en varias configuraciones de distintos equipos y diferentes tipos de tecnologías, las cuales también podrán ser implementadas en la vida cotidiana del estudiante

Palabras Clave: Protocolos, enrutamiento, redes, laboratorio, Packettracert

#### ABSTRACT

This work was made whit the objective to help to the student and to the teacher of "Protocolos de enrutamiento" subject, it will be a practical and theoretical tool, wich will make eaiser the learning of this subject with labs that will be developing in every class, being bases in some configurations of different equipments and kinds of technologies, these could be implemented in the students's daily life.

Key words: Protocols, enrutamiento, networks, laboratory, Packettracert

# INDICE

| 1. | CONFIGURACIÓN DE LAS INTERFACES DE RED                                          |        |
|----|---------------------------------------------------------------------------------|--------|
|    | CONECTIVIDAD ENTRE ELLOS                                                        | 2      |
|    | 1.1 Objetivo                                                                    | 2      |
|    | 1 2 Marco teórico                                                               | 2      |
|    | 1.2 Maroo teorioo                                                               | 2<br>2 |
|    | 1.2.1 Dirección nº                                                              | 2      |
|    | 1 2 3 Comando PING                                                              | 2      |
|    | 1 2 4 Medios de Transmisión                                                     | 0      |
|    | 1 2 5 Cable de par trenzado                                                     | 0      |
|    | 1.2.6 Configuración back-to-back                                                | 4      |
|    | 1.2.6.1 Cable Cruzado                                                           | 4      |
|    | 1.2.6.2 Configuración Cable Cruzado                                             | 4      |
|    | 1.2.6.3 Cable Directo                                                           | 4      |
|    | 1.2.6.4 Configuración Cable Directo                                             | 4      |
|    | 1.3 Trabajo Preparatorio                                                        | 5      |
|    | 1.4 Modo de Trabajo/desarrollo de la práctica                                   | 5      |
|    | 1.4.1 Pasos a seguir                                                            | 5      |
|    | 1.5 Resultados de aprendizaje                                                   | . 13   |
|    | 1.6 Tiempo estimado de la práctica                                              | . 13   |
|    | 1.7 Evaluación/ cuestionario                                                    | . 14   |
| 2. | LABORATORIO PARA REALIZAR CONECTIVIDAD<br>ENTRE EQUIPOS CON DIFERENTES MÁSCARAS |        |
|    | (Subredes)                                                                      | 15     |
|    | 2.1 Objetivo                                                                    | . 15   |
|    | 2.2 Marco teórico                                                               | . 15   |
|    | 2.2.1 Puerta de Enlace Predeterminada                                           | . 15   |
|    | 2.2.2 Clases de direcciones IP                                                  | . 15   |

|    | 2.2.3 IP avanzado                             | 16 |
|----|-----------------------------------------------|----|
|    | 2.3 Trabajo Preparatorio                      | 16 |
|    | 2.4 Modo de Trabajo/desarrollo de la práctica | 17 |
|    | 2.4.1 Pasos a seguir                          | 17 |
|    | 2.5 Resultados de aprendizaje                 | 25 |
|    | 2.6 Tiempo estimado de la práctica            | 25 |
|    | Una sesión de clases                          | 25 |
|    | 2.7 Evaluación/ cuestionario                  | 25 |
| 3. | CONECTIVIDAD ENTRE EQUIPOS CON                |    |
|    | MÁSCARAS VARIABLES (VLSM)                     | 26 |
|    | 3.1 Objetivo                                  | 26 |
|    | 3.2 Marco teórico                             | 26 |
|    | 3.2.1 VLSM                                    |    |
|    | 3.3 Trabajo Preparatorio                      | 27 |
|    | 3.4 Modo de Trabajo/desarrollo de la práctica | 27 |
|    | 3.4.1 Pasos a seguir                          |    |
|    | 3.5 Resultados de aprendizaje                 | 34 |
|    | 3.6 Tiempo estimado de la práctica            | 34 |
|    | 3.7 Evaluación/ cuestionario                  | 35 |
| 4. | CONFIGURACIÓN DE RUTAS ESTÁTICAS              |    |
|    | BASICAS                                       | 36 |
|    | 4.1 Objetivo                                  |    |
|    | 4.2 Marco teórico                             |    |
|    | 4.2.1 Ruteo en una Red                        |    |
|    | 4.2.2 Modelo OSI                              | 37 |
|    | 4.2.3 Capas de modelo OSI                     | 37 |
|    | 4.2.3.1 Aplicación (capa 7)                   | 37 |
|    | 4.2.3.2 Presentación (capa 6)                 | 37 |
|    | 4.2.3.3 Sesión (capa 5)                       |    |
|    | 4.2.3.4 Transporte (capa 4)                   | 38 |

|    | 4.2.3.5 Red (capa 3)                          | 38 |
|----|-----------------------------------------------|----|
|    | 4.2.3.6 Enlace de datos (capa 2)              | 38 |
|    | 4.2.3.7 Física (capa I)                       | 39 |
|    | 4.3 Trabajo Preparatorio                      | 39 |
|    | 4.4 Modo de Trabajo/desarrollo de la práctica | 39 |
|    | 4.4.1 Pasos a seguir                          | 39 |
|    | 4.5 Resultados de aprendizaje                 | 47 |
|    | 4.6 Tiempo estimado de la práctica            | 47 |
|    | 4.7 Evaluación/ cuestionario                  | 47 |
| 5. | CONFIGURACIÓN DE RUTAS ESTÀTICAS              |    |
|    | BASICAS TRIANGULARES                          | 48 |
|    | 5.1 Objetivo                                  | 48 |
|    | 5.2 Marco teórico                             | 48 |
|    | 5.2.1 Topología de Red                        | 48 |
|    | 5.2.2 Tipos de Arquitectura                   | 48 |
|    | 5.2.2.1 Topología de Bus                      | 48 |
|    | 5.2.2.2 Topología Estrella                    | 49 |
|    | 5.2.2.3 Topología de Bus en Estrella          | 49 |
|    | 5.2.2.4 Topología de Árbol                    | 49 |
|    | 5.2.2.5Topología de Anillo                    | 50 |
|    | 5.2.2.6 Topología Malla                       | 50 |
|    | 5.2.2.7 Topología Inalámbrica                 | 51 |
|    | 5.3 Trabajo Preparatorio                      | 51 |
|    | 5.4 Modo de Trabajo/desarrollo de la práctica | 51 |
|    | 5.4.1 Pasos a seguir                          | 51 |
|    | 5.5 Resultados de aprendizaje                 | 66 |
|    | 5.6 Tiempo estimado de la práctica            | 66 |
|    | 5.7 Evaluación/ cuestionario                  | 66 |
| 6. | CONFIGURACIÓN DE RUTAS ESTÁTICAS              |    |
|    | BÁSICAS ENTRE VARIAS REDES                    | 67 |

| 6.1 Objetivo                                  | 67                                                                                                    |
|-----------------------------------------------|----------------------------------------------------------------------------------------------------|
| 6.2 Marco teórico                             | 67                                                                                                    |
| 6.2.1 Tipos de Red                            | 67                                                                                                    |
| 6.2.1.1 Redes de Transmisión de datos         | 67                                                                                                    |
| 6.2.1.2 Red LAN                               | 67                                                                                                    |
| 6.2.1.3 Red WAN                               | 68                                                                                                    |
| 6.2.1.4 Red MAN                               | 68                                                                                                    |
| 6.3 Trabajo Preparatorio                      | 69                                                                                                    |
| 6.4 Modo de Trabajo/desarrollo de la práctica | 69                                                                                                    |
| 6.4.1 Pasos a seguir                          | 69                                                                                                    |
| 6.5 Resultados de aprendizaje                 | 77                                                                                                    |
| 6.6 Tiempo estimado de la práctica            | 77                                                                                                    |
| 6.7 Evaluación/ cuestionario                  | 77                                                                                                    |
| CONFIGURACIÓN DE RUTAS ESTÁTICAS CON          |                                                                                                    |
| VLSM ENTRE VARIAS REDES                       | 78                                                                                                    |
| 7.1 Objetivo                                  | 78                                                                                                    |
| 7.2 Marco teórico                             | 78                                                                                                    |
| 7.2.1 VLSM                                    | 78                                                                                                    |
| 7.3 Trabajo Preparatorio                      | 78                                                                                                    |
| 7.4 Modo de Trabajo/desarrollo de la práctica | 79                                                                                                    |
| 7.4.1 Pasos a seguir                          | 79                                                                                                    |
| 7.5 Resultados de aprendizaje                 | 92                                                                                                    |
| 7.6 Tiempo estimado de la práctica            | 92                                                                                                    |
| 7.7 Evaluación/ cuestionario                  | 92                                                                                                    |
| CONFIGURACION DE RUTAS ESTÀTICAS CON          |                                                                                                    |
| VLSM.                                         | 93                                                                                                    |
| 8.1 Obietivo                                  |                                                                                                    |
| 8 2 Marco teórico                             | 03                                                                                                    |
| 8.2.1 Interconexión a través de ruteadores    | 93                                                                                                    |
|                                               | <ul> <li>6.1 Objetivo</li> <li>6.2 Marco teórico</li> <li>6.2.1 Tipos de Red</li> <li>6.2.1.1 Redes de Transmisión de datos</li> <li>6.2.1.2 Red LAN</li> <li>6.2.1.3 Red WAN</li> <li>6.2.1.3 Red WAN</li> <li>6.2.1.4 Red MAN</li> <li>6.3 Trabajo Preparatorio</li> <li>6.4 Modo de Trabajo/desarrollo de la práctica</li> <li>6.4.1 Pasos a seguir</li> <li>6.5 Resultados de aprendizaje</li> <li>6.6 Tiempo estimado de la práctica</li> <li>6.7 Evaluación/ cuestionario</li> <li>CONFIGURACIÓN DE RUTAS ESTÁTICAS CON</li> <li>VLSM ENTRE VARIAS REDES</li> <li>7.1 Objetivo</li> <li>7.2 Marco teórico</li> <li>7.2.1 VLSM</li> <li>7.3 Trabajo Preparatorio</li> <li>7.4 Modo de Trabajo/desarrollo de la práctica</li> <li>7.5 Resultados de aprendizaje</li> <li>7.6 Tiempo estimado de la práctica</li> <li>7.7 Evaluación/ cuestionario</li> <li>CONFIGURACION DE RUTAS ESTÁTICAS CON</li> <li>VLSM</li> <li>8.1 Objetivo</li> <li>8.2 Marco teórico</li> <li>8.2.1 Interconexión a través de ruteadores</li> </ul> |

|   | 8.3 Trabajo Preparatorio                      | 94  |
|---|-----------------------------------------------|-----|
|   | 8.4 Modo de Trabajo/desarrollo de la práctica | 94  |
|   | 8.4.1 Pasos a seguir                          |     |
|   | 8.5 Resultados de aprendizaje                 | 109 |
|   | 8.6 Tiempo estimado de la práctica            | 109 |
|   | 8.7 Evaluación/ cuestionario                  | 109 |
|   | CONCLUSIONES Y RECOMENDACIONES                |     |
|   | REFERENCIAS                                   |     |
| 1 | ANEXOS                                        |     |
|   |                                               |     |

# INDICE DE FIGURAS

| Figura 1: Menú Inicio Windows 7.                        | 6  |
|---------------------------------------------------------|----|
| Figura 2: Icono del centro de Redes.                    | 6  |
| Figura 3: Centro de redes y recursos compartidos        | 7  |
| Figura 4: Conexión de área local                        | 7  |
| Figura 5: Propiedades de Conexión de área local         | 8  |
| Figura 6: Protocolo de Internet versión 4(TCP/IPv4)     | 8  |
| Figura 7: Configuración IP 1er Equipo.                  | 9  |
| Figura 8: Configuración IP 2do Equipo                   | 10 |
| Figura 9: Buscar programas y archivos                   | 10 |
| Figura 10: Ejecutar                                     | 11 |
| Figura 11: Ping hacia la IP 192.168.2.3.                | 12 |
| Figura 12: Ping hacia la IP 192.168.2.3 – Cable directo | 12 |
| Figura 13: Ping hacia la IP 192.168.2.2 – Cable cruzado | 13 |
| Figura 14: Configuración de IP 1era Subred.             | 18 |
| Figura 15: Configuración de IP 2da Subred.              | 18 |
| Figura 16: Ping 192.168.20.3 – 192.168.20.130           | 19 |
| Figura 17: Ping 192.168.20.130 – 192.168.20.3.          | 19 |
| Figura 18: Configuración IP 192.168.20.10               |    |
| Figura 19: Configuración IP 192.168.20.20.              | 21 |
| Figura 20: Ping 192.168.20.10 – 192.168.20.20           |    |
| Figura 21: Ping 192.168.20.20 - 192.168.20.10.          |    |
| Figura 22: Ping 192.168.20.6 - 192.168.20.5.            |    |
| Figura 23: Ping 192.168.20.6 - 192.168.20.5.            | 24 |
| Figura 24: Ping 192.168.20.9 - 192.168.20.10            | 24 |
| Figura 25: Ping 192.168.20.9 - 192.168.20.10            |    |
| Figura 26: Ping de 192.168.20.5 – 192.168.20.120        |    |
| Figura 27: Ping de 192.168.20.120 – 192.168.20.5.       |    |
| Figura 28: Ping de 192.168.20.138 – 192.168.20.189      | 30 |
| Figura 29: Ping de 192.168.20.189 – 192.168.20.138      | 30 |
| Figura 30: Ping de 192.168.20.195 – 192.168.20.220      |    |

| Figura 31: | Ping de 192.168.20.220 – 192.168.20.195    | 31 |
|------------|--------------------------------------------|----|
| Figura 32: | Ping de 192.168.20.226 – 192.168.20.251    | 32 |
| Figura 33: | Ping de 192.168.20.251 – 192.168.20.226    | 32 |
| Figura 34: | Ping 192.168.20.5 – Ping 192.168.20.191    | 33 |
| Figura 35: | Ping entre Subredes                        | 34 |
| Figura 36: | Equipos de Simulador                       | 40 |
| Figura 37: | Red básica                                 | 40 |
| Figura 38: | Configuración de Serial2/0                 | 41 |
| Figura 39: | Configuración FastEthernet0/0              | 41 |
| Figura 40: | Configuración 2da red                      | 42 |
| Figura 41: | Serial 2/0 de la 2da Red, FasthEternet 0/0 | 43 |
| Figura 42: | FastEthernet 0/0 de la 2da Red             | 43 |
| Figura 43: | Red completa                               | 44 |
| Figura 44: | Configuración de ruta estática 1er Router  | 45 |
| Figura 45: | Configuración de ruta estática 2do Router  | 46 |
| Figura 46: | Ping desde 192.168.1.2 – 192.168.2.2       | 46 |
| Figura 47: | Ping desde 192.168.2.2 – 192.168.1.2       | 47 |
| Figura 48: | Red completa                               | 52 |
| Figura 49: | 1era Red                                   | 53 |
| Figura 50: | FastEthernet 1era Red                      | 53 |
| Figura 51: | Serial 2/0 1era Red                        | 54 |
| Figura 52: | Serial 3/0 1era Red                        | 54 |
| Figura 53: | 2da Red                                    | 55 |
| Figura 54: | FastEthernet 0/0 2da Red                   | 55 |
| Figura 55: | Serial 2/0 de 2da Red                      | 56 |
| Figura 56: | Serial 3/0 2da Red                         | 56 |
| Figura 57: | 3era Red                                   | 57 |
| Figura 58: | FastEthernet0/0 3era Red                   | 57 |
| Figura 59: | Serial2/0 3era Red                         | 58 |
| Figura 60: | Serial3/0 3era Red.                        | 58 |
| Figura 61: | Rutas Estáticas Router #1                  | 59 |
| Figura 62: | Rutas Estáticas Router #2                  | 61 |

| Figura 63: | Rutas Estáticas en Router #3                 | 63 |
|------------|----------------------------------------------|----|
| Figura 64: | Ping 192.168.1.2 - 192.168.2.3.              | 64 |
| Figura 65: | Ping 192.168.1.3 - 192.168.3.2.              | 65 |
| Figura 66: | Ping 1982.168.3.3 – 192.168.2.2.             | 65 |
| Figura 67: | Ping 192.168.3.2 - 192.168.1.2.              | 66 |
| Figura 68: | Red de Rutas Estáticas                       | 69 |
| Figura 69: | Serial3/0 Red 3                              | 70 |
| Figura 70: | Red del 3er Router                           | 71 |
| Figura 71: | Serial2/0                                    | 71 |
| Figura 72: | FastEthernet 3era Red                        | 72 |
| Figura 73: | Rutas Estáticas del 1er Router               | 73 |
| Figura 74: | Rutas Estáticas 2do Router                   | 74 |
| Figura 75: | Rutas Estáticas 3er Router                   | 75 |
| Figura 76: | Ping desde 192.168.1.2 – 192.168.2.2         | 76 |
| Figura 77: | Ping desde 192.168.2.2 – 192.168.3.2         | 76 |
| Figura 78: | Ping desde 192.168.3.2 – 192.168.1.2         | 77 |
| Figura 79: | Red VLSM con Rutas Estáticas.                | 80 |
| Figura 80: | FastEthernet0/0, 1 <sup>er</sup> Router VLSM | 81 |
| Figura 81: | Serial2/0, 1 <sup>er</sup> Router VLSM       | 82 |
| Figura 82: | FastEthernet0/0, 2do Router VLSM             | 83 |
| Figura 83: | Seriasl2/0, 2do Router VLSM                  | 84 |
| Figura 84: | Seriasl3/0, 2do Router VLSM                  | 84 |
| Figura 85: | FastEthernet0/0, 3er Router VLSM.            | 86 |
| Figura 86: | Serial 2/0, 3er Router VLSM                  | 86 |
| Figura 87: | Rutas Estáticas, 1er Router VLSM             | 87 |
| Figura 88: | Rutas Estáticas, 2do Router VLSM             | 88 |
| Figura 89: | Rutas Estáticas 3er Router                   | 89 |
| Figura 90: | Ping 192.168.20.6 - 192.168.20.35.           | 90 |
| Figura 91: | Ping 192.168.20.3 - 192.168.20.50.           | 90 |
| Figura 92: | Ping 192.168.20.54 - 192.168.20.40.          | 91 |
| Figura 93: | Ping 192.168.20.35 - 192.168.20.6.           | 91 |
| Figura 94: | Red Triangular VLSM                          | 95 |

| Figura 95: FastEthernet, 1 <sup>er</sup> Router | . 96 |
|-------------------------------------------------|------|
| Figura 96: Serial2/0, 1 <sup>er</sup> Router    | . 97 |
| Figura 97: Serial3/0, 1 <sup>er</sup> Router    | . 97 |
| Tabla 62: IP´s establecidas, – CPU's, 1era Red  | . 97 |
| Figura 98: FastEthernet0/0, 2do Router          | . 99 |
| Figura 99: Serial2/0, 2do Router.               | . 99 |
| Figura 100: Serial 3/0, 2do Router              | 100  |
| Figura 101: FastEthernet0/0, 3era Red.          | 101  |
| Figura 102: Serial2/0, 3era Red                 | 102  |
| Figura 103: Serial 3/0, 3era Red                | 103  |
| Figura 104: Rutas Estáticas, 1er Router         | 104  |
| Figura 105: Rutas Estáticas, 2do Router         | 105  |
| Figura 106: Rutas Estáticas, 3er Router         | 106  |
| Figura 107: Ping 192.168.20.2 - 192.168.20.109  | 107  |
| Figura 108: Ping 192.168.20.66 - 192.168.20.98  | 107  |
| Figura 109: Ping 192.168.20.109 - 192.168.20.3. | 108  |
| Figura 110: Ping 192.168.20.90 - 192.168.20.2.  | 108  |
|                                                 |      |

# INDICE DE TABLAS

| Tabla 1: Configuración IP 1er CPU.                   | 9  |
|------------------------------------------------------|----|
| Tabla 2: Configuración IP 2do CPU.                   | 9  |
| Tabla 3: Tabla de direcciones IP                     | 16 |
| Tabla 4: División de Subredes                        | 17 |
| Tabla 5: Configuración IP CPU, 1era Subred           | 17 |
| Tabla 6: Configuración IP 2da Subred                 | 18 |
| Tabla 7: Configuración IP 2da Subred                 |    |
| Tabla 8: Configuración 2da IP - 2da Subred           | 21 |
| Tabla 9: Configuración IP Subred 4 – 7               |    |
| Tabla 10: Configuración IP Subred 8 – 11             |    |
| Tabla 11: División de subredes en VLSM.              |    |
| Tabla 12: Asignación de IP's en VLSM.                |    |
| Tabla 13: Asignación de IP's en VLSM.                | 33 |
| Tabla 14: Configuración IP Serial 2/0                |    |
| Tabla 15: Configuración IP FastEthernet0/0           | 41 |
| Tabla 16: Configuración IP CPU                       |    |
| Tabla 17: Configuración IP Serial 2/0                |    |
| Tabla 18: Configuración IP FasthEternet 0/0          |    |
| Tabla 19: Configuración IP CPU                       |    |
| Tabla 20: Configuración de Ruta Estáticas 1er Router | 45 |
| Tabla 21: Configuración de Ruta Estáticas 2do Router |    |
| Tabla 22: Configuración de 1er Router.               | 52 |
| Tabla 23: Configuración de 2do Router                | 52 |
| Tabla 24: Configuración de 3er Router.               | 52 |
| Tabla 25: Configuración de Rutas Estáticas           | 59 |
| Tabla 26: Rutas Estáticas 2do Router – 3era Red      | 60 |
| Tabla 27: Rutas Estáticas 3er Router – 3era Red      | 60 |
| Tabla 28: Rutas Estáticas 3er Router – 2da Red       | 60 |
| Tabla 29: Rutas Estáticas 2do Router                 | 61 |
| Tabla 30: Rutas Estáticas 2do Router – 2da Red       | 61 |

| Tabla 31: Rutas Es   | táticas 2do Router – 3era Red          |    |
|----------------------|----------------------------------------|----|
| Tabla 32: Rutas Es   | áticas 3er Router                      | 62 |
| Tabla 33: Rutas Es   | áticas 2do Router – 3era Red           | 63 |
| Tabla 34: Rutas Es   | táticas 1er Router – 3era Red          | 63 |
| Tabla 35: Serial 2/0 | 3era Red                               | 71 |
| Tabla 36: FastEthe   | net 3era Red                           | 72 |
| Tabla 37: Configura  | ición IP CPU – 3era Red                | 72 |
| Tabla 38: Rutas Es   | áticas 1er Router                      | 73 |
| Tabla 39: Rutas Es   | áticas 2do Router                      | 74 |
| Tabla 40: Rutas Es   | áticas 3er Router                      | 75 |
| Tabla 41: Parámetr   | o de la Red                            | 79 |
| Tabla 42: Direccion  | amiento IP de la Red VLSM              | 80 |
| Tabla 43: Direccion  | amiento IP 1er Router FastEthernet 0/0 | 81 |
| Tabla 44: Direccion  | amiento IP 1er Router Serial2/0        | 81 |
| Tabla 45: Direccion  | amiento CPU´s 1era Red                 | 82 |
| Tabla 46: Direccion  | amiento IP 2da Red                     | 83 |
| Tabla 47:FastEther   | net0/0 - 2do Router                    | 83 |
| Tabla 48: Direccion  | amiento IP 2do Router Serial2/0        | 83 |
| Tabla 49: Direccion  | amiento IP 3er Router                  | 84 |
| Tabla 50: Direccion  | amiento CPU´s 2da Red                  | 85 |
| Tabla 51: Direccion  | amiento IP 3era Red                    | 85 |
| Tabla 52: Direccion  | amiento IP 3er Router FastEthernet0/0  | 85 |
| Tabla 53: Direccion  | amiento IP 3era Red Serial2/0          | 86 |
| Tabla 54: Direccion  | amiento IP CPU 3era Red                | 87 |
| Tabla 55: Direccion  | amiento de Rutas Estáticas, 1er Router | 87 |
| Tabla 56: Direccion  | amiento de Rutas Estáticas, 2do Router | 88 |
| Tabla 57: Direccion  | amiento de Rutas Estáticas, 1er Router | 88 |
| Tabla 58: IP's de Pi | uebas                                  | 89 |
| Tabla 59: Parámetr   | os de Red VLSM                         |    |
| Tabla 60: IP´s de R  | ed VLSM Triangular                     |    |
| Tabla 61: Serial2/0, | 1 <sup>er</sup> Router. Y Serial 3/0   |    |
| Tabla 63: Rango de   | P's, 2da Red                           |    |
|                      |                                        |    |

| Tabla 64: Rango de IP's, 2do Router             |     |
|-------------------------------------------------|-----|
| Tabla 65: Rango de IP´s, 2do Router – Serial3/0 | 100 |
| Tabla 66: IP's CPU 2da Red.                     | 100 |
| Tabla 67: Rango de IP's 3era Red.               | 101 |
| Tabla 68: IP's CPU 3er Router FastEthernet      | 101 |
| Tabla 69: IP's CPU 3era Red – Serial2/0         | 102 |
| Tabla 70: IP's CPU 2da Red.                     | 102 |
| Tabla 71: IP's CPU, 3era Red.                   | 103 |
| Tabla 72: Rutas Estáticas, 1er Router           | 103 |
| Tabla 73: Rutas Estàticas, 2do Router           |     |
| Tabla 74: Rutas Estàticas, 3er Router           | 105 |
| Tabla 75: IP's de CPU's de prueba               | 106 |

## INTRODUCCIÓN

Este proyecto se desarrolla con el objetivo de dar una herramienta de trabajo al docente de la institución y a la vez hacer que el alumno tenga una guía para realizar las prácticas de laboratorio de la materia Protocolos de Enrutamiento que se presentaran a continuación.

Las prácticas a desarrollarse servirán de ayuda para fortalecer el conocimiento de otras materias y también serán útiles para desenvolverse en el ámbito laboral, ya que los laboratorios presentados se los realizó a la par con la elaboración del presente Trabajo de Titulación.

## 1. CONFIGURACIÓN DE LAS INTERFACES DE RED DE DOS EQUIPOS PARA OBTENER CONECTIVIDAD ENTRE ELLOS

## 1.1 Objetivo

Realizar la configuración entré dos equipos para obtener conectividad entre ellos, plasmar en el simulador la práctica realizada.

## 1.2 Marco teórico

## 1.2.1 Dirección IP

Según Hill, B. (2002, p. 102). Dijo: "el protocolo Internet (IP, Internet Protocol) tiene un trabajo bastante sencillo. IP define el direccionamiento de la capa de red en la pila TCP/IP y se encarga de decir cómo, cuándo y dónde dirigir los paquetes."

El Protocolo de Internet o IP es el que se encarga principalmente de dar el direccionamiento y de realizar la fragmentación. Las direcciones IP son de 32 bits representadas generalmente por cuatro octetos, esta versión es la más conocida, es la versión TCP/IP (Versión 4).

## 1.2.2 Enrutamiento Estático

Según Tanenbaum, A. S. (1999, p. 631) dijo: "El enrutamiento estático se basa en la idea de que si hay redes sobre las que se desea que el enrutador tome precauciones, habrá que introducir esas rutas manualmente. El enrutamiento estático es, por lo general, bastante fácil de entender y configurar."

Se podría decir que el enrutamiento estático es el camino que se le da a una red para que pueda ingresar sin problemas a otra red, la configuración de una red pequeña es la mejor práctica que se puede realizar ya que es muy sencilla de aprender e implementar.

#### 1.2.3 Comando PING

Según Hill, B. (2002, p. 379) dijo: "uno de los comandos de prueba de conectividad más útiles es ping. En IOS,ping funciona como en casi cualquier otro sistema operativo: envía paquetes de solicitud de eco del protocolo de mensajes de control de Internet y recibe respuestas de eco".

#### 1.2.4 Medios de Transmisión

Según Stallings, W. (2004, p 96) señalo: "los medios de transmisión se pueden clasificar como guiados y no guiados. Los medios guiados proporcionan un camino físico a través del cual se propaga la señal; entre éstos están el par trenzado, el cable coaxial y la fibra óptica. Los medios no guiados utilizan una antena para transmitir a través del aire, el vacío o el agua."

Un medio de transmisión es esencial para realizar la comunicación de equipos en una red interna como externa, el medio de transmisión más usado y el más sencillo de implementar es el cable coaxial, aunque para mayor efectividad en velocidad y para implementar en largas distancias se creó la fibra óptica.

#### 1.2.5 Cable de par trenzado

Según Bigelow, S.J. (2003, p. 46) dijo: "Un cable de par trenzado es el cable más común utilizado para redes telefónicas y de equipos. Dentro de un cable de par trenzado existen ocho cables más pequeños emparejados. Cada par crean un circuito que se usa para enviar y recibir señales."

Este tipo de cable tiene una configuración muy sencilla, tienen un funcionamiento muy eficaz, teniendo en cuenta que pueden tener interferencias, para esto se desarrollaron dos tipos de cables los cuales son el par trenzado sin pantalla el cual no tiene una cubierta alrededor de todo el cable, como lo tiene el par trenzado con pantalla, el cual también es un poco más costoso, pero más efectivo.

#### 1.2.6 Configuración back-to-back

#### 1.2.6.1 Cable Cruzado

Según Bigelow, S. (2003, p. 102) dijo: "Cable cruzado (también conocido como cable de PC a PC): Un cable de red especializado para conectar dos equipos o dispositivos directamente sin tener que utilizar un concentrador o un conmutador. "

Este tipo de conexión es la más sencilla como para trabajar de PC a PC.

#### 1.2.6.2 Configuración Cable Cruzado

Este cable tiene en los dos RJ-45 el mismo modelo de cableado.

Blanco-Tomate 2. Tomate 3. Blanco-Verde 4. Azul 5. Blanco-Azul 6. Verde
 Blanco-Café 8. Café

#### 1.2.6.3 Cable Directo

Según Bigelow, S. (2003, p. 102) dijo: "Cable directo (también conocido como cable de PC a Red): Éstos son los cables más utilizados ya que conectan cualquier equipo o dispositivo a la red. "

Estos cables tienen la misma configuración para poder funcionar, lo único que varía es el material o la calidad en que pueden ser elaborados.

#### 1.2.6.4 Configuración Cable Directo

La configuración de este cable es parecida a la del cable cruzado, sola que en esta ocasión un RJ45 será diferente.

1er RJ45

Blanco-Tomate 2. Tomate 3. Blanco-Verde 4. Azul 5. Blanco-Azul 6. Verde
 Blanco-Café 8. Café.

2do RJ45

Blanco-Verde 2. Verde 3. Blanco-Tomate 4. Azul 5. Blanco-Azul 6. Tomate
 Blanco-Café 8. Café.

## 1.3 Trabajo Preparatorio

Previamente el alumno debe revisar el funcionamiento del comando ping y un estudio acerca de las clases de direcciones IP con sus respectivas máscaras de subred.

## 1.4 Modo de Trabajo/desarrollo de la práctica

## 1.4.1 Pasos a seguir

1. Para verificar la conectividad de los equipos se procederá a la configuración IP de los computadores, para esto se debe ingresar a PANEL DE CONTROL, en estos laboratorios se usará Windows 7 (W7), también podrá configurar ingresando por la parte inferior derecha donde se encuentra el icono acceso a Internet, en el cual haciendo Clic derecho aparecerá la opción Abrir Centro de redes y recursos compartidos, como indican los siguientes gráficos.

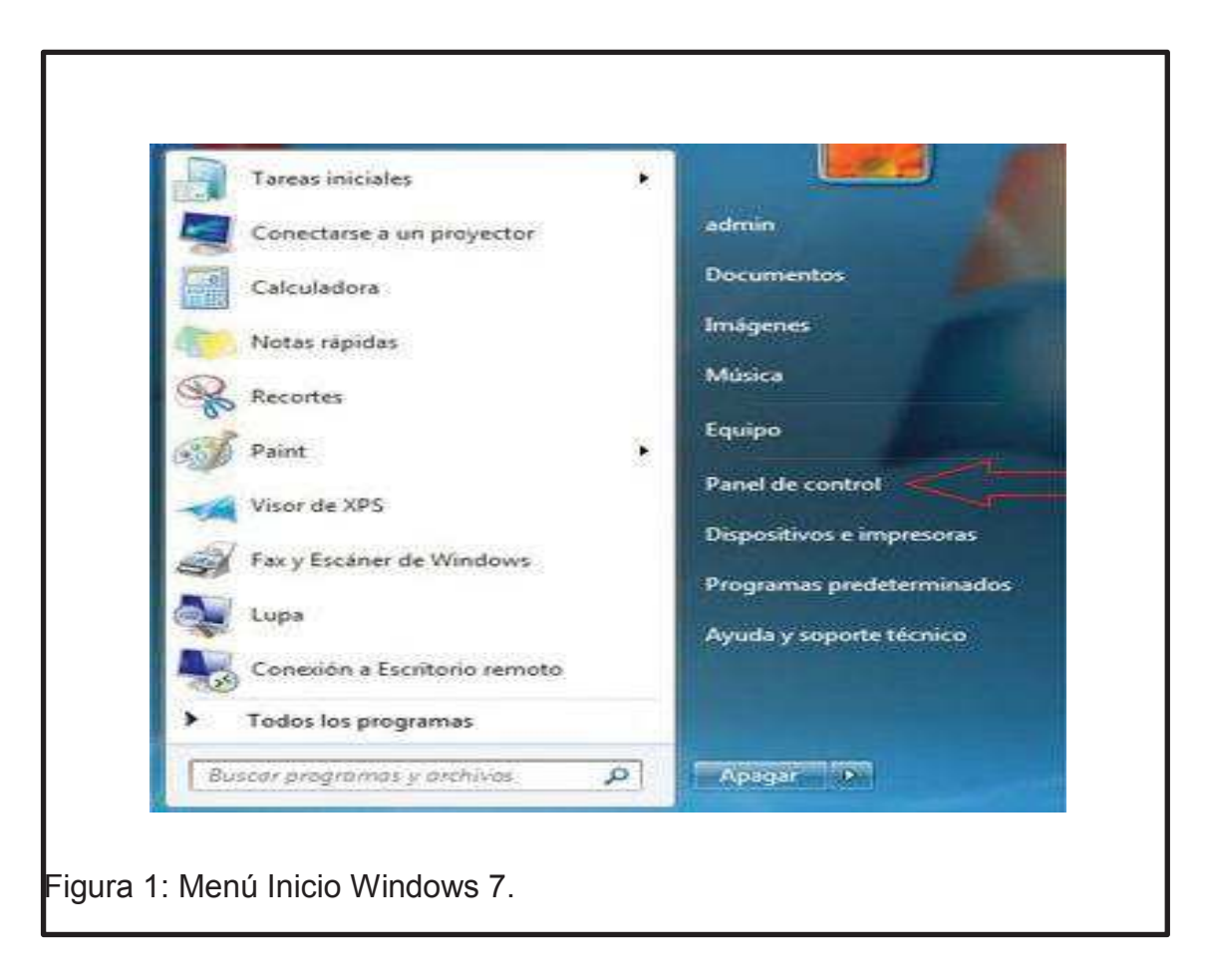

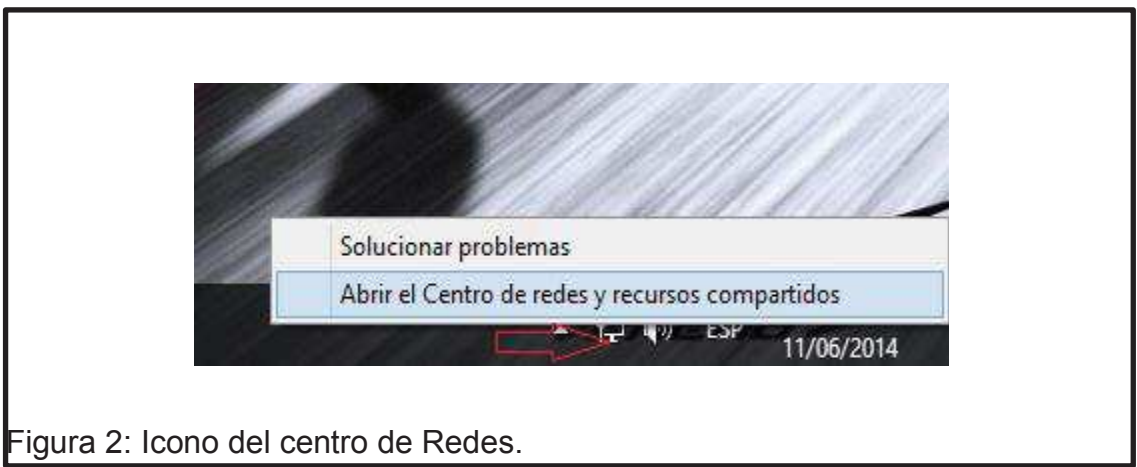

2. Una vez que se despliegue la opción "Centro de redes y recursos compartidos" seleccionar la opción "Cambiar configuración del adaptador".

| · · · · · · · · · · · · · · · · · · ·                                                                   | edes y recursos compartidos                                           |
|----------------------------------------------------------------------------------------------------|-----------------------------------------------------------------------|
| rchivo Edición Ver Herramientas Ayuda                                                                   |                                                                       |
| Ventana principal del Panel de<br>control Ver las redes activas                                         | red y configurar conexiones                                           |
| Cambiar configuración del <b>servient.com.co</b><br>Cambiar configuración de uso<br>compartido avanzado | Tipo de acceso: Internet<br>Conexiones: Q Ethernet                    |
| Cambiar la configuración de red                                                                         |                                                                       |
| 🚛 Configurar una nueva cone                                                                             | xión o red                                                            |
| Configurar una conexión de<br>enrutador o punto de acces                                                | : banda ancha, de acceso telefónico o VPN; o bien configurar un<br>o. |

3. Una vez ingresado a la opción "Cambiar configuración del adaptador" dar doble clic en "Ethernet" o "Conexión de área local ".

| Urganizar 🔻                        |      |
|------------------------------------|------|
| Ethernet                           |      |
| Conexión de red Gigabit Intel(R) 8 |      |
| Δ                                  |      |
|                                    |      |
|                                    |      |
|                                    |      |
|                                    |      |
|                                    |      |
|                                    |      |
|                                    |      |
|                                    |      |
|                                    |      |
|                                    |      |
|                                    |      |
|                                    |      |
|                                    |      |
| 1 elemento                         | 8= 1 |
|                                    |      |

4. Una vez ingresado al paso número 3, se ingresará la opción "Propiedades".

| ( <sup>1</sup> )    | Estado de Ethernet                                                             | ×   |
|---------------------|--------------------------------------------------------------------------------|-----|
| General             |                                                                                |     |
| Conexión            |                                                                                |     |
| Conectividad I      | v4: Internet                                                                   |     |
| Conectividad I      | v6: Sin acceso a Internet                                                      |     |
| Estado del med      | o: Habilitado                                                                  |     |
| Duración:           | 07:17:33                                                                       |     |
| Velocidad:          | 1,0 Gbps                                                                       |     |
| Detalles            |                                                                                |     |
| Actividad<br>Bytes: | Enviados — Recibidos<br>51.912.145   923.231.110<br>© Deshabilitar Diagnostica | r   |
|                     | Cen                                                                            | rar |

5. Dar doble clic en la casilla "Protocolo de Internet versión 4"

| Ŭ                                  | Propiedades de Ethernet                                                                                                    |  |  |
|------------------------------------|----------------------------------------------------------------------------------------------------|--|--|
|                                    | Funciones de red                                                                                                    |  |  |
|                                    | Conectar con:                                                                                                    |  |  |
|                                    | Conexión de red Gigabit Intel(R) 82579LM                                                                                                    |  |  |
|                                    | Configurar                                                                                                    |  |  |
|                                    | Esta conexión usa los siguientes elementos:                                                                                                    |  |  |
|                                    | Compartir impresoras y archivos para redes Microsoft                                                                                                    |  |  |
|                                    | A Protocolo de multiplexor de adaptador de red de Micros                                                                                                    |  |  |
|                                    | <ul> <li>Lontrolador de protocolo LLDP de Microsoft</li> <li>Lontrolador de E/S del sejanador de deteori         én deteori         én det</li></ul> |  |  |
|                                    | Controlador de E/S del asignador de detección de topo                                                                                                    |  |  |
|                                    | <ul> <li>✓ ▲ Respondedor de detección de topologias de nivel de v</li> <li>✓ ▲ Protocolo de Internet versión 6 (TCP/IPv6)</li> </ul>                                                                                                    |  |  |
|                                    | ✓ A Protocolo de Internet versión 4 (TCP/IPv4)                                                                                                    |  |  |
|                                    | < >                                                                                                    |  |  |
|                                    | Instalar Desinstalar Propiedades                                                                                                    |  |  |
|                                    | Descripción                                                                                                    |  |  |
|                                    | Protocolo TCP/IP. El protocolo de red de área extensa<br>predeterminado que permite la comunicación entre varias<br>redes conectadas entre sí.                                                                                                    |  |  |
|                                    | Aceptar Cancelar                                                                                                    |  |  |
| <sup>-</sup> igura 6: Protocolo de | e Internet versión 4(TCP/IPv4).                                                                                                    |  |  |

6. Una vez ingresada la opción 5 se debe configurar "la siguiente dirección IP":

Tabla 1: Configuración IP 1er CPU.

| CPU | DIRECCIÓN IP | MÁSCARA       | PUERTA DE ENLACE |
|-----|--------------|---------------|------------------|
| 1   | 192.168.2.2  | 255.255.255.0 | 192.168.2.1      |

Tabla 2: Configuración IP 2do CPU.

| CPU | DIRECCIÓN IP | MÁSCARA       | PUERTA DE ENLACE |
|-----|--------------|---------------|------------------|
| 1   | 192.168.2.2  | 255.255.255.0 | 192.168.2.1      |

| Puede hacer que la configuración 1<br>red es compatible con esta funcior | IP se asigne automáticamente si la<br>nalidad. De lo contrario, deberá |
|--------------------------------------------------------------------------|------------------------------------------------------------------------|
| consultar con el administrador de r<br>apropiada.                        | ed cuál es la configuración IP                                         |
| Obtener una dirección IP aut                                             | omáticamente                                                           |
| - • Usar la siguiente dirección IP:                                      |                                                                        |
| Dirección IP;                                                            | 192 , 168 , 2 , 2                                                      |
| Máscara de subred:                                                       | 255 . 255 . 255 . 0                                                    |
| Puerta de enlace predeterminad                                           | da: 192.168.2.1                                                        |
| O Obtanar la dirección del canvi                                         | der DNS automäticamente                                                |
| Obterier la direction del servi                                          | s de servidor DNS:                                                     |
| Servidor DNS preferido:                                                  |                                                                        |
| Servidor DNS alternativo:                                                |                                                                        |
| 🗌 Validar configuración al salir                                         | Opciones avanzadas                                                     |
|                                                                          |                                                                        |
|                                                                          | Aceptar Cancelar                                                       |

7. Para realizar la verificación de la conectividad se configurará el otro equipo siguiendo los mismos pasos anteriormente realizados.

| Propiedades: Protocolo de Internet versión 4 (T.,, ? ×                                                                                                    |
|----------------------------------------------------------------------------------------------------|
|                                                                                                    |
| General                                                                                                    |
| Puede hacer que la configuración IP se asigne automáticamente si la<br>red es compatible con esta funcionalidad. De lo contrario, deberá<br>consultar con el administrador de red cuál es la configuración IP<br>apropiada. |
| Obtener una dirección IP automáticamente                                                                                                    |
| Usar la siguiente dirección IP:                                                                                                    |
| Dirección IP: 192 . 168 . 2 . 3                                                                                                    |
| Máscara de subred: 255 . 255 . 0                                                                                                    |
| Puerta de enlace predeterminada: 192 . 168 . 2 . 1                                                                                                    |
| Obtener la dirección del servidor DNS automáticamente                                                                                                    |
| Usar las siguientes direcciones de servidor DNS:                                                                                                    |
| Servidor DNS preferido:                                                                                                    |
| Servidor DNS alternativo:                                                                                                    |
| Validar configuración al salir Opciones avanzadas                                                                                                    |
| Aceptar Cancelar                                                                                                    |
|                                                                                                    |
| 1                                                                                                    |
| Figura 8: Configuración IP 2do Equipo.                                                                                                    |

8. En el siguiente paso se procederá verificar la conectividad entre los dos equipos configurados anteriormente.

| Conectarse a un proyector<br>Calculadora<br>Notas rápidas<br>Recortes                     | admin<br>Documentos<br>Imágenes<br>Música<br>Equipo                                                   |
|-------------------------------------------------------------------------------------------|----------------------------------------------------------------------------------------------------|
| Paint<br>Visor de XPS<br>Fax y Escáner de Windows<br>Lupa<br>Conexión a Escritorio remoto | Panel de control<br>Dispositivos e impresoras<br>Programas predeterminados<br>Ayuda y soporte técnico |
| Figura 9: Buscar programas y archivos.                                                    | Apagar 12                                                                                             |

9. En este re Tabla se escribirá cmd, el cual abrirá una ventana de DOS.

|                 | Escriba el nombre del programa, carpeta, documento o<br>recurso de Internet que desea abrir con Windows. |
|-----------------|----------------------------------------------------------------------------------------------------|
| A <u>b</u> rir: | cmd 👻                                                                                                    |
|                 | 😵 Esta tarea se creará con privilegios administrativos.                                                  |
|                 | Aceptar Cancelar Examinar                                                                                |

10. Una vez que aparezca la ventana Ejecutar, se escribirá el comando "ping" de la siguiente manera:

- Se escribirá el comando ping, seguido de un espacio y continuado de la "Dirección IP" del equipo con el cual se realiza la prueba de conexión.

- En este caso se realizó la prueba desde el equipo con "Dirección IP": 192.168.2.2 hacia el equipo con "Dirección IP": 192.168.2.3, como se muestra a continuación.

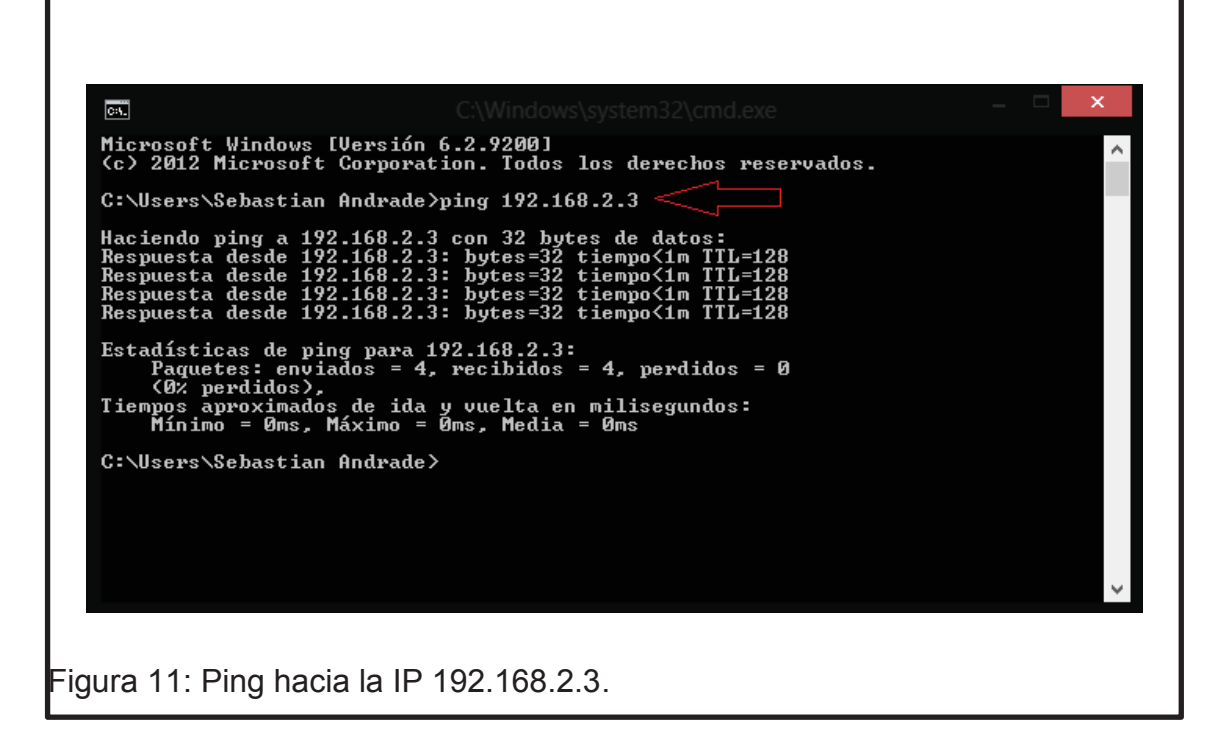

11. Y para finalizar también se realizan las pruebas utilizando el simulador PacketTracer.

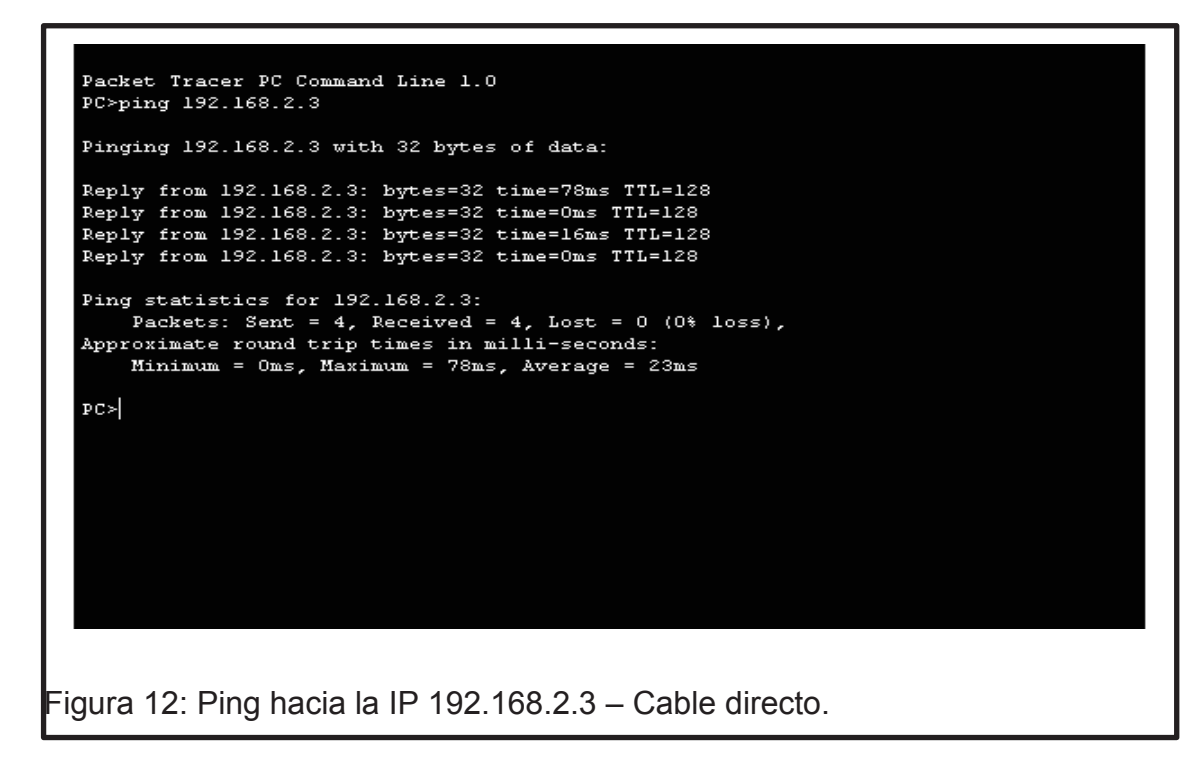

```
Packet Tracer PC Command Line 1.0
PC>ping 192.168.2.2
Pinging 192.168.2.2 with 32 bytes of data:
Reply from 192.168.2.2: bytes=32 time=Oms TTL=128
Reply from 192.168.2.2: bytes=32 time=Oms TTL=128
Reply from 192.168.2.2: bytes=32 time=Oms TTL=128
Ping statistics for 192.168.2.2:
    Packets: Sent = 4, Received = 4, Lost = 0 (0% loss),
Approximate round trip times in milli=seconds:
    Minimum = Oms, Maximum = Oms, Average = Oms
PC>
```

## Figura 13: Ping hacia la IP 192.168.2.2 – Cable cruzado.

### 1.5 Resultados de aprendizaje

- Aprendizaje en el manejo del comando ping en CMD

- Realizar una conexión de dos computadoras con cable de red directo y cruzado.

- Configuración de direcciones IP en las computadoras
- Pruebas realizadas con cable cruzado y directo
- Manejo de simulador

#### 1.6 Tiempo estimado de la práctica

Una sesión de clase

## 1.7 Evaluación/ cuestionario

1. ¿Cuál es el comando para realizar la comprobación de comunicación entre dos computadores?

2. ¿Cuáles la combinación de colores para realizar un cable de red directo?

- 3. ¿Se pueden conectar equipos con cable directo y/o cruzado?
- 4. ¿Qué son los medios de transmisión?
- 5. ¿Cuántos bits tiene un octeto?

## 2. LABORATORIO PARA REALIZAR LA CONECTIVIDAD ENTRE EQUIPOS CON DIFERENTES MÁSCARAS (Subredes)

## 2.1 Objetivo

Realizar la conectividad entre dos equipos usando las herramientas necesarias y configurar direcciones IP, usando iguales y diferentes máscaras, de la misma manera usando segmentos de red y plasmar en el simulador la práctica realizada.

### 2.2 Marco teórico

## 2.2.1 Puerta de Enlace Predeterminada

Según Tanenbaum, A. S. (1999, p. 58) dijo: "La puerta de enlace puede ser cualquier dirección IP dentro de ese rango (subred) pero algunos adoptan la norma de que cumplan el que (IP & MS)+1 = GW (Gateway, puerta de enlace). Algunos controladores de protocolo TCP/IP rechazan todos los paquetes que no cumplen esta norma."

A la puerta de enlace se la puede conocer más fácilmente como un dispositivo como por ejemplo un computador, el cual permite la conexión de varias redes con diferentes protocolos y distintas arquitecturas y así permite llegar a realizar una comunicación eficaz enviando y recibiendo datos codificados.

### 2.2.2 Clases de direcciones IP

Según Tanenbaum, A. (1999, p. 135), dijo: "En origen, las direcciones IP se dividían en clases para que las empresas de distintos tamaños usarán números de direcciones diferentes. En el contexto de este libro sólo importan las clases de direcciones A, B y C."

Las direcciones IP son muy importantes en una red, ya que gracias a este número que se asigna manualmente o por DHCP se puede saber de dónde y

para dónde se dirigen los paquetes de datos, es decir como el número de cédula de una persona.

#### 2.2.3 IP avanzado

Según Tanenbaum, A. S. (1999, p.136), señalo: "Las direcciones de clase A admiten más de 16 millones de anfitriones por red. Esta clase es, evidentemente, para redes muy grandes (en general, PSI del máximo nivel). Existen 126 redes de clase A válidas, todas ellas registradas hace mucho tiempo. Las direcciones IP públicas deben registrarse ante la Autoridad de Números Asignados de Internet *(*IANA*,* Internet Assigned Numbers Authority)."

| Clase | Inte<br>De la pr<br>octeto | rvalo<br>imer Red<br>de<br>totales | Total<br>anfitriones<br>por red | Máscara por<br>omisión | Uso         |
|-------|----------------------------|------------------------------------|---------------------------------|------------------------|-------------|
| А     | 1-126                      | 126                                | 16,7<br>millones                | 255.0.0.0              | stándar     |
| В     | 128-191                    | 16.384                             | 65.534                          | 255.255.0.0            | stándar     |
| С     | 192-223                    | 2<br>millones                      | 254                             | 255.255.255.0          | stándar     |
| D     | 224-239                    | N/D                                | N/D                             | 224.0.0.0              | IPmultidif. |
| E     | 240-255                    | N/D                                | N/D                             | N/D                    | Experm.     |

Tabla 3: Tabla de direcciones IP

### 2.3 Trabajo Preparatorio

En esta práctica se deberá tener en cuenta cuales son las clases de IP que se encuentran en las redes, a la vez se debe saber cómo asignar la correcta máscara de red y la puerta de enlace correspondiente.

## 2.4 Modo de Trabajo/desarrollo de la práctica

### 2.4.1 Pasos a seguir

Para empezar se tendrá en cuenta la configuración aprendida en el 1er laboratorio, se deberá realizar las mismas configuraciones IP's, máscaras y puertas de enlace, haciendo las pruebas tanto en los PC, como en el simulador PacketTracer y así poder verificar conectividad entre PCs.

12. En la primera prueba se realizará la división de la red en 2 subredes, las cuales tendrán máscara = /25, tal como se muestra

Tabla 4: División de Subredes.

| 128-Subred 1 | 128-Subred 2 |
|--------------|--------------|
|              |              |

13. Una vez establecidos los rangos en los cuales se encontrarán las redes se procede a realizar la configuración de IP en las máquinas.

Tabla 5: Configuración IP CPU, 1era Subred.

| CPU | DIRECCIÓN IP | MÁSCARA         | PUERTA DE ENLACE |
|-----|--------------|-----------------|------------------|
| 1   | 192.168.20.3 | 255.255.255.128 | 192.168.2.1      |
| e.                                                                    | 160307                                   |             |
|-----------------------------------------------------------------------|------------------------------------------|-------------|
| IP Configuration                                                      | n                                        | x           |
| IP Configuration<br>DHCP  IP Address<br>Subnet Mask                   | tatic<br>192.168.20.3<br>255.255.255.128 | Web Browser |
| Default Gateway<br>DNS Server<br>IPv6 Configuration<br>O DHCP O Auto  | Config  Static                           | Cisco IP    |
| IPv6 Address<br>Link Local Address<br>IPv6 Gateway<br>IPv6 DNS Server | FE80::2D0:58FF:FE18:D151                 |             |

Tabla 6: Configuración IP 2da Subred.

| CPU | DIRECCIÓN IP   | MÁSCARA         | PUERTA DE ENLACE |
|-----|----------------|-----------------|------------------|
| 1   | 192.168.20.130 | 255.255.255.128 | 192.168.20.128   |

| IP Configuration                                                                       |                                            |                          |
|----------------------------------------------------------------------------------------|--------------------------------------------|--------------------------|
| O DHCP   S                                                                             | tatic                                      | http:                    |
| IP Address                                                                             | 192.168.20.130                             |                          |
| Subnet Mask                                                                            | 255.255.255.128                            | Web Browser              |
| Default Gateway                                                                        | 192.168.2.128                              |                          |
| DNS Server                                                                             |                                            |                          |
| O DHCP O Auto<br>IPv6 Address<br>Link Local Address<br>IPv6 Gateway<br>IPv6 DNS Server | Config  Static<br>FE80::2D0:58FF:FE18:D151 | Cisco IP<br>Communicator |
|                                                                                        |                                            |                          |
|                                                                                        |                                            |                          |

Una vez realizada la configuración IP se procede a realizar la prueba de conectividad y verificar si dos subredes pueden tener conexión una con la otra, se realizará un ping de la red 0 a la red 1 y así viceversa como se presenta en las siguientes imágenes.

| Physical Config  | Desktop Software/Se  | ervices  |             |
|------------------|----------------------|----------|-------------|
|                  |                      |          |             |
| Command D        | romat                |          |             |
| Commanu P        | Tompe                |          |             |
| PC>ping -t 192.1 | 68.20.130            |          | <u>^</u>    |
|                  |                      |          |             |
| Pinging 192.168. | 20.130 with 32 bytes | of data: |             |
| Request timed ou | 14.                  |          |             |
| Request timed ou | it.                  |          |             |
| Request timed ou | it.                  |          |             |
| Request timed ou | it.                  |          |             |
| Request timed ou | 10.                  |          |             |
| Request timed ou | 10.                  |          |             |
| Request timed of | 10 -                 |          |             |
| Request timed or | it.                  |          |             |
| Request timed ou | 1.                   |          |             |
| Request timed ou | it.                  |          |             |
| Request timed ou | it.                  |          |             |
| Request timed ou | it.                  |          |             |
| Request timed ou | it.                  |          |             |
| Request timed ou | 10.                  |          |             |
| Request timed ou | 1C _                 |          |             |
| Request timed of | 10 -                 |          |             |
| Request timed ou | it.                  |          |             |
| Request timed ou | it.                  |          |             |
| Request timed ou | it.                  |          |             |
| Request timed ou | 10.                  |          | · · · · · · |
|                  |                      |          |             |
|                  |                      |          |             |
|                  |                      |          |             |
|                  |                      |          |             |

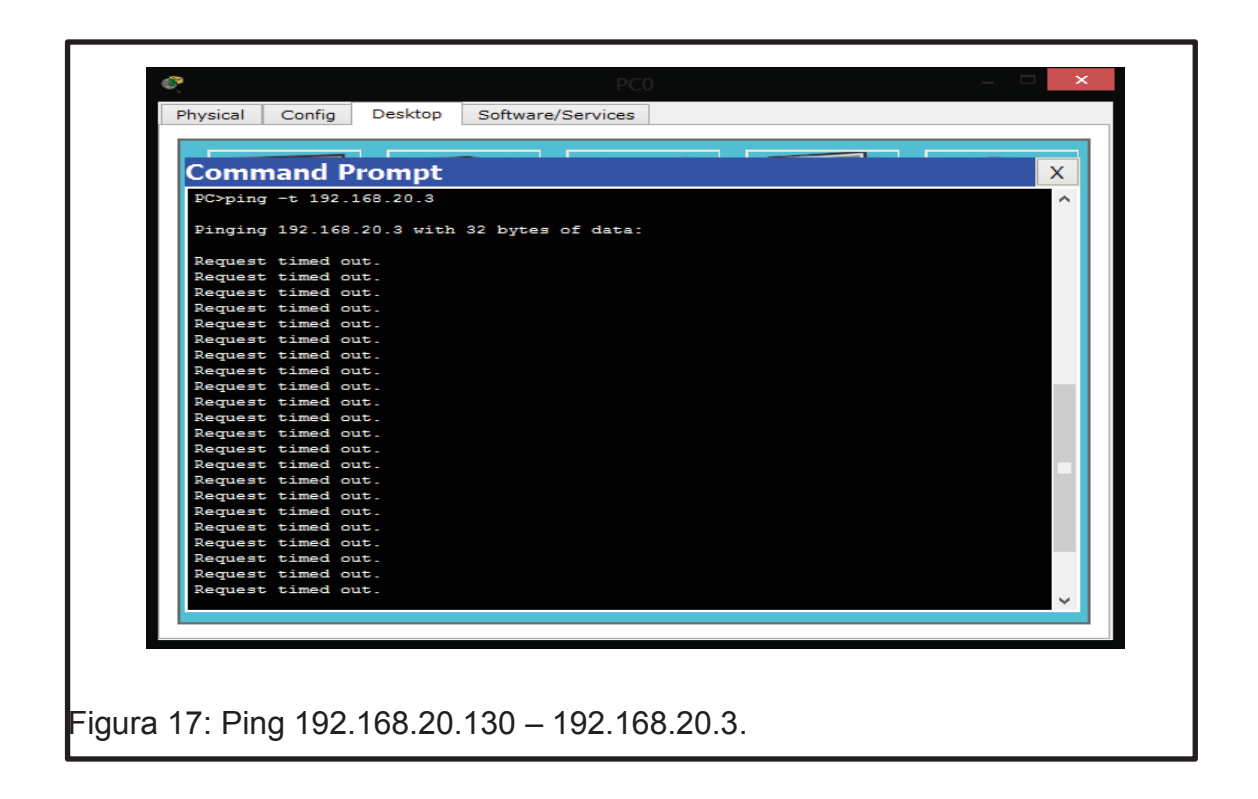

Ya realizada estas pruebas se procederá a ver los resultados obtenidos.

14. El siguiente ejercicio se trata de comprobar si se puede realizar el ping de 2 IP's con las mismas máscaras y misma subred, pero con diferente IP.

Dividiendo los dos segmentos y realizando el respectivo ping en cada segmento. Esta vez configurando una IP dentro de la misma subred.

Tabla 7: Configuración IP 2da Subred.

| CPU | DIRECCIÓN IP  | MÁSCARA         | PUERTA DE ENLACE |
|-----|---------------|-----------------|------------------|
| 1   | 192.168.20.10 | 255.255.255.128 | 192.168.20.1     |

| IP Configuration   |                          | http:        |
|--------------------|--------------------------|--------------|
| O DHCP             | tatic                    |              |
| IP Address         | 192.168.20.10            |              |
| Subnet Mask        | 255.255.255.128          | Web Browser  |
| Default Gateway    | 192.168.20.1             |              |
| DNS Server         |                          |              |
| IPv6 Configuration |                          |              |
| O DHCP O Auto      | Config  Static           | Cisco ID     |
| IPv6 Address       | 1                        | Communicator |
| Link Local Address | FE80::201:42FF:FE88:814C |              |
| IPv6 Gateway       |                          |              |
| IPv6 DNS Server    |                          |              |
|                    |                          |              |
|                    |                          |              |

Una vez configurada la primera IP se procede a configurar la otra IP del mismo segmento la cual quedaría de la siguiente manera:

Tabla 8: Configuración 2da IP - 2da Subred.

| CPU | DIRECCIÓN IP  | MÁSCARA         | PUERTA DE ENLACE |
|-----|---------------|-----------------|------------------|
| 2   | 192.168.20.10 | 255.255.255.128 | 192.168.20.1     |

| IP Configuration                                                                      | Takic                                   | http:                    |
|---------------------------------------------------------------------------------------|-----------------------------------------|--------------------------|
| IP Address                                                                            | 192.168.20.20                           |                          |
| Subnet Mask                                                                           | 255.255.255.128                         | Web Browser              |
| Default Gateway                                                                       | 192.168.20.1                            |                          |
| IPv6 Configuration<br>DHCP Auto<br>IPv6 Address<br>Link Local Address<br>IPv6 Gateway | Config  Static FE80::201:42FF:FE88:814C | Cisco IP<br>Communicator |
| IPv6 DNS Server                                                                       |                                         |                          |

Una vez configuradas las dos IP se procede a realizar el respectivo ping.

| Command Prom                                 | nt                                                                 | X                                     |     |
|----------------------------------------------|--------------------------------------------------------------------|---------------------------------------|-----|
| PC:ping =t 192 168 2                         | 0.20                                                               | · · · · · · · · · · · · · · · · · · · |     |
| Popping 0 152.105.2                          | 5.20                                                               |                                       |     |
| Pinging 192.168.20.2                         | 0 with 32 bytes of data:                                           |                                       |     |
|                                              |                                                                    |                                       |     |
| Reply from 192.168.2                         | 0.20: bytes=32 time=0ms TTL=120                                    | 8                                     |     |
| Reply from 192.168.2                         | 0.20: bytes=32 time=5ms IIL=120                                    | 8                                     |     |
| Reply from 192.168.2<br>Reply from 192.168.2 | 0 20: bytes=32 time=6ms IIL=120                                    | 8                                     |     |
| Reply from 192.168.2                         | 0.20: bytes=32 time=5ms TTL=12                                     | 8                                     |     |
| Reply from 192.168.2                         | 0.20: bytes=32 time=5ms TTL=120                                    | -<br>B                                |     |
| Reply from 192.168.2                         | 0.20: bytes=32 time=5ms TTL=128                                    | 8                                     |     |
| Reply from 192.168.2                         | 0.20: bytes=32 time=5ms TTL=128                                    | B                                     | 1 L |
| Reply from 192.168.2                         | 0.20: bytes=32 time=6ms TTL=120                                    | В                                     |     |
| Reply from 192.168.2                         | 0.20: bytes=32 time=0ms TTL=12                                     | B                                     |     |
| Reply from 192.168.2                         | 0.20: bytes=32 time=5ms TTL=120                                    | B                                     |     |
| Reply from 192.168.2                         | 0.20: bytes=32 time=5ms TTL=128                                    | 8                                     |     |
| Reply from 192.168.2<br>Reply from 192.168.2 | 0.20: bytes=32 time=5ms IIL=120<br>0.20: bytes=32 time=5mg TTI=120 | B                                     | 11. |
| Reply from 192.168.2                         | 0.20: bytes=32 time=5ms TTL=12                                     | 8                                     |     |
| Reply from 192.168.2                         | 0.20: bytes=32 time=6ms TTL=120                                    | B                                     |     |
| Reply from 192.168.2                         | 0.20: bytes=32 time=5ms TTL=128                                    | B                                     |     |
| Reply from 192.168.2                         | 0.20: bytes=32 time=0ms TTL=128                                    | B                                     |     |
| Reply from 192.168.2                         | 0.20: bytes=32 time=5ms TTL=128                                    | В                                     |     |
| Reply from 192.168.2                         | 0.20: bytes=32 time=5ms TTL=128                                    | 8                                     |     |
| Reply from 192.168.2                         | 0.20: bytes=32 time=5ms TTL=120                                    | 8                                     |     |
| Reply from 192.168.2                         | 0.20: bytes=32 time=5ms IIL=120                                    | 8 N                                   | e 👘 |
|                                              |                                                                    |                                       |     |

| Command Prompt                                                                                             | X |
|----------------------------------------------------------------------------------------------------|---|
| PC>ping -t 192.168.20.10                                                                                   | ^ |
| Pinging 192 168 20 10 with 32 butes of data:                                                               |   |
| ringing 152.108.20.10 with of bytes of dava.                                                               |   |
| Reply from 192.168.20.10: bytes=32 time=0ms TTL=128                                                        |   |
| Reply from 192.168.20.10: bytes=32 time=5ms TTL=128                                                        |   |
| Reply from 192.168.20.10: bytes=32 time=5ms TTL=128                                                        |   |
| Reply from 192.168.20.10: bytes=32 time=6ms TTL=128                                                        |   |
| Reply from 192.168.20.10: bytes=32 time=5ms TTL=128                                                        |   |
| Reply from 192.168.20.10: bytes=32 time=5ms TTL=128                                                        |   |
| Reply from 192.168.20.10; bytes=32 time=5ms 111=128                                                        |   |
| Peply from 192.168.20.10: bytes=32 time=10ms 111-128                                                       |   |
| Reply from 192.168.20.10: bytes=32 time=0ms TTL=128                                                        |   |
| Reply from 192.168.20.10: bytes=32 time=4ms TTL=128                                                        |   |
| Reply from 192.168.20.10: bytes=32 time=5ms TTL=128                                                        |   |
| Reply from 192.168.20.10: bytes=32 time=5ms TTL=128                                                        |   |
| Reply from 192.168.20.10: bytes=32 time=6ms TTL=128                                                        |   |
| Reply from 192.168.20.10: bytes=32 time=5ms TTL=128                                                        |   |
| Reply from 192.168.20.10: bytes=32 time=6ms TTL=128                                                        |   |
| Reply from 192.168.20.10: bytes=32 time=5ms TTL=128                                                        |   |
| Reply from 192.168.20.10; bytes=32 time=5ms 11L=128<br>Reply from 192.168.20.10; bytes=32 time=5ms TTL=128 |   |
| Reply from 192.168.20.10: bytes=32 time=5ms TTL=128                                                        |   |
|                                                                                                    |   |
| Ping statistics for 192.168.20.10:                                                                         |   |
| Packets: Sept = 20 Paceived = 20 Lost = 0 (0% loss)                                                        |   |

Una vez realizado el ping correspondiente se puede observar el resultado de la conexión.

15. El próximo ejercicio se lo hará de la misma manera, solo que esta vez se realizará un cambio en las máscaras en la Red y se realizarán las pruebas haciendo un ping para comprobar la conectividad que se tendrá de una a otra red.

Esta vez se tendrán 2 IP's de subredes diferentes.

Tabla 9: Configuración IP Subred 4 – 7.

| CPU | DIRECCIÓN IP | MÁSCARA         | PUERTA DE ENLACE |
|-----|--------------|-----------------|------------------|
| 1   | 192.168.20.5 | 255.255.255.252 | 192.168.20.4     |
| 2   | 192.168.20.6 | 255.255.255.252 | 192.168.20.4     |

Tabla 10: Configuración IP Subred 8 – 11.

| CPU | DIRECCIÓN IP  | MÁSCARA         | PUERTA DE ENLACE |
|-----|---------------|-----------------|------------------|
| 1   | 192.168.20.9  | 255.255.255.252 | 192.168.20.8     |
| 2   | 192.168.20.10 | 255.255.255.252 | 192.168.20.8     |

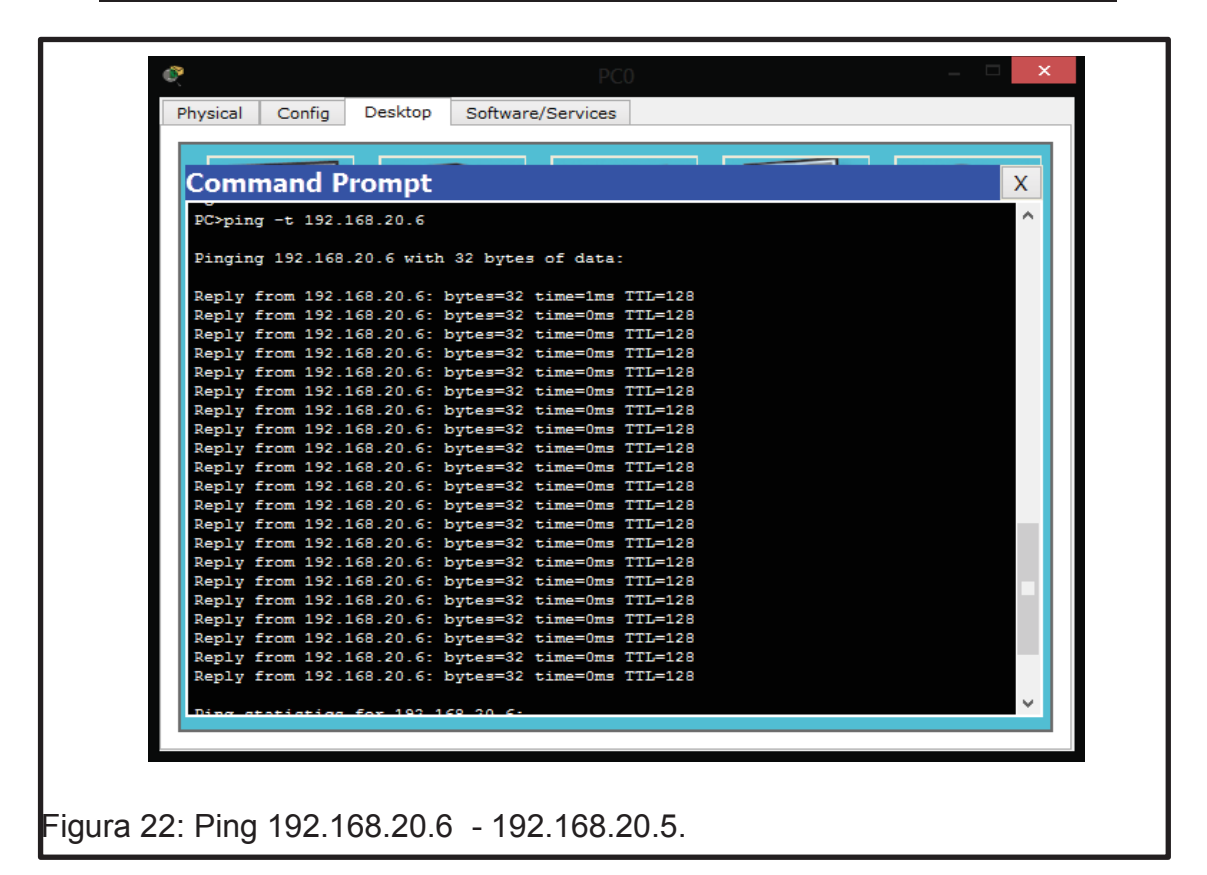

| ~                                              | PCI                                                              |   |
|------------------------------------------------|------------------------------------------------------------------|---|
| Physical Config Des                            | ktop Software/Services                                           |   |
|                                                |                                                                  |   |
| Command Prom                                   | ipt                                                              | X |
| PC>ning -t 192 168 20                          | n 5                                                              |   |
|                                                |                                                                  |   |
| Pinging 192.168.20.5                           | with 32 bytes of data:                                           |   |
| Der 1. 5mm 100 100 0                           | 5. hut                                                           |   |
| Reply from 192.168.20<br>Reply from 192.168.20 | D.5: bytes=32 time=0ms IIL=128                                   |   |
| Reply from 192.168.20                          | 0.5: bytes=32 time=0ms TTL=128                                   |   |
| Reply from 192.168.20                          | 0.5: bytes=32 time=0ms TTL=128                                   |   |
| Reply from 192.168.20                          | 0.5: bytes=32 time=0ms TTL=128                                   |   |
| Reply from 192.168.20                          | 0.5: bytes=32 time=0ms TTL=128                                   |   |
| Reply from 192.168.20<br>Doply from 192.168.20 | D.5: bytes=32 time=0ms TTL=128                                   |   |
| Reply from 192.168.20                          | 0.5: bytes=32 time=0ms TTL=128                                   |   |
| Reply from 192.168.20                          | 0.5: bytes=32 time=0ms TTL=128                                   |   |
| Reply from 192.168.20                          | 0.5: bytes=32 time=0ms TTL=128                                   |   |
| Reply from 192.168.20                          | 0.5: bytes=32 time=0ms TTL=128                                   |   |
| Reply from 192.168.20<br>Doply from 193.168.20 | D.5: bytes=32 time=0ms TTL=128                                   |   |
| Reply from 192.168.20                          | 0.5: bytes=32 time=0ms TTL=128                                   |   |
| Reply from 192.168.20                          | 0.5: bytes=32 time=0ms TTL=128                                   |   |
| Reply from 192.168.20                          | 0.5: bytes=32 time=0ms TTL=128                                   |   |
| Reply from 192.168.20                          | 0.5: bytes=32 time=0ms TTL=128                                   |   |
| Reply from 192.168.20                          | D.5: bytes=32 time=0ms TTL=128                                   |   |
| Reply from 192.168.20<br>Deply from 192.168.20 | 0.5: bytes=32 time=0ms TTL=128<br>0.5: bytes=32 time=0ms TTL=128 |   |
| Reply from 192.168.20                          | 0.5: bytes=32 time=0ms TTL=128                                   |   |
| Peply from 192 168 20                          | 1 5 - butes=32 time=0mg TTL=128                                  | ¥ |
|                                                |                                                                  |   |

ProcPhysicalOnfigOstkorpOntimeOntimeOn

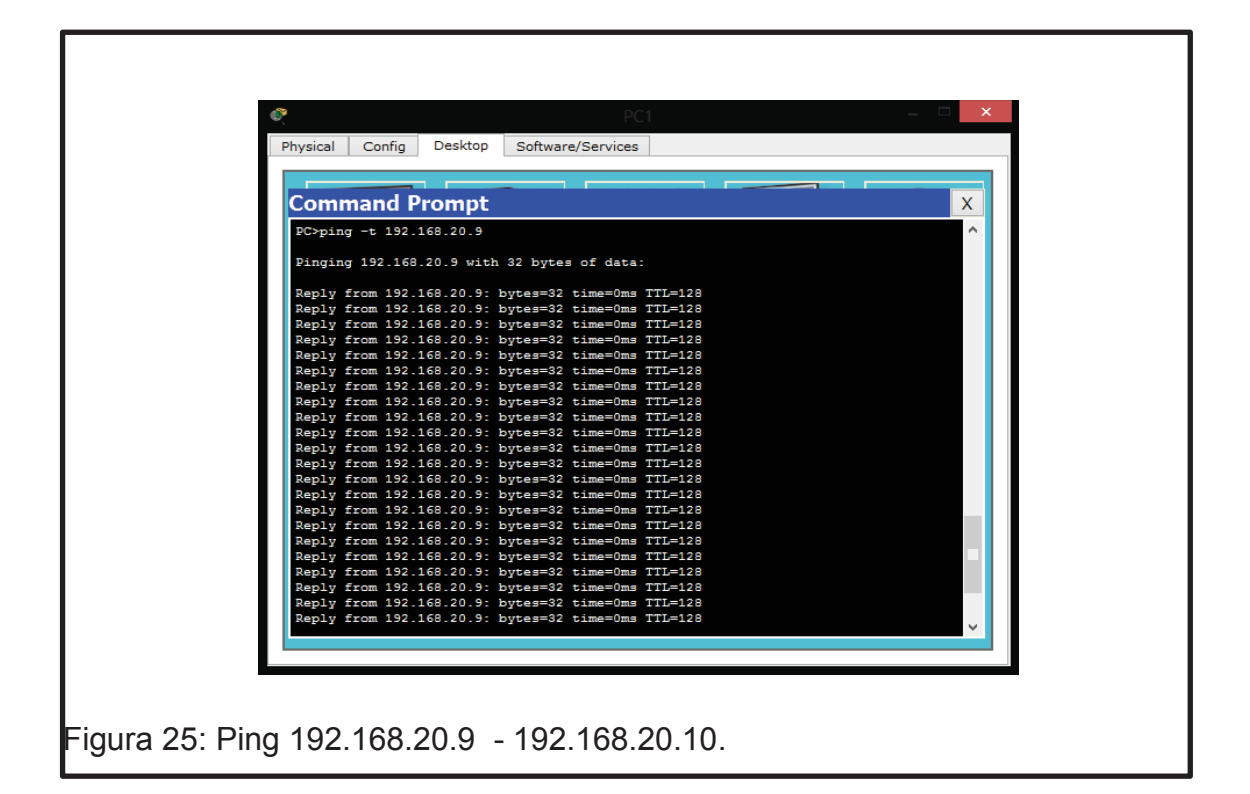

## 2.5 Resultados de aprendizaje

- Aprendizaje en el manejo del comando ping.
- Configuración de direcciones IP.
- Manejo y configuración del simulador

## 2.6 Tiempo estimado de la práctica

Una sesión de clases.

## 2.7 Evaluación/ cuestionario

- 1. ¿Cuál es la máscara por omisión de la clase A?
- 2. ¿Cuál es la máscara por omisión de la clase B?
- 3. ¿Cuál es el comando para verificar la conexión?

4. ¿Cuándo se realiza la conexión entre dos redes con las mismas máscaras existe conexión?

5. ¿Cuándo se realiza la conexión entre dos redes con diferentes máscaras existe conexión?

# 3. CONECTIVIDAD ENTRE EQUIPOS CON MÁSCARAS VARIABLES (VLSM)

#### 3.1 Objetivo

Comprobar la conectividad entre equipos con máscaras variables (VLSM), usando el simulador Packet Tracer, verificar y realizar las respectivas pruebas de conexión.

#### 3.2 Marco teórico

#### 3.2.1 VLSM

Según Tanenbaum, A. S. (1999, p. 169): "(VLSM, Variable Length Subnet Mask), una técnica que se usa para tomar una dirección basada en la clase y hacerla un poco más ampliable perdiendo menos recursos. El problema que surge con las direcciones basadas en las clases es que suelen ser demasiado grandes o demasiado pequeñas para la mayoría de las situaciones.

En conjunto, el concepto de VLSM no es complicado. Básicamente consiste en subdividir en redes un espacio de direcciones basadas en clases, y luego en subdividir a su vez las subredes hasta alcanzar el número deseado de anfitriones para una red dada.

Sin embargo, con VLSM se usan un par de reglas nuevas que reducen significativamente este derroche. Primero, no es preciso eliminar las subredes que son todo unos o todo ceros, sino que se permite utilizarlas para definir anfitriones. (En cambio, se seguirán eliminando las direcciones IP primera y última de cada sub- red.) En segundo lugar, se permite tener diferentes máscaras aplicadas a distintas secciones de la red. Con ello se hace posible dividir la red en fragmentos cada vez más pequeños, según se vaya necesitando. Lo único que debe hacerse es garantizar que no se producen solapamientos entre los intervalos de direcciones. Para estar seguro de que no se producen tales solapamientos es preciso hacer los cálculos en código binario. Primero se determina el número de anfitriones necesarios para las redes más grandes. En este caso se requieren al menos 3.000 anfitriones en las dos redes grandes, un dato que nos servirá de base de partida. Para dar soporte a este número de anfitriones se necesita una máscara de 20 bits."

## 3.3 Trabajo Preparatorio

El estudiante una vez aprendido los conceptos básicos de los laboratorios anteriores tendrá que estudiar lo que son las Redes VLSM, conceptos y como poder manipular este tipo de redes.

## 3.4 Modo de Trabajo/desarrollo de la práctica

## 3.4.1 Pasos a seguir

Para empezar la presente práctica se tendrá en cuenta las configuraciones aprendidas en los laboratorios anteriores, se deberá realizar las mismas configuraciones de IP's, máscaras y puertas de enlace, haciendo las pruebas tanto en los PC, como en el PacketTracer y así poder realizar el ping entre PCs.

16. En la primera prueba se realizará la división de la red y convertirla en VLSM subredes, las cuales tendrán diferentes máscaras y diferentes rangos, tal como muestra la figura.

| 32       | 32   | 64   |
|----------|------|------|
| IP's     | IP's | IP's |
| 128 IP's |      |      |
|          |      |      |

Tabla 11: División de subredes en VLSM.

17. Como se puede observar la red ha sido dividida con los siguientes rangos.

a) 32 IP's b) 32 IP's c) 64 IP's d) 128 IP's

Las cuales siempre serán organizadas de mayor a menor.

a) 128 IP's b) 64 IP's c) 32 IP's d) 32 IP's

18. Una vez que se organizaron las subredes se procede a realizar los cálculos para saber la máscara de red que se obtiene y a la vez asignar un número de IP según lo establecido en VLSM.

Tabla 12: Asignación de IP's en VLSM.

| Subredes    | RED       | MÁSCARA | RANGO DE IP |
|-------------|-----------|---------|-------------|
| 1era Subred | 0 – 127   | /128    | .510        |
| 2da Subred  | 128 – 191 | /192    | .138189     |
| 3ra Subred  | 192 – 223 | /224    | .195220     |
| 4ta Subred  | 224 – 255 | /224    | .226251     |

- 19. Establecidas las máscaras y asignadas las IP's se procederá a configurar y a verificar las conexiones de cada subred y posteriormente verificar la conexión entre subredes. Cabe recalcar que el estudiante ya debe tener claro las configuraciones de las IP's que se pondrán en cada equipo.
- 20. La primera Red que se verificará es: 0 127; máscara: /128; IP: .5 10, realizando las respectivas configuraciones y verificando la conexión mediante el comando ping.

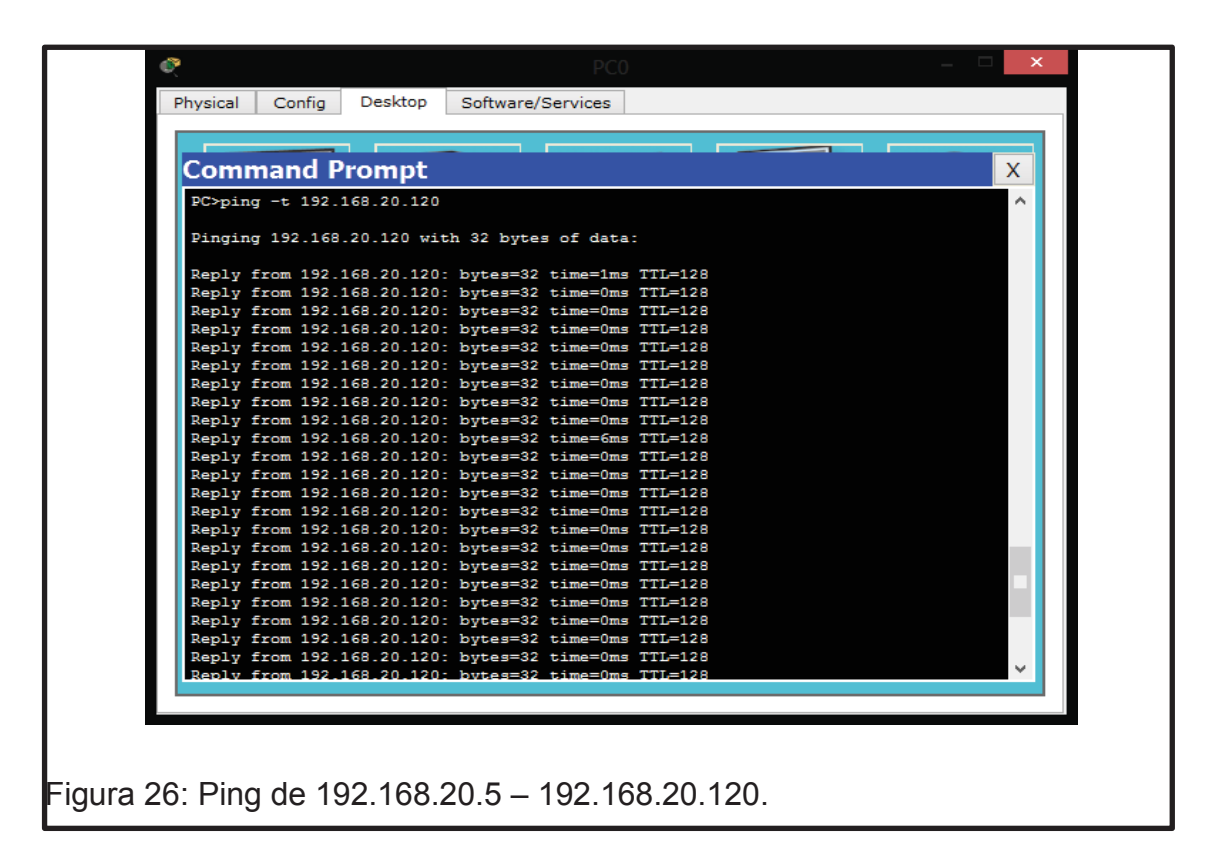

| Comma      | nd Prompt                      |                     |          | X |
|------------|--------------------------------|---------------------|----------|---|
| PC>ping -t | : 192.168.20.5                 |                     |          |   |
| Dinging 19 | 2 168 20 5 with                | h 32 butes of data: |          |   |
| Finging 1. | 2.100.20.0 WIG                 | n oz bytes or data. |          |   |
| Reply from | n 192.168.20.5:                | bytes=32 time=1ms   | TTL=128  |   |
| Reply from | n 192.168.20.5:                | bytes=32 time=0ms   | TTL=128  |   |
| Reply from | n 192.168.20.5:                | bytes=32 time=0ms   | TTL=128  |   |
| Reply from | n 192.168.20.5:                | bytes=32 time=0ms   | TTL=128  |   |
| Reply from | n 192.168.20.5:                | bytes=32 time=0ms   | TTL=128  |   |
| Reply from | n 192.168.20.5:                | bytes=32 time=0ms   | TTL=128  |   |
| Reply from | n 192.168.20.5:                | bytes=32 time=0ms   | TTL=128  |   |
| Reply from | n 192.168.20.5:                | bytes=32 time=0ms   | TTL=128  |   |
| Reply from | 192.168.20.5.                  | bytes=32 time=0ms   | TTL=128  |   |
| Reply from | n 192.168.20.5:                | bytes=32 time=0ms   | TTL=128  |   |
| Reply from | n 192.168.20.5:                | bytes=32 time=0ms   | TTL=128  |   |
| Reply from | n 192.168.20.5:                | bytes=32 time=0ms   | TTL=128  |   |
| Reply from | n 192.168.20.5:                | bytes=32 time=0ms   | TTL=128  |   |
| Reply from | n 192.168.20.5:                | bytes=32 time=0ms   | TTL=128  |   |
| Reply from | n 192.168.20.5:                | bytes=32 time=0ms   | TTL=128  |   |
| Reply from | n 192.168.20.5:                | bytes=32 time=0ms   | TTL=128  |   |
| Reply from | n 192.168.20.5:                | bytes=32 time=0ms   | TTL=128  |   |
| Reply from | 192.168.20.5:                  | bytes=32 time=0ms   | TTL=128  |   |
| Reply from | 192.168.20.5:<br>192.168.20.5: | bytes=32 time=0ms   | TTI=128  |   |
| Mepry 110  | . 192.100.20.0.                | byves-oz orme-oms   | 1110-120 |   |
| Ping stati | istics for 192.                | 168.20.5:           |          | ~ |
|            |                                |                     |          |   |

21. La Segunda Subred que se verificará es: 128-191; máscara: /192; IP: .138 - .189, realizando las respectivas configuraciones y verificando la conexión mediante el comando ping.

| Command Prompt         X           FC>ping -t 132.168.20.189         Pinging 192.168.20.189         Pinging 192.168.20.189 with 32 bytes of data:           Reply from 192.168.20.189: bytes=32 time=0ms TTL=128         Reply from 192.168.20.189: bytes=32 time=0ms TTL=128           Reply from 192.168.20.189: bytes=32 time=0ms TTL=128         Reply from 192.168.20.189: bytes=32 time=0ms TTL=128           Reply from 192.168.20.189: bytes=32 time=0ms TTL=128         Reply from 192.168.20.189: bytes=32 time=0ms TTL=128           Reply from 192.168.20.189: bytes=32 time=0ms TTL=128         Reply from 192.168.20.189: bytes=32 time=0ms TTL=128           Reply from 192.168.20.189: bytes=32 time=0ms TTL=128         Reply from 192.168.20.189: bytes=32 time=0ms TTL=128           Reply from 192.168.20.189: bytes=32 time=0ms TTL=128         Reply from 192.168.20.189: bytes=32 time=0ms TTL=128           Reply from 192.168.20.189: bytes=32 time=0ms TTL=128         Reply from 192.168.20.189: bytes=32 time=0ms TTL=128           Reply from 192.168.20.189: bytes=32 time=0ms TTL=128         Reply from 192.168.20.189: bytes=32 time=0ms TTL=128           Reply from 192.168.20.189: bytes=32 time=0ms TTL=128         Reply from 192.168.20.189: bytes=32 time=0ms TTL=128           Reply from 192.168.20.189: bytes=32 time=0ms TTL=128         Reply from 192.168.20.189: bytes=32 time=0ms TTL=128           Reply from 192.168.20.189: bytes=32 time=0ms TTL=128         Reply from 192.168.20.189: bytes=32 time=0ms TTL=128           Reply from 192.168.20.189: bytes=32 tim                                                                                                    | Command Prompt         X           PC>ping -t 192.168.20.189                                                                                                    |
|----------------------------------------------------------------------------------------------------|----------------------------------------------------------------------------------------------------|
| Command Prompt         ×           PC>ping -t 192.168.20.189         *           Pinging 192.168.20.189 with 32 bytes of data:         *           Reply from 192.168.20.189: bytes=32 time=0ms TTL=128         *           Reply from 192.168.20.189: bytes=32 time=0ms TTL=128         *           Reply from 192.168.20.189: bytes=32 time=0m                                                                                                    | Command Prompt         X           PC>ping -t 192.168.20.189         ^           Pinging 192.168.20.189 with 32 bytes of data:         ^           Reply from 192.168.20.189: bytes=32 time=0ms TTL=128         *           Reply from 192.168.20.189: bytes=32 time=0ms TTL=128         *           Reply from 192.168.20.189: bytes=32 time=0m                                                                                                    |
| <pre>PC&gt;ping -t 192.168.20.189 Pinging 192.168.20.189 with 32 bytes of data: Reply from 192.168.20.189: bytes=32 time=0ms TTL=128 Reply from 192.168.20.189: bytes=32 time=0ms TTL=128 Reply fr</pre> | PC>ping -t 192.168.20.189       ^         Pinging 192.168.20.189 with 32 bytes of data:                                                                                                    |
| <pre>Pinging 192.168.20.189 with 32 bytes of data:<br/>Reply from 192.168.20.189: bytes=32 time=Oms TTL=128<br/>Reply from 192.168.20.189: bytes=32 time=Oms TTL=128</pre>                                                                                                    | <pre>Pinging 192.168.20.189 with 32 bytes of data:<br/>Reply from 192.168.20.189: bytes=32 time=Oms TIL=128<br/>Reply from 192.168.20.189: bytes=32 time=Oms TIL=128<br/>Reply from 192.168.20.189: bytes=3</pre> |
| Reply from 192.168.20.189: bytes=32 time=0ms TTL=128         Reply from 192.168.20.189: bytes=32 time=0ms TTL=128         Reply from 192                                                                                                    | Reply from 192.168.20.189: bytes=32 time=Oms TTL=128         Reply from 192.168.20.189: bytes=32 time=Oms TTL=128         Reply from 192                                                                                                    |
| Reply from 192.168.20.189: bytes=32 time=Oms TTL=128<br>Reply from 192.168.20.189: bytes=32 time=Oms TTL=128<br>Reply from 192.168.20.189: bytes=32 time=Oms TTL=128                                                                                                    | Reply from 192.168.20.189: bytes=32 time=0ms TTL=128         Reply from 192.168.20.189: bytes=32 time=0ms TTL=128         Reply from 192                                                                                                    |
| Reply from 192.168.20.189: bytes=32 time=Oms TTL=128         Reply from 192.168.20.189: bytes=32 time=Oms TTL=128         Reply from 192                                                                                                    | Reply from 192.168.20.189: bytes=32 time=Oms TTL=128         Reply from 192.168.20.189: bytes=32 time=Oms TTL=128         Reply from 192                                                                                                    |
| Reply from 192.168.20.189: bytes=32 time=Oms TTL=128         Reply from 192.168.20.189: bytes=32 time=Oms TTL=128         Reply from 192                                                                                                    | Reply from 192.168.20.189: bytes=32 time=Oms TTL=128         Reply from 192.168.20.189: bytes=32 time=Oms TTL=128         Reply from 192                                                                                                    |
| Reply from 192.168.20.189: bytes=32 time=Oms TTL=128         Reply from 192.168.20.189: bytes=32 time=Oms TTL=128         Reply from 192                                                                                                    | Reply from 192.166.20.189: bytes=32 time=0ms TTL=128         Reply from 192.168.20.189: bytes=32 time=0ms TTL=128         Reply from 192.168.20.189: bytes=32 time=0ms TTL=128         Reply from 192                                                                                                    |
| Reply from 192.168.20.189: bytes=32 time=Oms TTL=128         Reply from 192.168.20.189: bytes=32 time=Oms TTL=128         Reply from 192                                                                                                    | Reply from 192.166.20.189: bytes=32 time=0ms TTL=128         Reply from 192.168.20.189: bytes=32 time=0ms TTL=128         Reply from 192.168.20.189: bytes=32 time=0ms TTL=128                                                                                                    |
| Reply from 192.168.20.189: bytes=32 time=Oms TTL=128         Reply from 192.168.20.189: bytes=32 time=Oms TTL=128                                                                                                    | Reply from 192.168.20.189: bytes=32 time=0ms TTI=128         Reply from 192.168.20.189: bytes=32 time=0ms TTI=128                                                                                                    |
| Reply from 192.168.20.189: bytes=32 time=0ms TTL=128         Reply from 192.168.20.189: bytes=32 time=0ms TTL=128                                                                                                    | Reply from 192.168.20.189: bytes=32 time=0ms TTL=128         Reply from 192.168.20.189: bytes=32 time=0ms TTL=128                                                                                                    |
| Keply from 192.168.20.189: bytes=32 time=0ms TTL=128         Reply from 192.168.20.189: bytes=32 time=6ms TTL=128         Reply from 192.168.20.189: bytes=32 time=0ms TTL=128         Reply from 192.168.20.189: bytes=32 time=0ms TTL=128                                                                                                    | Keply from 192.168.20.189: bytes=32 time=0ms 111=128         Reply from 192.168.20.189: bytes=32 time=0ms TTI=128         Reply from 192.168.20.189: bytes=32 time=0ms TTI=128                                                                                                    |
| Reply from 192.168.20.185: bytes=32 time=0ms TTI=128         Reply from 192.168.20.189: bytes=32 time=0ms TTI=128         Reply from 192.168.20.189: bytes=32 time=0ms TTI=128                                                                                                    | Reply from 192.168.20.189: bytes=32 time=0ms TII=128         Reply from 192.168.20.189: bytes=32 time=0ms TII=128                                                                                                    |
| Reply from 192.168.20.189: bytes=32 time=0ms TTI=128         Reply from 192.168.20.189: bytes=32 time=0ms TTI=128                                                                                                    | Reply from 192.168.20.1895       bytes=32 time=0ms TTI=128         Reply from 192.168.20.1895       bytes=32 time=0ms TTI=128                                                                                                    |
| Reply from 192.168.20.189: bytes=32 time=0ms TTL=128<br>Reply from 192.168.20.189: bytes=32 time=0ms TTL=128<br>Reply from 192.168.20.189: bytes=32 time=0ms TTL=128<br>Reply from 192.168.20.189: bytes=32 time=0ms TTL=128<br>Reply from 192.168.20.189: bytes=32 time=0ms TTL=128<br>Reply from 192.168.20.189: bytes=32 time=0ms TTL=128<br>Reply from 192.168.20.189: bytes=32 time=0ms TTL=128<br>Reply from 192.168.20.189: bytes=32 time=0ms TTL=128<br>Reply from 192.168.20.189: bytes=32 time=0ms TTL=128<br>Reply from 192.168.20.189: bytes=32 time=0ms TTL=128<br>Reply from 192.168.20.189: bytes=32 time=0ms TTL=128                                                                                                    | Reply from 192.168.20.189:       bytes=32       time=Oms       TTL=128         Reply from 192.168.20.189:       bytes=32       time=Oms       TTL=128         Reply from 192.168.20.189:       bytes=32       time=Oms       TTL=128         Reply from 192.168.20.189:       bytes=32       time=Oms       TTL=128         Reply from 192.168.20.189:       bytes=32       time=Oms       TTL=128         Reply from 192.168.20.189:       bytes=32       time=Oms       TTL=128         Reply from 192.168.20.189:       bytes=32       time=Oms       TTL=128         Reply from 192.168.20.189:       bytes=32       time=Oms       TTL=128         Reply from 192.168.20.189:       bytes=32       time=Oms       TTL=128         Reply from 192.168.20.189:       bytes=32       time=Oms       TTL=128         Reply from 192.168.20.189:       bytes=32       time=Oms       TTL=128                                                                                                    |
| Reply from 192.168.20.189: bytes=32 time=Oms TTL=128<br>Reply from 192.168.20.189: bytes=32 time=Oms TTL=128<br>Reply from 192.168.20.189: bytes=32 time=Oms TTL=128<br>Reply from 192.168.20.189: bytes=32 time=Oms TTL=128<br>Reply from 192.168.20.189: bytes=32 time=Oms TTL=128<br>Reply from 192.168.20.189: bytes=32 time=Oms TTL=128<br>Reply from 192.168.20.189: bytes=32 time=Oms TTL=128<br>Reply from 192.168.20.189: bytes=32 time=Oms TTL=128                                                                                                    | Reply from 192.168.20.189: bytes=32 time=0ms TTL=128<br>Reply from 192.168.20.189: bytes=32 time=0ms TTL=128<br>Reply from 192.168.20.189: bytes=32 time=0ms TTL=128<br>Reply from 192.168.20.189: bytes=32 time=0ms TTL=128<br>Reply from 192.168.20.189: bytes=32 time=0ms TTL=128<br>Reply from 192.168.20.189: bytes=32 time=0ms TTL=128<br>Reply from 192.168.20.189: bytes=32 time=0ms TTL=128<br>Reply from 192.168.20.189: bytes=32 time=0ms TTL=128<br>Reply from 192.168.20.189: bytes=32 time=0ms TTL=128                                                                                                    |
| Reply from 192.168.20.189: bytes=32 time=0ms TTL=128<br>Reply from 192.168.20.189: bytes=32 time=0ms TTL=128<br>Reply from 192.168.20.189: bytes=32 time=0ms TTL=128<br>Reply from 192.168.20.189: bytes=32 time=0ms TTL=128<br>Reply from 192.168.20.189: bytes=32 time=0ms TTL=128<br>Reply from 192.168.20.189: bytes=32 time=0ms TTL=128<br>Reply from 192.168.20.189: bytes=32 time=0ms TTL=128                                                                                                    | Reply from 192.168.20.189: bytes=32 time=0ms TTL=128         Reply from 192.168.20.189: bytes=32 time=0ms TTL=128         Reply from 192.168.20.189: bytes=32 time=0ms TTL=128         Reply from 192.168.20.189: bytes=32 time=0ms TTL=128         Reply from 192.168.20.189: bytes=32 time=0ms TTL=128         Reply from 192.168.20.189: bytes=32 time=0ms TTL=128         Reply from 192.168.20.189: bytes=32 time=0ms TTL=128         Reply from 192.168.20.189: bytes=32 time=0ms TTL=128         Reply from 192.168.20.189: bytes=32 time=0ms TTL=128         Reply from 192.168.20.189: bytes=32 time=0ms TTL=128                                                                                                    |
| Reply from 192.168.20.189: bytes=32 time=Oms TTI=128<br>Reply from 192.168.20.189: bytes=32 time=Oms TTI=128<br>Reply from 192.168.20.189: bytes=32 time=Oms TTI=128<br>Reply from 192.168.20.189: bytes=32 time=Oms TTI=128<br>Reply from 192.168.20.189: bytes=32 time=Oms TTI=128<br>Reply from 192.168.20.189: bytes=32 time=Oms TTI=128                                                                                                    | Reply from 192.168.20.189: bytes=32 time=Oms TTL=128         Reply from 192.168.20.189: bytes=32 time=Oms TTL=128         Reply from 192.168.20.189: bytes=32 time=Oms TTL=128         Reply from 192.168.20.189: bytes=32 time=Oms TTL=128         Reply from 192.168.20.189: bytes=32 time=Oms TTL=128         Reply from 192.168.20.189: bytes=32 time=Oms TTL=128         Reply from 192.168.20.189: bytes=32 time=Oms TTL=128                                                                                                    |
| Reply from 192.168.20.189; bytes=32 time=0ms TTL=128         Reply from 192.168.20.189; bytes=32 time=0ms TTL=128         Reply from 192.168.20.189; bytes=32 time=0ms TTL=128         Reply from 192.168.20.189; bytes=32 time=0ms TTL=128         Reply from 192.168.20.189; bytes=32 time=0ms TTL=128                                                                                                    | Reply from 192.168.20.189: bytes=32 time=Oms TTL=128         Reply from 192.168.20.189: bytes=32 time=Oms TTL=128         Reply from 192.168.20.189: bytes=32 time=Oms TTL=128         Reply from 192.168.20.189: bytes=32 time=Oms TTL=128         Reply from 192.168.20.189: bytes=32 time=Oms TTL=128                                                                                                    |
| Reply from 192.168.20.189: bytes=32 time=0ms TTL=128<br>Reply from 192.168.20.189: bytes=32 time=0ms TTL=128<br>Reply from 192.168.20.189: bytes=32 time=0ms TTL=128<br>Reply from 192.168.20.189: bytes=32 time=0ms TTL=128                                                                                                    | Reply from 192.168.20.189: bytes=32 time=0ms TTL=128         Reply from 192.168.20.189: bytes=32 time=0ms TTL=128         Reply from 192.168.20.189: bytes=32 time=0ms TTL=128         Reply from 192.168.20.189: bytes=32 time=0ms TTL=128                                                                                                    |
| Reply from 192.168.20.189: bytes=32 time=0ms TTL=128           Reply from 192.168.20.189: bytes=32 time=0ms TTL=128           Reply from 192.168.20.189: bytes=32 time=0ms TTL=128                                                                                                    | Keply From 192.168.20.189; bytes=32 time=0ms TIL=128           Reply from 192.168.20.189; bytes=32 time=0ms TIL=128           Reply from 192.168.20.189; bytes=32 time=0ms TIL=128                                                                                                    |
| Reply from 192.168.20.189: Dytes=32 time=0ms 11L=128<br>Reply from 192.168.20.189: bytes=32 time=0ms TTL=128                                                                                                    | Reply from 192.168.20.189; bytes=32 time=0ms 111=128<br>Reply from 192.168.20.189; bytes=32 time=0ms TTL=128                                                                                                    |
| Repry 110m 152.100.20.105. Dytes-52 time-oms 111-120                                                                                                    | Reply from 152.100.20.105. Bytes-52 time-ons fil-120                                                                                                    |
| Reply from 192 168 20 189; bytes=32 time=0ms TTL=128                                                                                                    | Reply from 192 168 20 189: bytes=32 time=0mg TTL=128                                                                                                    |
|                                                                                                    |                                                                                                    |
|                                                                                                    |                                                                                                    |
| From 192.168.20.189: bytes=32 time=0ms TTL=128                                                                                                    | from 192.168.20.189: bytes=32 time=0ms TTL=128                                                                                                    |

Figura 28: Ping de 192.168.20.138 – 192.168.20.189.

|          |                          |                          | 1                                | 001                          |         | _ □ | × |
|----------|--------------------------|--------------------------|----------------------------------|------------------------------|---------|-----|---|
| Physical | Config                   | Deskton                  | Software/Service                 |                              |         |     |   |
| Thysical | Coning                   | Dubintop                 | Software, Service                |                              |         |     |   |
| Com      | nand P                   | omnt                     |                                  |                              |         |     | x |
| DComin   | - + 192 1                | 60 00 100                |                                  |                              |         |     |   |
| POSPIN   | 9 0 192.1                | 00.20.100                |                                  |                              |         |     |   |
| Pingin   | g 192.168.               | 20.138 wit               | h 32 bytes of d                  | lata:                        |         |     |   |
| Reply    | from 192.1               | 68.20.138:               | bytes=32 time=                   | Oms TTL=128                  |         |     |   |
| Reply    | from 192.1               | 68.20.138:               | bytes=32 time=                   | Oms TTL=128                  |         |     |   |
| Reply    | from 192.1               | 68.20.138:               | bytes=32 time=                   | 0ms TTL=128                  |         |     |   |
| Reply    | from 192.1               | 68.20.138:               | bytes=32 time=                   | Oms TTL=128                  |         |     |   |
| Reply    | from 192.1<br>from 192.1 | 68.20.138:               | bytes=32 time=<br>bytes=32 time= | :0ms TTL=128<br>:0ms TTL=128 |         |     |   |
| Reply    | from 192.1               | 68.20.138:               | bytes=32 time=                   | Oms TTL=128                  |         |     |   |
| Reply    | from 192.1<br>from 192 1 | 68.20.138:<br>68.20.138: | bytes=32 time=<br>bytes=32 time= | 0ms TTL=128                  |         |     |   |
| Reply    | from 192.1               | 68.20.138:               | bytes=32 time=                   | Oms TTL=128                  |         |     |   |
| Reply    | from 192.1               | 68.20.138:<br>68.20.138: | bytes=32 time=                   | 0ms TTL=128                  |         |     |   |
| Reply    | from 192.1               | 68.20.138:               | bytes=32 time=                   | Oms TTL=128                  |         |     |   |
| Reply    | from 192.1               | 68.20.138:               | bytes=32 time=                   | Oms TTL=128                  |         |     |   |
| Reply    | from 192.1               | 68.20.138:               | bytes=32 time=                   | 0ms TTL=128                  |         |     |   |
| Reply    | from 192.1               | 68.20.138:               | bytes=32 time=                   | Oms TTL=128                  |         |     |   |
| Reply    | from 192.1<br>from 192.1 | 68.20.138:               | bytes=32 time=<br>bytes=32 time= | :0ms TTL=128<br>:0ms TTL=128 |         |     |   |
| Reply    | from 192.1               | 68.20.138:               | bytes=32 time=                   | Oms TTL=128                  |         |     |   |
| Reply    | from 192.1<br>from 192 1 | 68.20.138:<br>68.20.138- | bytes=32 time=                   | Oms TTL=128                  |         |     | ~ |
|          |                          |                          |                                  |                              |         |     |   |
|          |                          |                          |                                  |                              |         |     |   |
|          |                          |                          |                                  |                              |         |     |   |
| ). Dina  | 102                      | 168.2                    | 0 180 _ 10                       | 22 168 20                    | 1 1 3 8 |     |   |
| . Fing i |                          | . 100.2                  | 0.109 - 13                       | 52.100.20                    | 0.100.  |     |   |

22. La Tercera subred que se verificará es: 192 - 223; máscara: /224; IP: .195 - .220, realizando las respectivas configuraciones y verificando la conexión mediante el comando ping.

| Command Prom                                 | unt                     |                        | x |
|----------------------------------------------|-------------------------|------------------------|---|
| PC>ping -t 192.168.2                         | 0.220                   |                        |   |
|                                              |                         |                        |   |
| Pinging 192.168.20.2                         | 20 with 32 bytes of dat | a:                     |   |
| Reply from 192.168.2                         | 0.220: bytes=32 time=0m | s TTL=128              |   |
| Reply from 192.168.2                         | 0.220: bytes=32 time=0m | IS TTL=128             |   |
| Reply from 192.168.2                         | 0.220: bytes=32 time=0m | IS TTL=128             |   |
| Reply from 192.168.2                         | 0.220: bytes=32 time=0m | IS TTL=128             |   |
| Reply from 192.168.2                         | 0.220: bytes=32 time=0m | IS TTL=128             |   |
| Reply from 192.168.2<br>Doply from 193.168.2 | 0.220: bytes=32 time=0m | 19 IIL=128             |   |
| Reply from 192 168 2                         | 0.220: bytes=32 time=0m | s TTL=128              |   |
| Reply from 192.168.2                         | 0.220: bytes=32 time=0m | s TTL=128              |   |
| Reply from 192.168.2                         | 0.220: bytes=32 time=0m | s TTL=128              |   |
| Reply from 192.168.2                         | 0.220: bytes=32 time=0m | s TTL=128              |   |
| Reply from 192.168.2                         | 0.220: bytes=32 time=0m | is TTL=128             |   |
| Reply from 192.168.2                         | 0.220: bytes=32 time=0m | IS TTL=128             |   |
| Reply from 192.168.2                         | 0.220: bytes=32 time=0m | 15 TTL=128             |   |
| Reply from 192.168.2<br>Reply from 192.168.2 | 0.220: bytes=32 time=0m | 9 IIL-120<br>9 TTL=128 |   |
| Reply from 192.168.2                         | 0.220: bytes=32 time=0m | s TTL=128              |   |
| Reply from 192.168.2                         | 0.220: bytes=32 time=0m | s TTL=128              |   |
| Reply from 192.168.2                         | 0.220: bytes=32 time=0m | s TTL=128              |   |
| Reply from 192.168.2                         | 0.220: bytes=32 time=0m | IS TTL=128             |   |
| Reply from 192.168.2                         | 0.220: bytes=32 time=0m | ns TTL=128             |   |
| Reply from 192.168.2                         | 0.220: bytes=32 time=0m | IS TTL=128             |   |
| Reply from 192.168.2                         | 0.220: bytes=32 time=0m | 19 IIL=128             | ~ |
|                                              |                         |                        |   |
|                                              |                         |                        |   |

| Physical         Config         Desktop         Software/Services           PC>ping -t 192.168.20.195         X           PC:ping -t 192.168.20.195         Pinging 192.168.20.195         X           Perping -t 192.168.20.195         bytes of data:         X           Reply from 192.168.20.195         bytes=32 time=0ms TTL=128         Reply from 192.168.20.195: bytes=32 time=0ms TTL=128           Reply from 192.168.20.195:         bytes=32 time=0ms TTL=128         Reply from 192.168.20.195: bytes=32 time=0ms TTL=128           Reply from 192.168.20.195:         bytes=32 time=0ms TTL=128         Reply from 192.168.20.195: bytes=32 time=0ms TTL=128           Reply from 192.168.20.195:         bytes=32 time=0ms TTL=128         Reply from 192.168.20.195: bytes=32 time=0ms TTL=128           Reply from 192.168.20.195:         bytes=32 time=0ms TTL=128         Reply from 192.168.20.195: bytes=32 time=0ms TTL=128           Reply from 192.168.20.195:         bytes=32 time=0ms TTL=128         Reply from 192.168.20.195: bytes=32 time=0ms TTL=128           Reply from 192.168.20.195:         bytes=32 time=0ms TTL=128         Reply from 192.168.20.195: bytes=32 time=0ms TTL=128           Reply from 192.168.20.195:         bytes=32 time=0ms TTL=128         Reply from 192.168.20.195: bytes=32 time=0ms TTL=128           Reply from 192.168.20.195:         bytes=32 time=0ms TTL=128         Reply from 192.168.20.195: bytes=32 time=0ms TTL=128                                                                                                    | e e                |                                    | ×      |
|----------------------------------------------------------------------------------------------------|--------------------|------------------------------------|--------|
| Command Prompt       X         PC>ping -t 192.168.20.195       Pinging 192.168.20.195 with 32 bytes of data:         Reply from 192.168.20.195 bytes=32 time=Oms TIL=128         Reply from 192.168.20.195: bytes=32 time=Oms TIL=128         Reply from 192.168.20.195: bytes=32 time=Oms TIL=128         Re                                                                                                    | Physical Config D  | esktop Software/Services           |        |
| Command Prompt         X           PC>ping -t 192.168.20.195         Pinging 192.168.20.195 with 32 bytes of data:           Reply from 192.168.20.195 bytes=32 time=Oms TTL=128           Reply from 192.168.20.195 bytes=32 time=Oms TTL=128                                                                                                    |                    |                                    |        |
| <pre>PC&gt;ping -t 192.168.20.195 Pinging 192.168.20.195 with 32 bytes of data: Reply from 192.168.20.195: bytes=32 time=Oms TTL=128 Reply from 192.168.20.195: bytes=32 time=Oms TTL=128 Reply fr</pre>                                                                                                    | Command Pro        | mpt                                | X      |
| <pre>Pinging 192.168.20.195 with 32 bytes of data:<br/>Reply from 192.168.20.195: bytes=32 time=Oms TTL=128<br/>Reply from 192.168.20.195: bytes=32 time=Oms TTL=128<br/>Reply from 192.168.20.195: bytes=3</pre> | PC>ping -t 192.168 | .20.195                            |        |
| Reply from 192.168.20.195: bytes=32 time=0ms TTL=128<br>Reply from 192.168.20.195: bytes=32 time=0ms TTL=128<br>Reply from 192.168.20.195: bytes=32 time=0ms TTL=128                                                                                                    | Pinging 192.168.20 | .195 with 32 bytes of data:        |        |
| Reply from 192.168.20.195: bytes=32 time=Oms TTI=128<br>Reply from 192.168.20.195: bytes=32 time=Oms TTI=128<br>Reply from 192.168.20.195: bytes=32 time=Oms TTI                                                                                     | Reply from 192,168 | 20.195; bytes=32 time=0ms TTL=128  |        |
| <pre>Reply from 192.168.20.195: bytes=32 time=Oms TTL=128 Reply from 192.168.20.195: bytes=32 time=Oms TTL=128 Reply from 192.168.20.195:</pre>                                                                                                    | Reply from 192.168 | .20.195: bytes=32 time=0ms TTL=128 |        |
| <pre>Reply from 192.168.20.195: bytes=32 time=Ons TTL=128<br/>Reply from 192.168.20.195: bytes=32 time=Ons TTL=128<br/>Reply from 192.168.20.195: bytes=32 time=Ons TTL=128</pre>                                                                                                    | Reply from 192.168 | .20.195: bytes=32 time=0ms TTL=128 |        |
| Reply from 192.168.20.195: bytes=32 time=Oms TTL=128<br>Reply from 192.168.20.195: bytes=32 time=Oms TTL=128<br>Reply from 192.168.20.195: bytes=32 time=Oms TTL                                                                                     | Reply from 192.168 | .20.195: bytes=32 time=0ms TTL=128 |        |
| Reply from 192.168.20.195: bytes=32 time=Oms TTL=128<br>Reply from 192.168.20.195: bytes=32 time=Oms TTL=128<br>Reply from 192.168.20.195: bytes=32 time=Oms TTL=128                                                                                                    | Reply from 192.168 | .20.195: bytes=32 time=0ms TTL=128 |        |
| Reply from 192.168.20.195; bytes=32 time=0ms TTL=128<br>Reply from 192.168.20.195; bytes=32 time=0ms TTL=128<br>Reply from 192.168.20.195; bytes=32 time=0ms TTL=128                                                                                                    | Reply from 192.168 | .20.195: bytes=32 time=0ms TTL=128 |        |
| Reply from 192.168.20.195: bytes=32 time=Oms TTI=128<br>Reply from 192.168.20.195: bytes=32 time=Oms TTI=128<br>Reply from 192.168.20.195: bytes=32 time=Oms TTI=128                                                                                                    | Reply from 192.168 | .20.195: bytes=32 time=6ms TTL=128 |        |
| Reply from 192.168.20.195: bytes=32 time=Oms TTL=128<br>Reply from 192.168.20.195: bytes=32 time=Oms TTL=120<br>Reply from 192.168.20.195: bytes=32 time=Oms TTL=128<br>Reply from 192.168.20.195: bytes=32 time=Oms TTL=128                                                                                                    | Reply from 192.168 | .20.195: bytes=32 time=0ms TTL=128 |        |
| Reply from 192.168.20.195: bytes=32 time=0ms TI1=128         Reply from 192.168.20.195: bytes=32 time=0ms TT1=128         Reply from 192.168.20.195: bytes=32 time=0ms TT1=128                                                                                                    | Reply from 192.168 | .20.195: bytes=32 time=0ms TTL=128 |        |
| Reply from 192.168.20.195: bytes=32 time=0ms TIL=128<br>Reply from 192.168.20.195: bytes=32 time=0ms TIL=128<br>Reply from 192.168.20.195: bytes=32 time=0ms TIL=128                                                                                                    | Reply from 192.168 | 20 195: bytes=32 time=0ms IIL=128  |        |
| Reply from 192.168.20.195: bytes=32 time=0ms TII=128<br>Reply from 192.168.20.195: bytes=32 time=0ms TII=128<br>Reply from 192.168.20.195: bytes=32 time=0ms TII=128<br>Reply from 192.168.20.195: bytes=32 time=0ms TII=128<br>Reply from 192.168.20.195: bytes=32 time=0ms TII=128<br>Reply from 192.168.20.195: bytes=32 time=0ms TII=128<br>Reply from 192.168.20.195: bytes=32 time=0ms TII=128<br>Reply from 192.168.20.195: bytes=32 time=0ms TII=128<br>Reply from 192.168.20.195: bytes=32 time=0ms TII=128<br>Reply from 192.168.20.195: bytes=32 time=0ms TII=128<br>Reply from 192.168.20.195: bytes=32 time=0ms TII=128<br>Reply from 192.168.20.195: bytes=32 time=0ms TII=128<br>Reply from 192.168.20.195: bytes=32 time=0ms TII=128<br>Reply from 192.168.20.195: bytes=32 time=0ms TII=128                                                                                                    | Reply from 192.168 | 20 195: bytes=32 time=0mg TTL=128  |        |
| Reply from 192.168.20.195: bytes=32 time=Oms TTL=128<br>Reply from 192.168.20.195: bytes=32 time=Oms TTL=128<br>Reply from 192.168.20.195: bytes=32 time=Oms TTL=128<br>Reply from 192.168.20.195: bytes=32 time=Oms TTL=128<br>Reply from 192.168.20.195: bytes=32 time=Oms TTL=128<br>Reply from 192.168.20.195: bytes=32 time=Oms TTL=128<br>Reply from 192.168.20.195: bytes=32 time=Oms TTL=128<br>Reply from 192.168.20.195: bytes=32 time=Oms TTL=128<br>Reply from 192.168.20.195: bytes=32 time=Oms TTL=128<br>Reply from 192.168.20.195: bytes=32 time=Oms TTL=128<br>Reply from 192.168.20.195: bytes=32 time=Oms TTL=128<br>Reply from 192.168.20.195: bytes=32 time=Oms TTL=128<br>Reply from 192.168.20.195: bytes=32 time=Oms TTL=128<br>Reply from 192.168.20.195: bytes=32 time=Oms TTL=128                                                                                                    | Reply from 192 168 | 20 195: bytes=32 time=0ms TTL=128  |        |
| Reply from 192.168.20.195: bytes=32 time=6ms TTL=128<br>Reply from 192.168.20.195: bytes=32 time=0ms TTL=128<br>Reply from 192.168.20.195: bytes=32 time=0ms TTL=128<br>Reply from 192.168.20.195: bytes=32 time=0ms TTL=128<br>Reply from 192.168.20.195: bytes=32 time=0ms TTL=128<br>Reply from 192.168.20.195: bytes=32 time=0ms TTL=128<br>Reply from 192.168.20.195: bytes=32 time=0ms TTL=128<br>Reply from 192.168.20.195: bytes=32 time=0ms TTL=128<br>Reply from 192.168.20.195: bytes=32 time=0ms TTL=128<br>Reply from 192.168.20.195: bytes=32 time=0ms TTL=128<br>Reply from 192.168.20.195: bytes=32 time=0ms TTL=128                                                                                                    | Reply from 192.168 | .20.195: bytes=32 time=0ms TTL=128 |        |
| Reply from 192.168.20.195: bytes=32 time=Oms TTL=128<br>Reply from 192.168.20.195: bytes=32 time=Oms TTL=128<br>Reply from 192.168.20.195: bytes=32 time=Oms TTL=128<br>Reply from 192.168.20.195: bytes=32 time=Oms TTL=128<br>Reply from 192.168.20.195: bytes=32 time=Oms TTL=128<br>Reply from 192.168.20.195: bytes=32 time=Oms TTL=128<br>Reply from 192.168.20.195: bytes=32 time=Oms TTL=128<br>Reply from 192.168.20.195: bytes=32 time=Oms TTL=128<br>Reply from 192.168.20.195: bytes=32 time=Oms TTL=128                                                                                                    | Reply from 192.168 | .20.195: bytes=32 time=6ms TTL=128 |        |
| Reply from 192.168.20.195: bytes=32 time=Oms TTL=128         Reply from 192.168.20.195: bytes=32 time=Oms TTL=128         Reply from 192.168.20.195: bytes=32 time=Oms TTL=128         Reply from 192.168.20.195: bytes=32 time=Oms TTL=128         Reply from 192.168.20.195: bytes=32 time=Oms TTL=128         Reply from 192.168.20.195: bytes=32 time=Oms TTL=128         Reply from 192.168.20.195: bytes=32 time=Oms TTL=128         Reply from 192.168.20.195: bytes=32 time=Oms TTL=128         Reply from 192.168.20.195: bytes=32 time=Oms TTL=128         Reply from 192.168.20.195: bytes=32 time=Oms TTL=128         Reply from 192.168.20.195: bytes=32 time=Oms TTL=128                                                                                                    | Reply from 192.168 | .20.195: bytes=32 time=0ms TTL=128 |        |
| Reply from 192.168.20.195: bytes=32 time=0ms TTL=128         Reply from 192.168.20.195: bytes=32 time=0ms TTL=128         Reply from 192.168.20.195: bytes=32 time=0ms TTL=128         Reply from 192.168.20.195: bytes=32 time=0ms TTL=128         Reply from 192.168.20.195: bytes=32 time=0ms TTL=128         Reply from 192.168.20.195: bytes=32 time=0ms TTL=128         Reply from 192.168.20.195: bytes=32 time=0ms TTL=128         Reply from 192.168.20.195: bytes=32 time=0ms TTL=128         Reply from 192.168.20.195: bytes=32 time=0ms TTL=128                                                                                                    | Reply from 192.168 | .20.195: bytes=32 time=0ms TTL=128 |        |
| Reply from 192.168.20.195: bytes=32 time=0ms TTL=128         Reply from 192.168.20.195: bytes=32 time=0ms TTL=128         Reply from 192.168.20.195: bytes=32 time=0ms TTL=128         Reply from 192.168.20.195: bytes=32 time=0ms TTL=128         Reply from 192.168.20.195: bytes=32 time=0ms TTL=128         Reply from 192.168.20.195: bytes=32 time=0ms TTL=128         V                                                                                                    | Reply from 192.168 | .20.195: bytes=32 time=0ms TTL=128 |        |
| Reply from 192.168.20.195: bytes=32 time=0ms TTI=128<br>Reply from 192.168.20.195: bytes=32 time=0ms TTI=128<br>Reply from 192.168.20.195: bytes=32 time=0ms TTI=128<br>Reply from 192.168.20.195: bytes=32 time=0ms TTI=128                                                                                                    | Reply from 192.168 | .20.195: bytes=32 time=0ms TTL=128 |        |
| Reply from 192.168.20.195: bytes=32 time=0ms TTL=128         Reply from 192.168.20.195: bytes=32 time=0ms TTL=128         Reply from 192.168.20.195: bytes=32 time=0ms TTL=128                                                                                                    | Reply from 192.168 | .20.195: bytes=32 time=0ms TTL=128 |        |
| Reply from 192.168.20.195: bytes=32 time=0ms TTL=128 Reply from 192.168.20.195: bytes=32 time=0ms TTL=128                                                                                                    | Reply from 192.168 | .20.195: bytes=32 time=0ms TTL=128 |        |
| Kepiy from 192.108.20.195: bytes=52 time=0ms fil=128                                                                                                    | Reply from 192.168 | .20.195: bytes=32 time=0ms TTL=128 |        |
|                                                                                                    | Reply from 192.168 | .20.195: Dytes=32 time=0ms IIL=128 | •      |
|                                                                                                    |                    |                                    |        |
|                                                                                                    |                    |                                    |        |
|                                                                                                    |                    |                                    |        |
|                                                                                                    | Ding do 102 1      | 68 20 220 102 169 20               | 105    |
| Ding do 102 168 20 220 102 168 20 105                                                                                                    |                    | 100 / 0 / / 0 - 19/ 100 / 0        | 1.130. |

La Cuarta subred que se verificará es: 224-255; máscara: /224; IP: .226 - .251, realizando las respectivas configuraciones y verificando la conexión mediante el comando ping.

| Physical Coning Deskto  | 501tware/Services      |         |   |
|-------------------------|------------------------|---------|---|
|                         |                        |         |   |
| Command Promp           | t                      |         | X |
| PC>ping -t 192.168.20.2 | 251                    |         | ~ |
|                         |                        |         |   |
| Pinging 192.168.20.251  | with 32 bytes of data  | 12      |   |
| Den 1. 5mm 102 160 20 1 |                        | TTI-100 |   |
| Reply from 192.168.20.2 | 251: bytes=32 time=0ms | TTL=128 |   |
| Reply from 192 168 20 2 | 251: bytes=32 time=0ms | TTL=128 |   |
| Reply from 192.168.20.2 | 251: bytes=32 time=0ms | TTL=128 |   |
| Reply from 192.168.20.2 | 251: bytes=32 time=0ms | TTL=128 |   |
| Reply from 192.168.20.2 | 251: bytes=32 time=0ms | TTL=128 |   |
| Reply from 192.168.20.2 | 251: bytes=32 time=0ms | TTL=128 |   |
| Reply from 192.168.20.2 | 251: bytes=32 time=0ms | TTL=128 |   |
| Reply from 192.168.20.2 | 251: bytes=32 time=0ms | TTL=128 |   |
| Reply from 192.168.20.2 | 251: bytes=32 time=0ms | TTL=128 |   |
| Reply from 192.168.20.2 | 251: bytes=32 time=0ms | TTL=128 |   |
| Reply from 192.168.20.2 | 251: bytes=32 time=0ms | TTI-128 |   |
| Reply from 192 168 20 2 | 251: bytes=32 time=0ms | TTL=128 |   |
| Reply from 192.168.20.2 | 251: bytes=32 time=0ms | TTL=128 |   |
| Reply from 192.168.20.2 | 251: bytes=32 time=0ms | TTL=128 |   |
| Reply from 192.168.20.2 | 251: bytes=32 time=6ms | TTL=128 |   |
| Reply from 192.168.20.2 | 251: bytes=32 time=0ms | TTL=128 |   |
| Reply from 192.168.20.2 | 251: bytes=32 time=0ms | TTL=128 |   |
| Reply from 192.168.20.2 | 251: bytes=32 time=0ms | TTL=128 |   |
| Reply from 192.168.20.2 | 251: bytes=32 time=0ms | TTL=128 |   |
| Reply from 192.168.20.2 | 251: bytes=32 time=0ms | TTI-128 | ✓ |
|                         |                        |         |   |

Figura 32: Ping de 192.168.20.226 – 192.168.20.251.

| e?                                              | PC1                                                              |                                       |
|-------------------------------------------------|------------------------------------------------------------------|---------------------------------------|
| Physical Config Deskt                           | op Software/Services                                             |                                       |
|                                                 |                                                                  |                                       |
| Commence I Description                          |                                                                  |                                       |
| Command Promp                                   | DC                                                               | X                                     |
| PC>ping -t 192.168.20.                          | 226                                                              | ~                                     |
| Dinging 192 168 20 226                          | with 22 butog of data:                                           |                                       |
| Finging 152.100.20.220                          | with 52 bytes of data.                                           |                                       |
| Reply from 192.168.20.                          | 226: bytes=32 time=0ms TTL=128                                   |                                       |
| Reply from 192.168.20.                          | 226: bytes=32 time=0ms TTL=128                                   |                                       |
| Reply from 192.168.20.                          | 226: bytes=32 time=0ms TTL=128                                   |                                       |
| Reply from 192.168.20.                          | 226: bytes=32 time=0ms TTL=128                                   |                                       |
| Reply from 192.168.20.                          | 226: bytes=32 time=0ms TTL=128                                   |                                       |
| Reply from 192.168.20.                          | 226: bytes=32 time=0ms TTL=128                                   |                                       |
| Reply from 192.168.20.                          | 226: bytes=32 time=0ms TTL=128                                   |                                       |
| Reply from 192.168.20.                          | 226: bytes=32 time=0ms TTL=128                                   |                                       |
| Reply from 192.168.20.                          | 226: bytes=32 time=0ms TTL=128                                   |                                       |
| Reply from 192.168.20.                          | 226: bytes=32 time=0ms TTL=128                                   |                                       |
| Reply from 192.168.20.                          | 226: bytes=32 time=0ms TTL=128                                   |                                       |
| Reply from 192.168.20.                          | 226: bytes=32 time=0ms TTL=128                                   |                                       |
| Reply from 192.168.20.                          | 226: bytes=32 time=0ms TTL=128                                   |                                       |
| Reply from 192.168.20.                          | 226: bytes=32 time=6ms TTL=128                                   |                                       |
| Reply from 192.168.20.                          | 226: bytes=32 time=0ms TTL=128                                   |                                       |
| Reply from 192.168.20.                          | 226: bytes=32 time=0ms TTL=128                                   |                                       |
| Reply from 192.168.20.<br>Reply from 192.168.20 | 226: bytes=32 time=0ms IIL=128<br>226: bytes=32 time=0ms TTI=128 |                                       |
| Reply 110m 192.100.20.                          | 220. Dydes-S2 Cime-oms IID-120                                   |                                       |
| Ping statistics for 19                          | 2.168.20.226:                                                    |                                       |
| Packets: Sent = 20                              | , Received = 20, Lost = 0 (0% loss),                             | · · · · · · · · · · · · · · · · · · · |
|                                                 |                                                                  |                                       |
| i                                               |                                                                  |                                       |
|                                                 |                                                                  |                                       |
|                                                 |                                                                  |                                       |
|                                                 |                                                                  |                                       |

23. Para terminar la presente práctica se realizarán las pruebas de conexión entre las subredes que se configuraron anteriormente como por ejemplo entre la primera y la segunda subred:

Red: 0 – 127; máscara: /128; IP: .5 - .10 Red: 128 – 191; máscara: /192; IP: .138 - .189

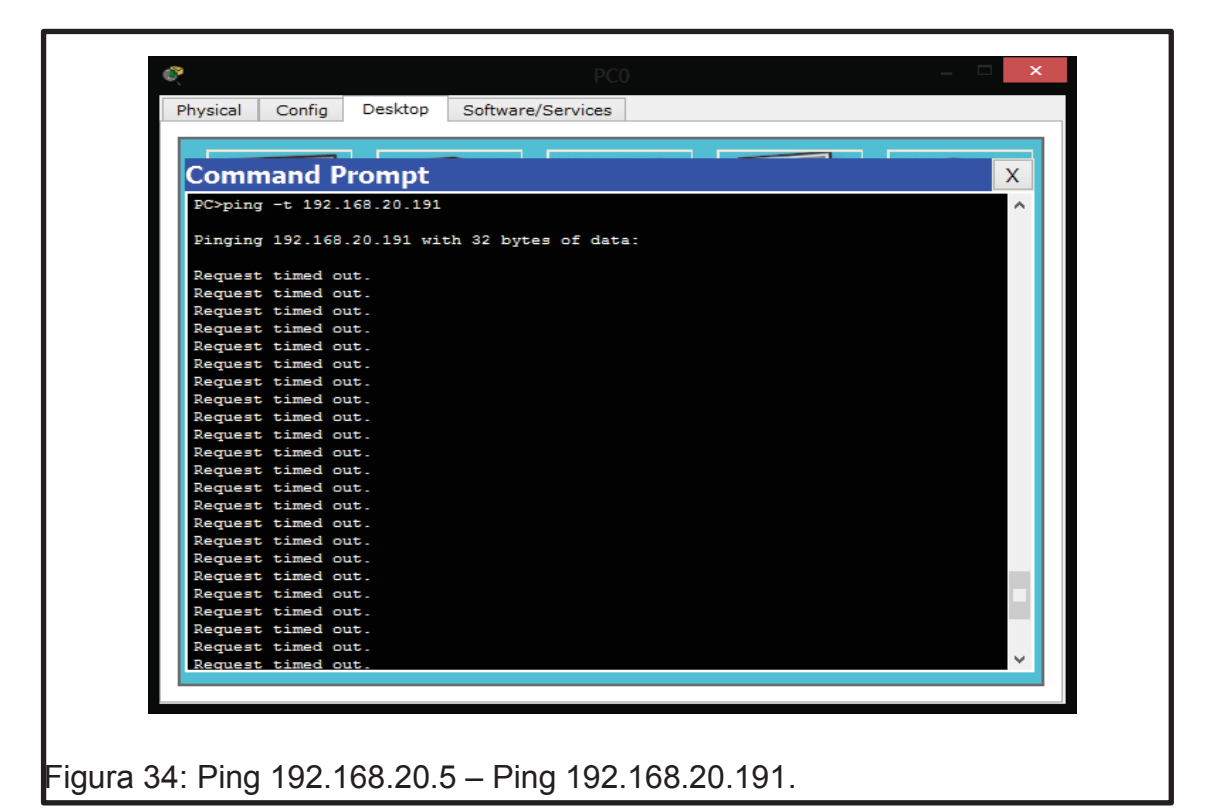

24. Con divisiones más pequeñas, las subredes a verificar son las siguientes.

Tabla 13: Asignación de IP's en VLSM.

| Subredes | RED     | MÁSCARA | RANGO DE IP |
|----------|---------|---------|-------------|
| 1era     | 0 – 15  | /240    | .213        |
| 2da      | 16 – 23 | /248    | .1722       |
| 3era     | 24 – 27 | /252    | .2526       |

La 1era subred más pequeña que se verificará es: 0 – 15; máscara: /240; IP: .2 - .13, realizando las respectivas configuraciones y verificando la conexión mediante el comando ping.

|                                                                                                    |     |                                          | 102 160 20 12                                                          | - 0                 |
|----------------------------------------------------------------------------------------------------|-----|------------------------------------------|------------------------------------------------------------------------|---------------------|
| 192.168.20.2                                                                                                    | ×   | Fisico Config Es                         | critorio                                                               |                     |
| Pisico Comy Eschono                                                                                                    |     | Símbolo del S                            | ictoma                                                                 | x                   |
| Símbolo del Sistema                                                                                                    | X   | Simbolo del S                            | stema                                                                  |                     |
| PC>ping -t 192.168.20.13                                                                                                    | ^   | PC>ping -t 192.168                       | 20.2                                                                   |                     |
| Pinging 192.168.20.13 with 32 bytes of data:                                                                                                    |     | Pinging 192.168.20                       | .2 with 32 bytes of date:                                              |                     |
| Reply from 192.168.20.13: bytes=32 time=31ms TTL=128<br>Reply from 192.168.20.13: bytes=32 time=32ms TTL=128                                                                                                    |     | Reply from 192.168                       | 20.2: bytes=32 time=62ms TTL=128                                       |                     |
| Reply from 192.168.20.13: bytes=32 time=32ms TTL=128<br>Reply from 192.168.20.13: bytes=32 time=32ms TTL=128                                                                                                    |     | Reply from 192.168<br>Reply from 192.168 | 20.2: bytes=32 time=31ms TIL=128<br>20.2: bytes=32 time=31ms TTL=128   |                     |
| Reply from 192.168.20.13: bytes=32 time=32ms TTL=128<br>Reply from 192.168.20.13: bytes=32 time=31ms TTL=128                                                                                                    |     | Reply from 192.160<br>Reply from 192.168 | .20.2: bytes=32 time=3ims TTL=128<br>.20.2: bytes=32 time=3ims TTL=128 |                     |
| Reply from 192.168.20.13: bytes=32 time=31ms TTL=128<br>Reply from 192.168.20.13: bytes=32 time=32ms TTL=128                                                                                                    |     | Reply from 192.168<br>Reply from 192.168 | .20.2: bytes=82 time=31ms TTL=128<br>.20.2: bytes=32 time=31ms TTL=128 |                     |
| Reply from 192.168.20.13: bytes=32 time=32ms TTL=128<br>Reply from 192.168.20.13: bytes=32 time=32ms TTL=128                                                                                                    |     | Reply from 192.168<br>Reply from 192.168 | .20.2: bytes=32 time=31ms TTL=128<br>.20.2: bytes=32 time=31ms TTL=128 |                     |
| Reply from 197.168.20.13: bytes=32 time=31ms TTL=128<br>Bashy from 197.168.20.13: bytes=32 time=31ms TTL=128                                                                                                    |     | Reply from 192.168<br>Reply from 192.168 | .20.2: bytes=32 time=3ims TTL=128<br>.20.2: bytes=32 time=3ims TTL=128 |                     |
| Reply from 192.168.20.13: bytes=37 time=32ms TTL=128                                                                                                    |     | Reply from 192.168<br>Reply from 192.168 | .20.2: bytes=32 time=31ms TTL=128<br>.20.2: bytes=32 time=32ms TTL=128 |                     |
| Reply from 192.168.20.13: bytes=32 time=32ms TTL=128                                                                                                    |     | Reply from 192.168<br>Reply from 192.168 | .20.2: bytes=32 time=32ms TTL=128<br>.20.2: bytes=32 time=32ms TTL=128 |                     |
| Reply from 192.168.20.13: bytes=32 time=31ms TTL=128                                                                                                    |     | Reply from 192.168<br>Reply from 192.168 | .20.2: bytes=32 time=32ms TTL=128<br>.20.2: bytes=32 time=31ms TTL=128 |                     |
| Reply from 192.168.20.13. bytes=32 time=32ms TTL=128<br>Reply from 192.168.20.13. bytes=32 time=32ms TTL=128<br>Reply from 192.168.20.13. bytes=32 time=32ms TTL=128                                                                                                    |     | Reply from 192.168<br>Reply from 192.168 | 20.2: bytes=32 time=31ms TTL=128<br>20.2: bytes=32 time=32ms TTL=128   |                     |
| Rebly from 192.168.20.13: bytes=32 time=31ms TTL=128                                                                                                    | ×.  |                                          |                                                                        |                     |
|                                                                                                    |     |                                          |                                                                        |                     |
| 00-26-53 Dissocitivos de Poernia                                                                                                    |     |                                          |                                                                        |                     |
|                                                                                                    |     | j) Scenario 0 v Di                       | sparo Último Estado Origen Destino Tipo Color T                        | iempo (seg) Periodo |
| mexiones                                                                                                    | 797 | Nuevo Eliminar                           |                                                                        |                     |
| MINE AND A LOCAL AND A LOCAL A |     | > Ventana de Lista PDU                   |                                                                        |                     |

## 3.5 Resultados de aprendizaje

- Configuración de direcciones IP en Packet Tracert.
- Pruebas realizadas en diferentes subredes.
- Manejo de simulador.
- Aprendizaje sobre lo que es VLSM.

## 3.6 Tiempo estimado de la práctica

Tiempo estimado de la práctica una sesión de clase.

## 3.7 Evaluación/ cuestionario

- 1. ¿Qué significa VLSM?
- 2. ¿Cómo se organizan los rangos de IP establecidos?
- 3. ¿Cómo se puede dividir una red de 256 IP?
- 4. ¿Para una subred cuyo rango es 0 127 que máscara le corresponde?
- 5. ¿Cómo calcular la máscara para una red?

## 4. CONFIGURACIÓN DE RUTAS ESTÁTICAS BASICAS

## 4.1 Objetivo

Aprender la configuración de Rutas Estáticas básicas y verificar la conexión entre las redes establecidas.

## 4.2 Marco teórico

## 4.2.1 Ruteo en una Red

Según Comer, E. D. (1996, p. 111) señalo: "En un sistema de conmutación de paquetes, el ruteo es el proceso de selección de un camino sobre el que se mandarán paquetes y el ruteador es la computadora que hace la selección. El ruteo ocurre a muchos niveles.

El ruteo es muy importante para guiar el camino de paquetes desde una red a otra, para realizar la entrega de paquetes se debe asignar una dirección IP, tanto en el emisor como en el receptor, estas IP deben estar asignadas en un mismo rango o deben ser guiadas con rutas configuradas en el router.

Las máquinas en el exterior no pueden participar en las decisiones; sólo ven la red como una entidad que entrega paquetes. Recuerde que el objetivo del IP es proporcionar una red virtual que comprenda muchas redes físicas, así como ofrecer un servicio sin conexión de entrega de paquetes. Por lo tanto, se enfocara en el ruteo en red. Ruteo IP de forma análoga al ruteo dentro de una red física, el ruteo IP selecciona un camino por el que se debe enviar un datagrama. El algoritmo de ruteo IP debe escoger cómo enviar un datagrama pasando por muchas redes físicas."

Según Comer, E. D. (1996, p. 112) señalo: "El ruteo en una red de redes puede ser difícil, en especial entre computadoras que tienen muchas conexiones físicas de red. De forma ideal, el software de ruteo examinaría aspectos como la carga de la red, la longitud del datagrama o el tipo de servicio que se especifica en el encabezado del datagrama, para seleccionar el mejor camino.

#### 4.2.2 Modelo OSI

Según Tanenbaum, A. (1999, p. 3) dijo: "El modelo OSI (Open Systems Interconnection, o interconexión de sistemas abiertos) tiene un tanto de enigmático. Es una de las mejores herramientas de que se dispone en la actualidad para describir y catalogar las complejas series de interacciones que tienen lugar en el diseño de redes."

El modelo OSI es la base de una red, es el modelo a seguir para que una red tenga un funcionamiento del 100%, la mayoría de protocolos que actualmente se usan son basadas en este modelo, así como fue diseñado el protocolo TCP/IP.

## 4.2.3 Capas de modelo OSI

## 4.2.3.1 Aplicación (capa 7)

Según Tanenbaum, A. (1999, p. 6) dijo: "Esta capa es responsable de la comunicación directa con la propia aplicación. Permite escribir las aplicaciones con poco código de red. En vez de ello, la aplicación informa al protocolo de la capa de aplicación de lo que necesita, y es responsabilidad de dicha capa de aplicación traducir la petición a algo que la pila de protocolos sea capaz de entender."

## 4.2.3.2 Presentación (capa 6)

Según Tanenbaum, A. (1999, p. 6) dijo: "Esta capa es responsable de todo lo relacionado con el formateo de un paquete: compresión, encriptación, decodificación y correspondencia de caracteres. Si se recibe, por ejemplo, un e-mail y el texto está encriptado, será un problema de la capa de presentación."

#### 4.2.3.3 Sesión (capa 5)

Según Tanenbaum, A. (1999, p. 6) dijo: "Esta capa es responsable de las conexiones, o sesiones, entre dos puntos extremos (normalmente, aplicaciones). Asegura que la aplicación del otro extremo tenga configurados los parámetros correctos para establecer una aplicación bidireccional con la aplicación fuente."

#### 4.2.3.4 Transporte (capa 4)

Según Tanenbaum, A. (1999, p. 6) dijo: "Esta capa proporciona comunicación entre distintos programas de aplicación. Según el protocolo de que se trate, puede ser responsable de la detección y recuperación de errores, del establecimiento y la terminación de sesiones en la capa de transporte, del multiplexado, de la fragmentación y del control de lujo."

#### 4.2.3.5 Red (capa 3)

Según Tanenbaum, A. (1999, p. 6) dijo: "Esta capa es responsable principalmente del direccionamiento lógico y la determinación de rutas, o enrutamiento, entre agrupaciones de direcciones lógicas."

#### 4.2.3.6 Enlace de datos (capa 2)

Según Tanenbaum, A. S. (1999) dijo: "Esta capa es responsable del direccionamiento físico y del control de la RED (NETWORK) Interface Carel (NIC, tarjeta de interfaz de red). Según el protocolo de que se trate, puede realizar también el control de flujo. Esta capa añade además la FCS, que ofrece cierta capacidad de detección de errores."

#### 4.2.3.7 Física (capa I)

Según Tanenbaum, A. (1999, p. 6) dijo: "La más simple de todas las capas, sencillamente gestiona las características físicas de la conexión de red: cableado, conectores y cualquier otra cosa que sea puramente física. Esta capa es responsable asimismo de la conversión de bits y bytes (unos y ceros) a una representación física (impulsos eléctricos, ondas o señales ópticas), y de la reconversión de estas representaciones en bits en el lado de la recepción."

## 4.3 Trabajo Preparatorio

En el trabajo preparatorio de este laboratorio el estudiante debe revisar lo que es un switch, un Router, saber el funcionamiento básico y así poder implementar los dispositivos según lo requerido.

#### 4.4 Modo de Trabajo/desarrollo de la práctica

#### 4.4.1 Pasos a seguir

El laboratorio se lo empieza a desarrollar una vez que se puso en práctica los laboratorios vistos anteriormente en Packet Tracert.

Para empezar la configuración de redes Estáticas, se debe tener en cuenta que se tendrá que configurar varios equipos.

Primero se realizará la configuración en el simulador Packet Tracert, se escogerán los siguientes elementos los cuales serán configurados como se indicara más adelante.

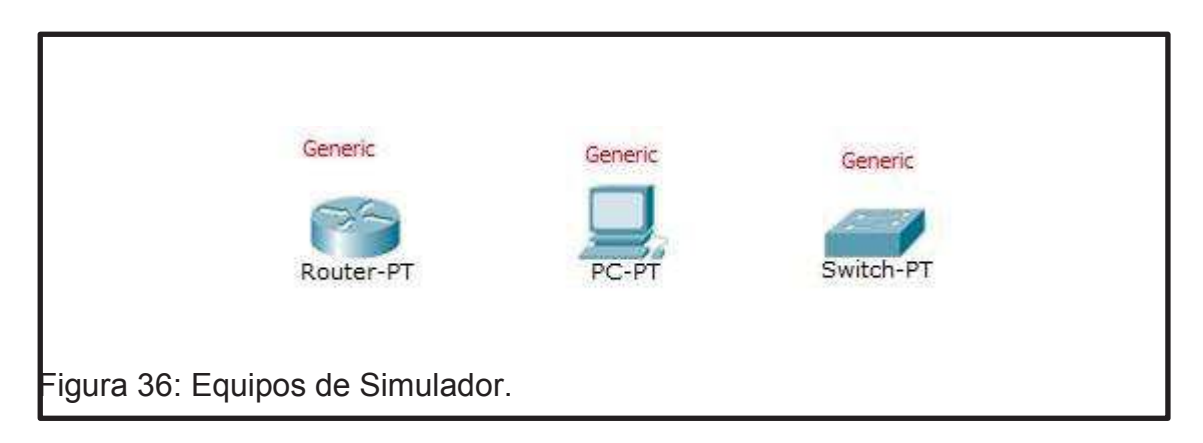

Se tendrá en cuenta que los dispositivos que se usarán deben ser los presentados en este laboratorio.

1. La primera red a ser configurada será de la siguiente manera.

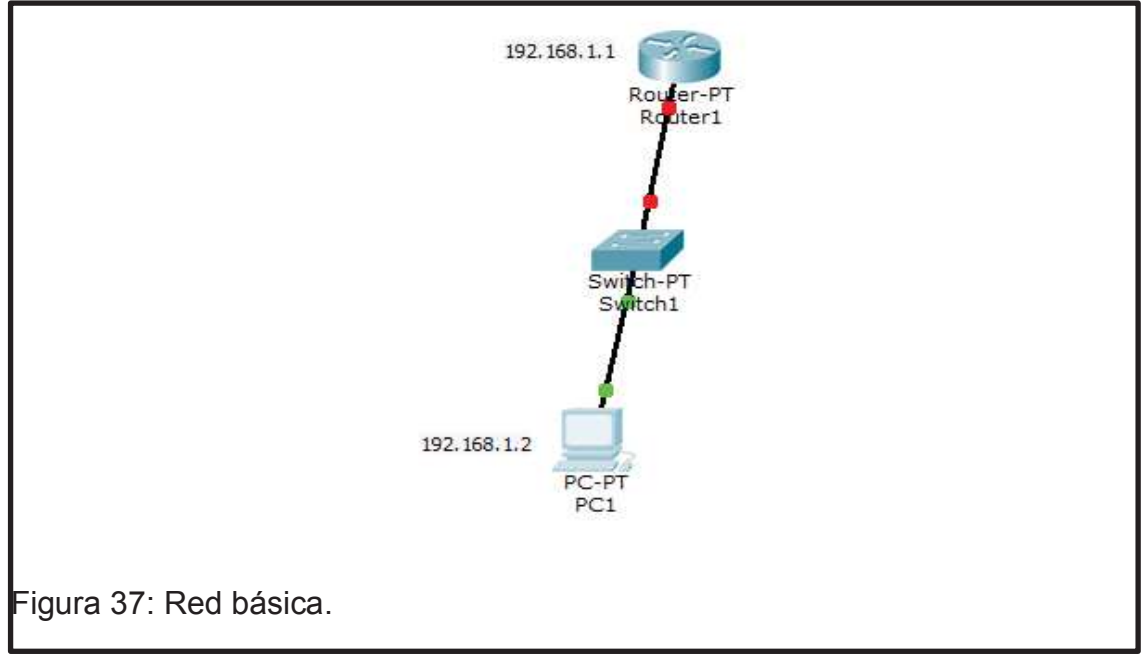

Tabla 14: Configuración IP Serial 2/0.

| CPU | DIRECCIÓN IP | MÁSCARA       | Tx Ring Limit |
|-----|--------------|---------------|---------------|
| 1   | 192.168.20.1 | 255.255.255.0 | 10            |

| Physical Config                                                                                 | CLI          |                                                         |                             |
|-------------------------------------------------------------------------------------------------|--------------|---------------------------------------------------------|-----------------------------|
| GLOBAL                                                                                          | A            |                                                         |                             |
| Settings                                                                                        |              |                                                         | Serial2/0                   |
| Algorithm Settings                                                                              |              |                                                         | Schulz/0                    |
| ROUTING                                                                                         |              | Port Status                                             | ⊡ Or                        |
| Static                                                                                          |              |                                                         | 1.2 Married (2 <b>1</b> 10) |
| RIP                                                                                             | 0            | Clock Bate                                              | 2000000                     |
| INTERFACE                                                                                       |              | Chock Hate                                              | 2000000                     |
| FastEthernet0/0                                                                                 |              | Dunley Eul Dunle                                        |                             |
| FastEthernet1/0                                                                                 | 9            | - opion                                                 |                             |
| Serial2/0                                                                                       |              | IP Address                                              | 192,168,20,1                |
| Serial3/0                                                                                       |              |                                                         |                             |
| FastEthernet4/0                                                                                 |              | Subnet Mask                                             | 255.255.255.0               |
| FastEthernet5/0                                                                                 |              |                                                         |                             |
|                                                                                                 |              | Tx Ring Limit                                           | 10                          |
| quivalent IOS Com<br>Router>enable<br>Router‡configur:<br>Enter configura<br>Router (configura) | mand<br>terr | S<br>hinal<br>commands, one per line.<br>"ace Serial2/0 | End with CNTL/Z.            |
| Router (config-i)                                                                               | E) #         | 50                                                      |                             |

Tabla 15: Configuración IP FastEthernet0/0.

| CPU | DIRECCIÓN IP | MÁSCARA       | Tx Ring Limit |
|-----|--------------|---------------|---------------|
| 1   | 192.168.1.1  | 255.255.255.0 | 10            |

| GLOBAL A                                                                                                    |                                                                  | FastEthernet0/0 |          |
|----------------------------------------------------------------------------------------------------|------------------------------------------------------------------|-----------------|----------|
| Algorithm Settings                                                                                                    | Port Status                                                      |                 | 🗹 On     |
| ROUTING                                                                                                    | Bandwidth                                                        |                 | ✓ Auto   |
| Static                                                                                                    | 0 10 Mbps                                                        | 100 Mbps        |          |
| INTERFACE                                                                                                    | Desta                                                            |                 | 1. A. A. |
| FastEthernet0/0                                                                                                    | Duplex                                                           |                 | Auto     |
| FastEthernet1/0                                                                                                    | Full Duplex                                                      | Half Duplex     |          |
| Serial2/0                                                                                                    | MAC Address                                                      | 0001.63         | ED.5C74  |
| Serial3/0                                                                                                    | IP Address                                                       | 192.168         | .1.1     |
| FastEthernet4/0                                                                                                    | Subpot Mack                                                      | 255 255         | 255.0    |
| FastEthernet5/0                                                                                                    |                                                                  | 200.200         | .233.0   |
|                                                                                                    | Tx Ring Limit                                                    | 10              |          |
| Equivalent IOS Comma<br>Router (config=if)#<br>Router (config=if)#<br>Router (config=if)#<br>Router (config=if)#<br>Router (config=if)# | exit<br>eriace FastEthernet1/0<br>exit<br>erface FastEthernet0/0 |                 | ~        |

Donde Serial 2/0 será la salida a la siguiente red y la conexión a otro Router y FasthEternet será la ruta para las PC's pasando por el switch. Una vez establecidos los parámetros de la primera red se procede a configurar las IP's de los equipos a intervenir.

| CPU | DIRECCIÓN IP | MÁSCARA       | PUERTA DE ENLACE |
|-----|--------------|---------------|------------------|
| 1   | 192.168.1.2  | 255.255.255.0 | 192.168.1.1      |

Tabla 16: Configuración IP CPU.

2. La segunda parte del Laboratorio será la configuración de la segunda red.

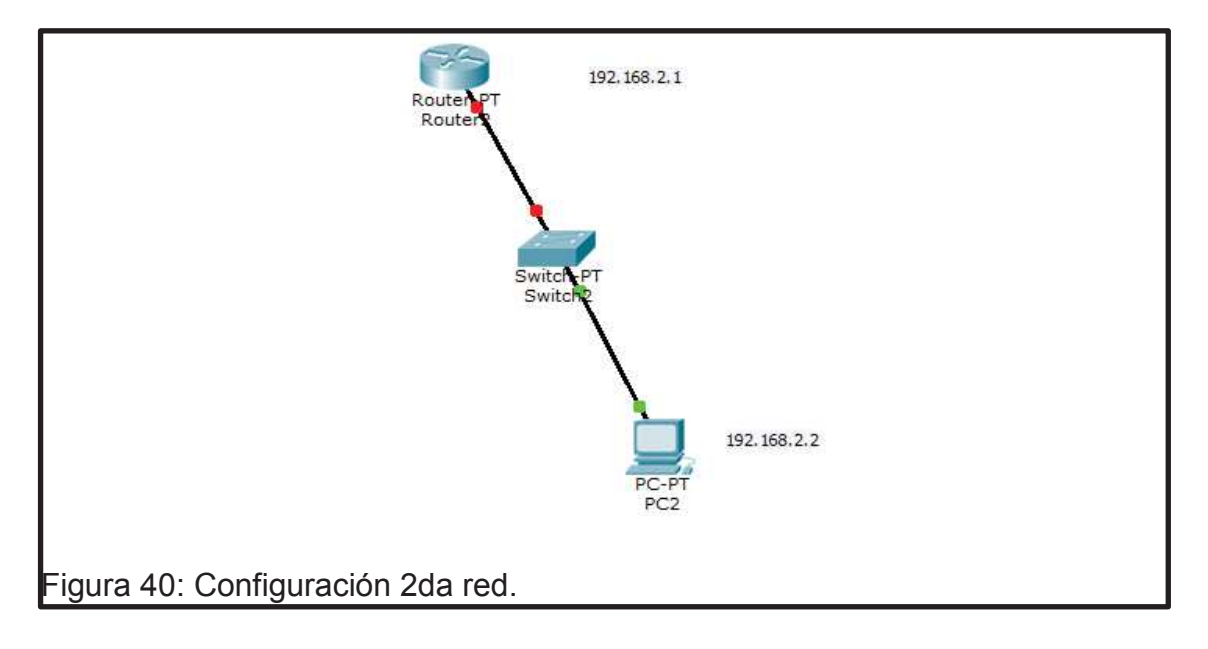

Se procede con la configuración del segundo Router, Serial 2/0

| Tabla 17: Configuración | IP Serial 2/0. |
|-------------------------|----------------|
|-------------------------|----------------|

| CPU | DIRECCIÓN IP | MÁSCARA       | Tx Ring Limit |
|-----|--------------|---------------|---------------|
| 1   | 192.168.20.2 | 255.255.255.0 | 10            |

| GLOBAL ^                                                                                | 1                                                        |                  |
|-----------------------------------------------------------------------------------------|----------------------------------------------------------|------------------|
| Settings                                                                                |                                                          | Serial2/0        |
| Algorithm Settings                                                                      | ~                                                        | 5611012/0        |
| ROUTING                                                                                 | Port Status                                              | V On             |
| Static                                                                                  |                                                          | 201              |
| RIP                                                                                     | Clock Pata                                               | 2000000          |
| INTERFACE                                                                               |                                                          | 2000000 +        |
| FastEthernet0/0                                                                         | Dumlau                                                   | Coll Double      |
| FastEthernet1/0                                                                         | Duplex                                                   | Fuil Duplex      |
| Serial2/0                                                                               | TD Address                                               | 102 102 20 2     |
| Serial3/0                                                                               | IP Address                                               | 192.168.20.2     |
| FastEthernet4/0                                                                         | Subnet Mask                                              | 255,255,255.0    |
| FastEthernet5/0                                                                         |                                                          |                  |
|                                                                                         | Tx Ring Limit                                            | 10               |
| Equivalent IOS Comma<br>Router>enable                                                   | nds                                                      |                  |
| Router#configure to<br>Enter configuration<br>Router(config)#into<br>Router(config-if)# | erminal<br>n commands, one per line.<br>erface Serial2/0 | End with CNTL/Z. |

Tabla 18: Configuración IP FasthEternet 0/0.

| ſ | CPU | DIRECCIÓN IP | MÁSCARA       | Tx Ring Limit |
|---|-----|--------------|---------------|---------------|
|   | 1   | 192.168.2.1  | 255.255.255.0 | 10            |

| GLOBAL                                                                                                    | F                                                                                 | astEthernet()/() |           |
|----------------------------------------------------------------------------------------------------|-----------------------------------------------------------------------------------|------------------|-----------|
| Settings                                                                                                    |                                                                                   | uste themetoy o  | F***      |
| Algorithm Settings                                                                                                    | Port Status                                                                       |                  | ⊡ On      |
| Static                                                                                                    | Bandwidth                                                                         |                  | 🗹 Auto    |
| RIP                                                                                                    | O 10 Mbps                                                                         | 100 Mbps         |           |
| INTERFACE                                                                                                    | Duplex                                                                            |                  | Auto      |
| FastEthernet0/0                                                                                                    | Duplex                                                                            |                  |           |
| FastEthernet1/0                                                                                                    | Full Duplex                                                                       | Half Duplex      |           |
| Serial2/0                                                                                                    | MAC Address                                                                       | 00E0             | F9A3.E206 |
| Serial3/0                                                                                                    | IP Address                                                                        | 192.1            | 68.2.1    |
| FastEthernet4/0                                                                                                    | Subpot Mask                                                                       | 255              |           |
| FastEthernet5/0                                                                                                    | Subriet Mask                                                                      | 255.2            | .55.255.0 |
|                                                                                                    | Tx Ring Limit                                                                     | 10               |           |
| quivalent IOS Comm<br>Router (config) #in<br>Router (config) #in<br>Router (config-if):<br>Router (config-if):<br>Router (config) #in | ands<br>FEXIT<br>terface FastEthernet1/0<br>#<br>fexit<br>terface FastEthernet0/0 |                  |           |

Se configura el Serial 2/0, será la salida a la otra red y la conexión a otro Router y FasthEternet será la ruta para las PC's pasando por el switch.

Una vez establecidos los parámetros de la segunda red se procede a configurar las IP's de los equipos a intervenir.

Tabla 19: Configuración IP CPU.

| CPU | DIRECCIÓN IP | MÁSCARA       | PUERTA DE ENLACE |
|-----|--------------|---------------|------------------|
| 1   | 192.168.2.2  | 255.255.255.0 | 192.168.2.1      |

3. Realizadas las configuraciones de las dos redes se realiza la conexión entre los routers para verificar que se puede realizar el envío de datos entre sí.

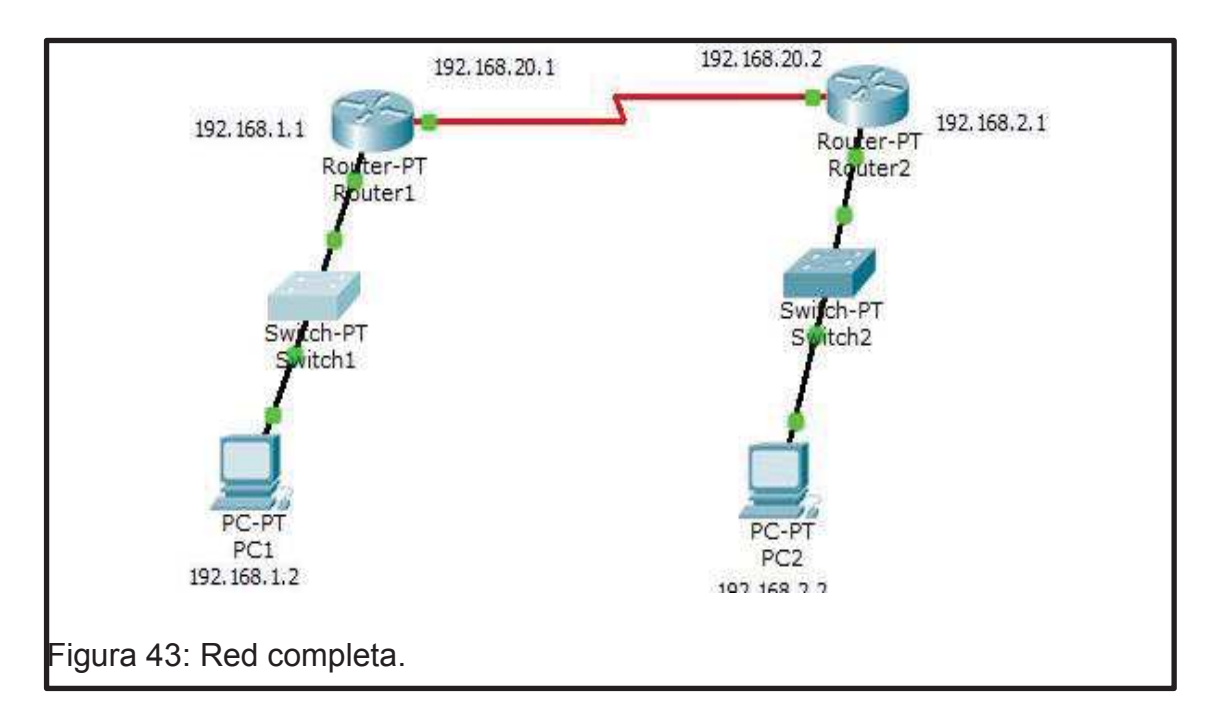

4. Establecidos los rangos de IP y configurado cada Router el estudiante debe crear las Rutas Estáticas como se mostrará en las siguientes configuraciones.

Se realizará la ruta estática con el siguiente direccionamiento, sin olvidar que el enrutamiento será desde la 1era red hacia la 2da red y viceversa.

La ruta establecida para la conexión desde el Serial 192.168.20.1 al Serial 192.168.20.2, es decir la conexión que se tendrá entre la red 192.168.1.1 y la 192.168.2.1 será la siguiente:

Tabla 20: Configuración de Ruta Estáticas 1er Router.

| CPU | DIRECCIÓN IP | MÁSCARA       | NEXTHOP      |
|-----|--------------|---------------|--------------|
| 1   | 192.168.2.0  | 255.255.255.0 | 192.168.20.2 |

| ~                    | Routerr                                                                                                    |                                                                                                    |
|----------------------|----------------------------------------------------------------------------------------------------|----------------------------------------------------------------------------------------------------|
| Physical Config (    | CLI                                                                                                    |                                                                                                    |
| GLOBAL               | Ct                                                                                                    | atic Deutos                                                                                                    |
| Settings             |                                                                                                    |                                                                                                    |
| Algorithm Settings   | Network                                                                                                    | 192.168.2.0                                                                                                    |
| ROUTING              | Mask                                                                                                    | 255.255.255.0                                                                                                    |
| Static               | Next Hop                                                                                                    | 192.168.20.2                                                                                                    |
| RIP                  | 2000 - Contra - Contra - Contr | Add                                                                                                    |
| INTERFACE            | 40                                                                                                    | Second second se |
| FastEthernet0/0      | Network Address                                                                                                    |                                                                                                    |
| FastEthernet1/0      | 192.168.2.0/24 via 192.168                                                                                                    | 8.20.2                                                                                                    |
| Serial2/0            |                                                                                                    |                                                                                                    |
| Serial3/0            |                                                                                                    |                                                                                                    |
| FastEthernet4/0      |                                                                                                    |                                                                                                    |
| FastEthernet5/0      |                                                                                                    |                                                                                                    |
|                      |                                                                                                    |                                                                                                    |
|                      |                                                                                                    | Remove                                                                                                    |
| ×                    |                                                                                                    | t                                                                                                    |
|                      |                                                                                                    |                                                                                                    |
| Equivalent IOS Comma | ands                                                                                                    |                                                                                                    |
| Router#configure t   | erminal                                                                                                    |                                                                                                    |
| Enter configuratio   | n commands, one per line. End<br>route 192 168 2 0 255 255 255                                                                                                    | 0 192 168 20 2                                                                                                    |
| Router (config) #    |                                                                                                    |                                                                                                    |
| 5 <sup>3</sup> X     |                                                                                                    |                                                                                                    |
|                      |                                                                                                    |                                                                                                    |
|                      |                                                                                                    |                                                                                                    |

Finalizada la primera ruta se empieza a configurar la segunda ruta desde el segundo Router.

La ruta establecida para la conexión desde el Serial 192.168.20.2 al Serial 192.168.20.1, es decir la conexión que se tendrá entre la red 192.168.2.1 y la 192.168.1.1 será la siguiente:

Tabla 21: Configuración de Ruta Estáticas 2do Router.

| CPU | DIRECCIÓN IP | MÁSCARA       | NEXTHOP      |
|-----|--------------|---------------|--------------|
| 1   | 192.168.2.0  | 255.255.255.0 | 192.168.20.1 |

| Settings     Network     192.168.1.0       ROUTING     Mask     255.255.255       Static     Next Hop     192.168.20       RIP     Add     Add       INTERFACE     Network Address     Add       FastEthernet1/0     Serial2/0     192.168.1.0/24 via 192.168.20.1       FastEthernet5/0     FastEthernet5/0     Network Address                                                                                                    | .0<br>55.0<br>0.1<br>dd         |  |
|----------------------------------------------------------------------------------------------------|---------------------------------|--|
| Algorithm Settings     Mask     255.255       Static     Next Hop     192.168.20.       RIP     Ad     Ad       INTERFACE     Ad     Ad       FastEthernet1/0     Serial2/0     Serial2/0       FastEthernet5/0     FastEthernet5/0     Interface                                                                                                    | .0<br>55.0<br>0.1<br>dd         |  |
| ROUTING     Mask     253.253.235       Static     Next Hop     192.168.20.       RIP     Ad       INTERFACE     Ad       FastEthernet1/0     Serial2/0       Serial3/0     FastEthernet4/0       FastEthernet5/0     FastEthernet5/0                                                                                                    | 0.1<br>dd                       |  |
| Static     Next Hop     192.168.20.       RIP     Ad       INTERFACE     Ad       FastEthernet1/0     Serial3/0       FastEthernet4/0     FastEthernet5/0                                                                                                    | dd                              |  |
| RIP     Ad       INTERFACE     FastEthernet0/0       FastEthernet1/0     Serial2/0       Serial3/0     192.168.1.0/24 via 192.168.20.1       FastEthernet4/0     FastEthernet5/0                                                                                                    | .dd                             |  |
| INTERFACE         FastEthernet0/0         FastEthernet1/0         Serial2/0         Serial3/0         FastEthernet4/0         FastEthernet5/0                                                                                                    |                                 |  |
| FastEthernett/0       Network Address         FastEthernet1/0       192.168.1.0/24 via 192.168.20.1         Serial3/0       FastEthernet4/0         FastEthernet5/0       Image: Contemport of the second second secon |                                 |  |
| FastEthernet1/0         192.168.1.0/24 via 192.168.20.1           Serial3/0         FastEthernet4/0           FastEthernet5/0         FastEthernet5/0                                                                                                    |                                 |  |
| Serial2/0<br>Serial3/0<br>FastEthernet4/0<br>FastEthernet5/0                                                                                                    | 192.168.1.0/24 via 192.168.20.1 |  |
| Serial3/0<br>FastEthernet4/0<br>FastEthernet5/0                                                                                                    |                                 |  |
| FastEthernet5/0                                                                                                    |                                 |  |
| FastEthernet5/0                                                                                                    |                                 |  |
| Equivalent IOS Commands<br>Enter configuration commands, one per line. End with CNTL/2.<br>Router(config)#<br>Router(config)#                                                                                                    | Remove                          |  |

5. Una vez verificada la conexión se realizará las pruebas en CMD.

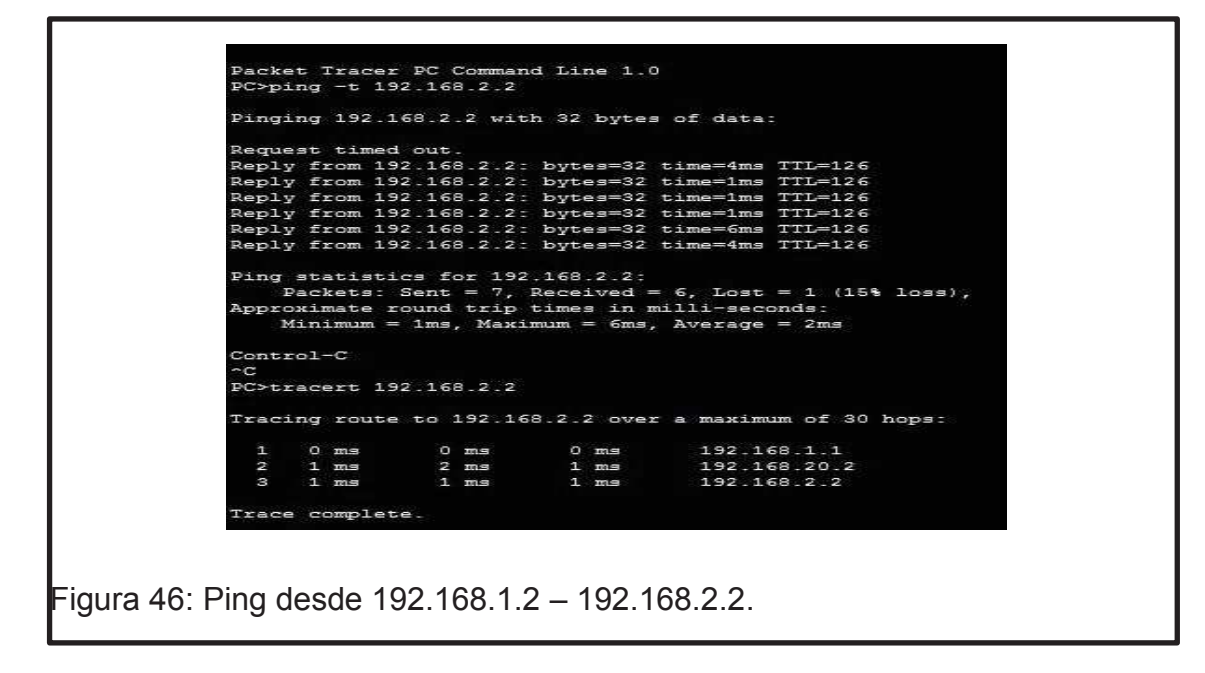

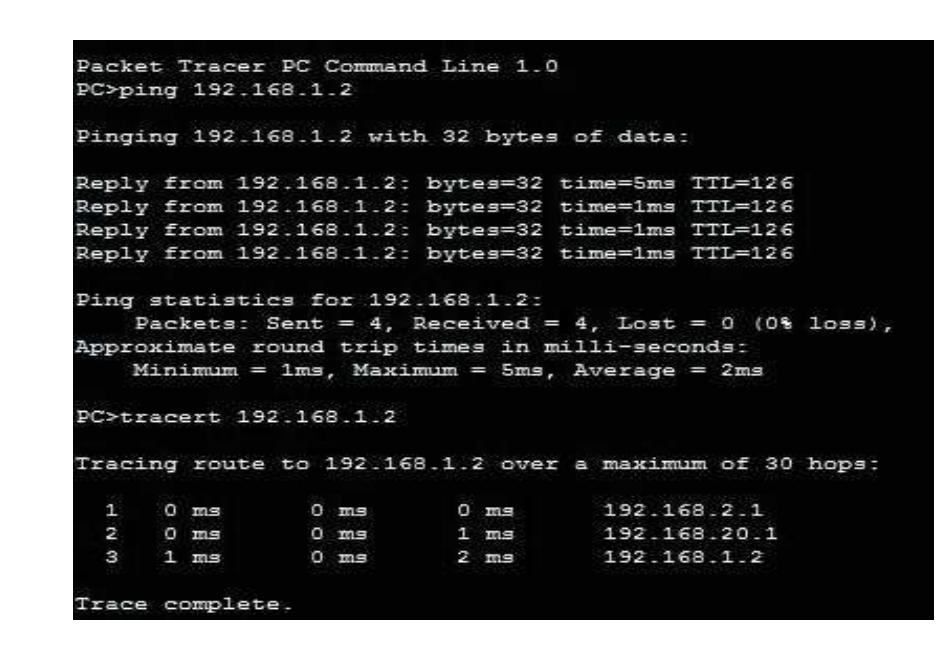

Figura 47: Ping desde 192.168.2.2 – 192.168.1.2.

## 4.5 Resultados de aprendizaje

- Configuración de Rutas Estáticas
- Configuración de Routers.
- Manejo de simulador

## 4.6 Tiempo estimado de la práctica

La práctica se la realizará en una sesión de clase

## 4.7 Evaluación/ cuestionario

- 1. ¿Qué es el Modelo OSI?
- 2. ¿En cuántas capas se divide el modelo OSI?
- 3. ¿De qué se encarga la capa Presentación?
- 4. ¿Qué es la capa Física?
- 5. ¿Con lo aprendido, que entiende sobre Rutas Estáticas?

## 5. CONFIGURACIÓN DE RUTAS ESTÀTICAS BASICAS TRIANGULARES

## 5.1 Objetivo

Aprender la configuración de Rutas Estáticas básicas triangulares y verificar la conexión entre las redes establecidas.

#### 5.2 Marco teórico

## 5.2.1 Topología de Red

Según Comer, D. (1997, p. 24) dijo: "El término "topología" hace referencia a la forma en que los equipos y otros dispositivos se conectan en la red utilizando cables. El tipo de cable que se utiliza determina la topología de la red. "

Hay varias opciones de topologías que se pueden usar en una red, esto depende del tamaño de la LAN que se desea implementar, son siete topologías que se pueden realizar, a continuación se verán las diferentes definiciones.

#### 5.2.2 Tipos de Arquitectura

#### 5.2.2.1 Topología de Bus

Según Comer, D. (1997, p. 26) dijo: "Cuando se selecciona una topología de bus para la red, los equipos y otros dispositivos están conectados en una línea, donde cada sistema se conecta al siguiente. Todas las señales que transmiten los sistemas en la red, pasan por la topología de bus en ambas direcciones."

En una topología de bus los paquetes se transmiten de un lado a otro hasta llegar a su destino, el problema de esta red es que si en un punto del cableado se encuentra una falla esta afectara el funcionamiento de toda la red.

#### 5.2.2.2 Topología Estrella

Según Comer, D. E (1997, p. 25) dijo: "La topología de estrella utiliza un dispositivo de cableado central llamado concentrador. La topología de estrella utiliza cable de par trenzado. La mayoría de las redes de área local Ethernet, y muchas redes de área local que utilizan otros protocolos, usan la topología de estrella."

El concentrador de esta red es el que transmite todas las señales de entrada hacia los diferentes puertos que se encuentren conectados. Todos los equipos de esta red siempre tendrán una conexión directa hacia el concentrador.

#### 5.2.2.3 Topología de Bus en Estrella

Según Comer, D. (1997, p. 26). "La topología de bus en estrella es un método que se puede utilizar para expandir el tamaño de una red de área local mucho más que una topología de estrella. La red de área local se puede expandir uniendo varias redes de estrella con un segmento de cable de bus para conectar todos sus concentradores entre sí."

Esta topología se puede aplicar en caso de querer expandir una red con topología estrella, ya que aquí se podrá conectar varios puntos al concentrador para que cada uno pueda transmitir datos tanto como de entrada y salida.

## 5.2.2.4 Topología de Árbol

Según Comer, D. (1997, p. 26) dijo: "Cuando sea necesario expandir una red de estrella más allá de la capacidad del concentrador original, se implementa la

topología de estrella jerárquica. Para expandir la red de estrella, simplemente se debe conectar el concentrador original a un segundo concentrador."

A esta topología de árbol también conocida como topología de estrella jerárquica necesita un conector especial el cual mediante un cable estándar permitirá la conexión y el tráfico de datos desde un concentrador hacia otro concentrador.

#### 5.2.2.5 Topología de Anillo

Según Comer, D. (1997, p. 27) dijo: "Una topología de anillo es como una topología de bus en el sentido de que cada equipo está conectado al siguiente. Sin embargo, en lugar de terminar los dos extremos, éstos se conectan entre sí para formar un anillo. Está conexión provoca que las señales se propaguen de un equipo al siguiente de modo circular."

Esta topología tiene una construcción lógica, así que una vez que un equipo se dañe o pierda conexión la red no funcionara, ya que cada equipo va conectado a un concentrador hasta tomar la forma de una estrella, con la diferencia de que la red trabajara en forma circular.

#### 5.2.2.6 Topología Malla

Según Comer, D. E (1997, p. 27) dijo: "El uso de la topología de malla en una red de área local es poco práctico, por no decir nada práctico. Cada equipo tiene una conexión dedicada al resto de equipos de una LAN de malla. Esta topología sólo es práctica en una red de dos nodos."

En esta topología cuando la red necesita más de tres equipos se debe implementar una tarjeta de interfaz de red para cada equipo, con ello si se produce errores solo afectaría al equipo y no a la red completa. Esta topología se la usa más en redes muy grandes para que la red no se caiga si hubiese algún error en su funcionamiento.

## 5.2.2.7 Topología Inalámbrica

Según Comer, D. (1997, p. 27) dijo: "Las redes inalámbricas utilizan lo que se conoce como medios independientes que son una especie de ondas de radio o de luz que forman tramas específicas que utilizan los equipos para comunicarse entre sí."

Una red inalámbrica es aquella que no necesita ser cableada más que en su raíz, es decir el equipo que proveerá el internet (Router). Una red inalámbrica puede tener inconvenientes según la distancia u obstáculos que puedan afectar la transmisión de datos.

## 5.3 Trabajo Preparatorio

En el trabajo preparatorio de este laboratorio el estudiante debe revisar las diferentes topologías de red con las que se trabaja diariamente.

## 5.4 Modo de Trabajo/desarrollo de la práctica

## 5.4.1 Pasos a seguir

El laboratorio se lo empieza desarrollando una vez que se puso en práctica los laboratorios vistos anteriormente en Packet Tracert. Este tendrá que ser representado de la siguiente manera.

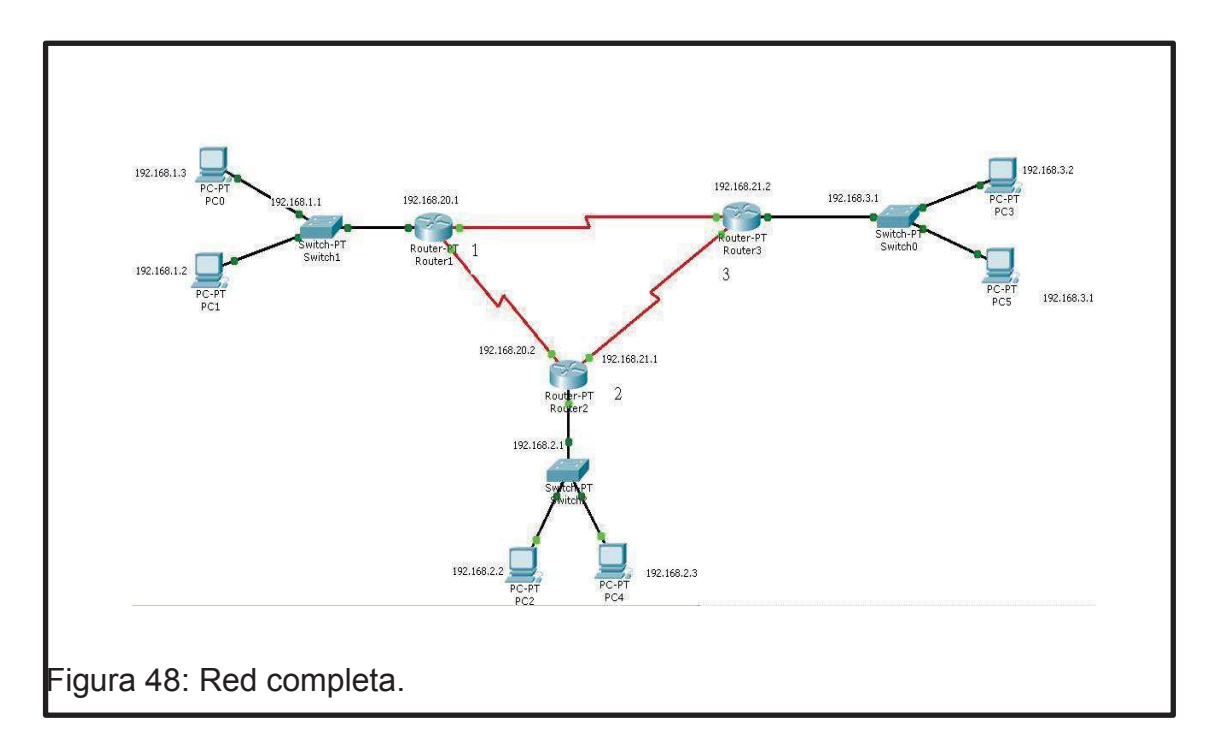

1. El primer paso a seguir será configurar cada Router con las diferentes redes establecidas.

| Tabla 22: Configuración | de | 1er | Router |
|-------------------------|----|-----|--------|
|-------------------------|----|-----|--------|

| FastEthernet | Serial 2/0   | Serial 3/0   | CPU         |
|--------------|--------------|--------------|-------------|
| 102 168 1 1  | 102 168 20 1 | 102 168 22 1 | 192.168.1.2 |
| 132.100.1.1  | 192.100.20.1 | 132.100.22.1 | 192.168.1.3 |

Tabla 23: Configuración de 2do Router.

| FastEthernet | Serial 2/0   | Serial 3/0   | CPU         |
|--------------|--------------|--------------|-------------|
| 192 168 2 1  | 192 168 20 2 | 102 168 21 1 | 192.168.2.2 |
| 192.100.2.1  | 132.100.20.2 | 192.100.21.1 | 192.168.2.3 |

Tabla 24: Configuración de 3er Router.

| FastEthernet | Serial 2/0   | Serial 3/0   | CPU         |
|--------------|--------------|--------------|-------------|
| 102 168 3 1  | 102 168 21 2 | 102 168 22 2 | 192.168.3.2 |
| 192.100.3.1  | 192.100.21.2 | 192.100.22.2 | 192.168.3.3 |

2. Para la configuración del primer Router se tendrá que realizar los siguientes pasos.

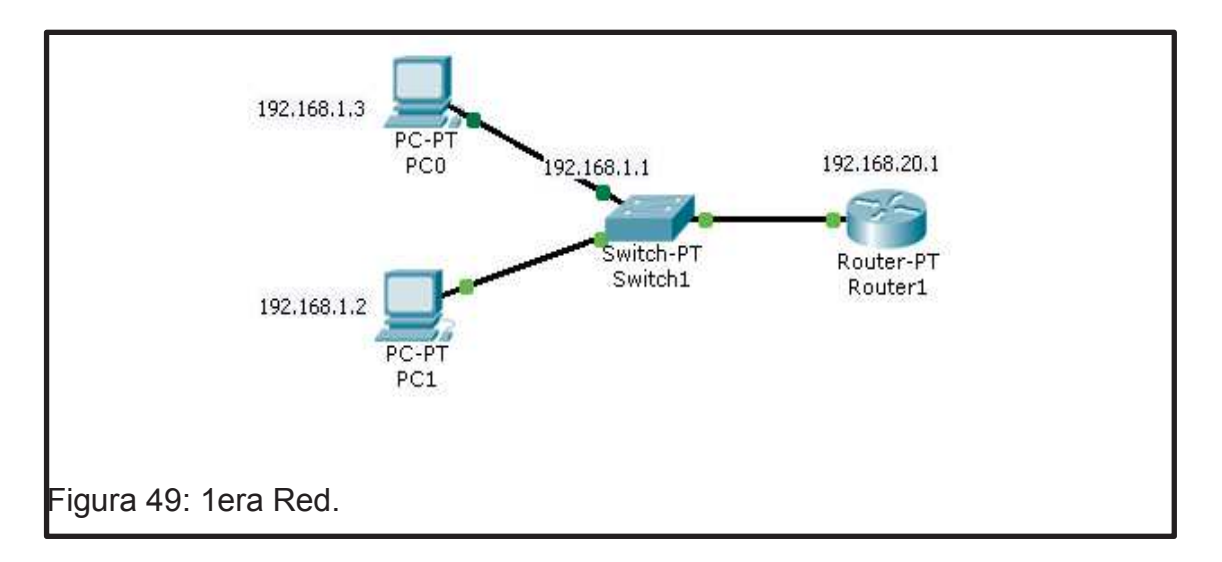

Para empezar el laboratorio se configurara la FastEthernet de la 1era Red.

FastEthernet: 192.168.1.1 con máscara: 255.255.255.0, verificando que el puerto se encuentre activo. IP CPU's: 192.168.1.2 y 192.168.1.3

| GLOBAL                                                                                                    |                                                                        | FastEthernet0/0                       |          |
|----------------------------------------------------------------------------------------------------|------------------------------------------------------------------------|---------------------------------------|----------|
| Algorithm Settings                                                                                                  | Port Status                                                            | · · · · · · · · · · · · · · · · · · · | 🔽 On     |
| ROUTING                                                                                                    | Bandwidth                                                              |                                       | Auto     |
| RIP                                                                                                    | C 10 Mbps                                                              | 100 Mbps                              |          |
| INTERFACE                                                                                                    | Duplex                                                                 |                                       | Auto     |
| FastEthernet0/0                                                                                                    | Full Duplex                                                            | C Half Duplex                         |          |
| Serial2/0                                                                                                    | MAC Address                                                            | 0001.63                               | BED.5C74 |
| Serial3/0                                                                                                    | IP Address                                                             | 192.168                               | 3.1.1    |
| FastEthernet5/0                                                                                                    | Subnet Mask                                                            | 255.255                               | 5.255.0  |
|                                                                                                    | Tx Ring Limit                                                          | 10                                    |          |
| 1                                                                                                    | Z                                                                      |                                       |          |
| Equivalent IOS Comm                                                                                                 | ands                                                                   |                                       |          |
| Router>enable<br>Router#configure<br>Enter configurati<br>Router(config)#<br>Router(config)#in<br>Router(config-if) | terminal<br>on commands, one per line.<br>terface FastEthernet0/0<br># | End with CNTL/Z.                      | -        |

Figura 50: FastEthernet 1era Red.
3. El siguiente paso a seguir será la configuración de los seriales, Serial 2/0: 192.168.20.1; máscara: 255.255.255.0, verificando Port Status = On.

| Settings                                                                                                    |                                                   | Serial2/0     |               |
|----------------------------------------------------------------------------------------------------|---------------------------------------------------|---------------|---------------|
| ROUTING                                                                                                    | Port Status                                       |               | 🔽 On          |
|                                                                                                    | Clock Rate                                        |               | 2000000 💌     |
| FastEthernet1/0                                                                                                    | Duplex                                            |               | C Full Duplex |
| Serial2/0<br>Serial3/0                                                                                                    | IP Address                                        | 192.168.20.1  |               |
| FastEthernet4/0                                                                                                    | Subnet Mask                                       | 255.255.255.0 |               |
|                                                                                                    | Tx Ring Limit                                     | 10            |               |
| Equivalent IOS Commanc<br>Router (config) #<br>Router (config) #inter<br>Router (config-if) #<br>Router (config-if) #<br>Router (config) #inter<br>Router (config-if) # | s<br>face FastEthernet0/0<br>it<br>face Serial2/0 |               | ×             |

Serial 3/0: 192.168.22.1; máscara: 255.255.255.0, verificando Port Serial = On

| Router1                                          |                       |               |             |
|--------------------------------------------------|-----------------------|---------------|-------------|
| Physical Config CI                               | _I                    |               |             |
|                                                  |                       |               |             |
|                                                  |                       | Carlel2 (O    |             |
| Algorithm Settings                               |                       | Senai3/0      |             |
| ROUTING                                          | Port Status           |               | 🔽 On        |
| Static                                           |                       |               |             |
| RIP                                              | Clock Rate            |               | 2000000 -   |
| INTERFACE                                        |                       |               |             |
| FastEthernet0/0                                  | Duplex                |               | Full Duplex |
| FastEthernet1/U                                  |                       |               |             |
| Serial3/0                                        | IP Address            | 192.168.22.1  |             |
| FastEthernet4/0                                  | Subnet Mask           | 255.255.255.0 |             |
| FastEthernet5/0                                  |                       | ,             |             |
|                                                  | Tx Ring Limit         | 10            |             |
| <b>_</b>                                         |                       |               |             |
|                                                  |                       |               |             |
| Equivalent IOS Comman                            | ds                    |               |             |
| Router (config-11) #es<br>Router (config) #inte: | rface Serial2/0       |               | <u> </u>    |
| Router(config-if)#                               |                       |               |             |
| Router (config=1f) #er                           | ut<br>rface Serial3/0 |               |             |
| Router(config-if)#                               |                       |               | <b>•</b>    |
|                                                  |                       |               |             |
|                                                  |                       |               |             |
|                                                  |                       |               |             |
|                                                  | <b>-</b> .            |               |             |
| 52: Serial 3/0 1era                              | a Red.                |               |             |

4. Una vez configurado el 1er Router se procede a la configuración del 2do Router.

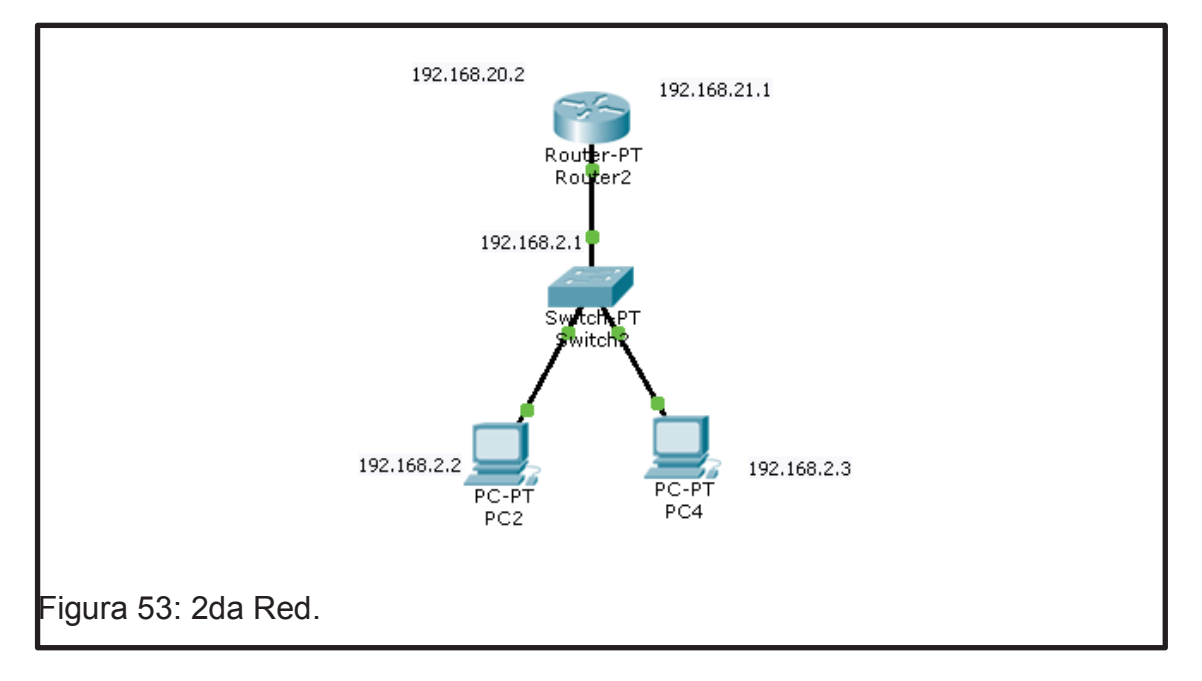

Se realiza la configuración de la Red, FastEthernet: 192.168.2.1; máscara 255.255.255.0, verificando Port Status = On

| Router2<br>Physical Config                                                                              |                                                                |                  |          |
|----------------------------------------------------------------------------------------------------|----------------------------------------------------------------|------------------|----------|
| GLOBAL                                                                                                  | Í<br>F                                                         | astEthernet0/0   |          |
| Algorithm Settings                                                                                      | Port Status                                                    |                  | 🔽 On     |
| ROUTING                                                                                                 | Bandwidth                                                      |                  | 🔽 Auto   |
| RIP                                                                                                    | 🔿 10 Mbps                                                      | 🖸 100 Mbps       |          |
| INTERFACE                                                                                               | Duplex                                                         |                  | 🔽 Auto   |
| FastEthernet0/0                                                                                         | Full Duplex                                                    | C Half Duplex    |          |
| Serial2/0                                                                                               | MAC Address                                                    | 00E0.F9          | 9A3.E206 |
| Serial3/0                                                                                               | IP Address                                                     | 192.168          | 3.2.1    |
| FastEthernet4/0                                                                                         | Subnet Mask                                                    | 255.255          | 5.255.0  |
|                                                                                                    | Tx Ring Limit                                                  | 10               |          |
| <b></b>                                                                                                 | l                                                              |                  |          |
| Equivalent IOS Comma                                                                                    | inds                                                           |                  |          |
| Router*configure t<br>Enter configuratio<br>Router(config)#<br>Router(config)#int<br>Router(config-if)# | erminal<br>n commands, one per line.<br>erface FastEthernet0/0 | End with CNTL/Z. |          |
|                                                                                                    |                                                                |                  |          |

5. Se procede a realizar la configuración de las IP's de los equipos a usar en la red IP CPU's: 192.168.2.2 y 192.168.2.3

6. Configurada la segunda Red se procede a configurar los seriales de la misma.

Serial 2/0: 192.168.20.2; MÁSCARA 255.255.255.255.0; Port Status = On

| -           | Algorithm Settings                                                                                         |                                                      | ( ) = mi = ( ) /( ) |               |  |
|-------------|----------------------------------------------------------------------------------------------------|------------------------------------------------------|---------------------|---------------|--|
| ]           | Algorithm Settings                                                                                         |                                                      | serial2/0           |               |  |
| -           | Static                                                                                                    | Port Status                                          |                     | <b>I</b> ⊂ On |  |
|             | RIP<br>INTERFACE                                                                                           | Clock Rate                                           |                     | 2000000 💌     |  |
| -           | FastEthernet0/0<br>FastEthernet1/0                                                                         | Duplex                                               |                     | C Full Duplex |  |
| -           | Serial2/0                                                                                                  | IP Address                                           | 192.168.20.2        |               |  |
|             | FastEthernet4/0                                                                                            | Subnet Mask                                          | 255,255,255,0       |               |  |
|             | FastEthernet5/0                                                                                            |                                                      | 1                   |               |  |
|             |                                                                                                    | Tx Ring Limit                                        | 10                  |               |  |
| L           | <b>_</b>                                                                                                   |                                                      |                     |               |  |
| E           | Equivalent IOS Command                                                                                     | ls                                                   |                     |               |  |
|             | Router>enable<br>Router#configure ter<br>Enter configuration<br>Router(config)#inter<br>Router(config-if)# | minal<br>commands, one per line. :<br>face Serial2/0 | End with CNTL/Z.    |               |  |
|             |                                                                                                    |                                                      |                     |               |  |
| gura 55: Se | erial 2/0 de 2                                                                                             | da Red.                                              |                     |               |  |

| GLOBAL Algorithm Settings                                                                                                    |                                                                         | Serial3/0        |               |
|----------------------------------------------------------------------------------------------------|-------------------------------------------------------------------------|------------------|---------------|
| ROUTING                                                                                                    | Port Status                                                             |                  | 🔽 On          |
|                                                                                                    | Clock Rate                                                              |                  | 2000000 💌     |
| FastEthernet1/0                                                                                                    | Duplex                                                                  |                  | © Full Duplex |
| Serial2/0<br>Serial3/0                                                                                                    | IP Address                                                              | 192.168.21.1     |               |
| FastEthernet4/0<br>FastEthernet5/0                                                                                                    | Subnet Mask                                                             | 255.255.255.0    |               |
|                                                                                                    | Tx Ring Limit                                                           | 10               |               |
| Equivalent IOS Command<br>Enter configuration<br>Router (config)#inter<br>Router (config-if)#<br>Router (config-if)#<br>Router (config)#inter<br>Router (config-if)# | ls<br>commands, one per line.<br>face Serial2/0<br>it<br>face Serial3/0 | End with CNTL/2. | 1             |

Serial 3/0: 192.168.21.1, máscara: 255.255.255.0; Port Status=On

7. Una vez configurado el Router #2 se procede a la configuración del Router #3

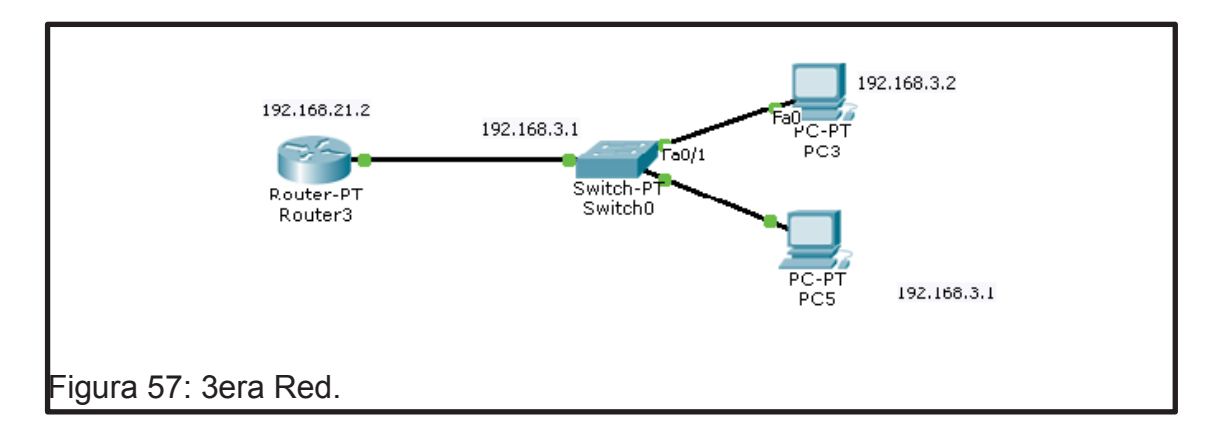

Red #3 = FastEthernet: 192.168.3.1; máscara: 255.255.255.0; Port Status = On

| Settings                                                                                               |                                                                | FastEthernet0/0  |          |
|----------------------------------------------------------------------------------------------------|----------------------------------------------------------------|------------------|----------|
| Algorithm Settings                                                                                     | Port Status                                                    |                  | 🔽 On     |
| ROUTING                                                                                                | Bandwidth                                                      |                  | 🔽 Auto   |
| RIP                                                                                                    | C 10 Mbps                                                      | 🖲 100 Mbps       |          |
| INTERFACE                                                                                              | Duplex                                                         |                  | 🔽 Auto   |
| FastEthernet0/0                                                                                        | Full Duplex                                                    | C Half Duplex    |          |
| Serial2/0                                                                                              | MAC Address                                                    | 0030.A           | 327.528B |
| Serial3/0                                                                                              | IP Address                                                     | 192.16           | 8.3.1    |
| FastEthernet4/0                                                                                        | Subnet Mask                                                    | 255.25           | 5.255.0  |
| 105020101100070                                                                                        | Tx Ring Limit                                                  | 10               |          |
| <b>v</b>                                                                                               | ·····g =                                                       | 110              |          |
| ,                                                                                                    | I                                                              |                  |          |
| Equivalent IOS Comma                                                                                   | inds                                                           |                  |          |
| Router≻enable<br>Router#configure t<br>Enter configuration<br>Router(config)#int<br>Router(config-if)# | erminal<br>n commands, one per line.<br>erface FastEthernet0/0 | End with CNTL/Z. | -        |
|                                                                                                    |                                                                |                  |          |

8. Establecida la red se procede a la configuración de los seriales Serial 2/0: 192.168.21.2; máscara: 255.255.255.0 y a la vez se configurara las IP's de los equipos que serán usados en la práctica.

| Router3<br>Physical Config (                                                                                                    |                                                                                        |                  |               |
|----------------------------------------------------------------------------------------------------|----------------------------------------------------------------------------------------|------------------|---------------|
| GLOBAL A                                                                                                    |                                                                                        | Social2/0        |               |
| Algorithm Settings                                                                                                    |                                                                                        | Senaiz/0         |               |
| ROUTING<br>Static                                                                                                    | Port Status                                                                            |                  | 🔽 On          |
| RIP<br>INTERFACE                                                                                                    | Clock Rate                                                                             |                  | 2000000 💌     |
| FastEthernet0/0<br>FastEthernet1/0                                                                                                   | Duplex                                                                                 |                  | © Full Duplex |
| Serial2/0<br>Serial3/0                                                                                                    | IP Address                                                                             | 192.168.21.2     |               |
| FastEthernet4/0<br>FastEthernet5/0                                                                                                   | Subnet Mask                                                                            | 255.255.255.0    |               |
|                                                                                                    | Tx Ring Limit                                                                          | 10               |               |
| Equivalent IOS Comma<br>Enter configuration<br>Router(config)#int:<br>Router(config-if)#<br>Router(config-if)#<br>Router(config)#int | nds<br>a commands, one per line.<br>erface FastEthernet0/0<br>exit<br>erface Serial2/0 | End with CNTL/2. |               |

Figura 59: Serial2/0 3era Red.

| GLOBAL                                                                                                    | ]                                            | Serial3/0     |               |
|----------------------------------------------------------------------------------------------------|----------------------------------------------|---------------|---------------|
| Algorithm Settings                                                                                               |                                              |               |               |
| ROUTING<br>Static                                                                                                | Port Status                                  |               | 🗹 On          |
| RIP<br>INTERFACE                                                                                                 | Clock Rate                                   |               | 2000000 💌     |
| FastEthernet0/0<br>FastEthernet1/0                                                                               | Duplex                                       |               | © Full Duplex |
| Serial2/0<br>Serial3/0                                                                                           | IP Address                                   | 192.168.22.2  |               |
| FastEthernet4/0<br>FastEthernet5/0                                                                               | Subnet Mask                                  | 255.255.255.0 |               |
|                                                                                                    | Tx Ring Limit                                | 10            |               |
| Equivalent IOS Comma<br>Router (config-if)<br>Router (config) #int<br>Router (config) #int<br>Router (config-if) | ]<br>ands<br>fexit<br>;erface Serial2/0<br># |               |               |
| Router(config-1f)#<br>Router(config)#int<br>Router(config-if)#                                                   | exit<br>erface Serial3/0<br>#                |               |               |

9. Una vez terminada la configuración de los Routers y de los equipos de cada red se realiza la configuración de las Rutas Estáticas, las cuales permitirán la interconexión entre las diferentes redes.

Las primeras Rutas Estáticas a configurar serán en el Router #1 las cuales quedaran de la siguiente manera según lo establecido y lo aprendido anteriormente.

|       |             |               | SIGUIENTE    |
|-------|-------------|---------------|--------------|
| RUTAS | RED         | MÁSCARA       | SALTO (NEXT  |
|       | (NETWORK)   | (MASK)        | HOP)         |
| 1     | 192.168.2.0 | 255.255.255.0 | 192.168.22.2 |
| 2     | 192.168.3.0 | 255.255.255.0 | 192.168.22.2 |
| 3     | 192.168.3.0 | 255.255.255.0 | 192.168.20.2 |

Tabla 25: Configuración de Rutas Estáticas.

| GLOBAL       Static Routes         Settings       Network       192.168.2.0         Algorithm Settings       Mask       255.255.255.0         ROUTING       Next Hop       192.168.22.2         RIP       Add       Add         INTERFACE       Network Address       192.168.3.0/24 via 192.168.20.2         FastEthernet1/0       192.168.3.0/24 via 192.168.20.2       192.168.3.0/24 via 192.168.22.2         Serial3/0       192.168.2.0/24 via 192.168.22.2       192.168.2.0/24 via 192.168.22.2         FastEthernet5/0       Remove       Remove                                                                         | GLOBAL       Static Routes         Settings       Network       192.168.2.0         Algorithm Settings       Mask       255.255.255.0         ROUTING       Next Hop       192.168.22.2         RIP       Add       Add         INTERFACE       Serial2/0       192.168.3.0/24 via 192.168.20.2       192.168.3.0/24 via 192.168.22.2         Serial3/0       I92.168.3.0/24 via 192.168.22.2       192.168.2.0/24 via 192.168.22.2         FastEthernet4/0       FastEthernet5/0       Remove                                                                            | Inysical coming                                                                           |                                                                                                    |                                                     |
|----------------------------------------------------------------------------------------------------|----------------------------------------------------------------------------------------------------|-------------------------------------------------------------------------------------------|----------------------------------------------------------------------------------------------------|-----------------------------------------------------|
| Settings         Network         192.168.2.0           Algorithm Settings         Mask         255.255.255.0           RUTING         Next Hop         192.168.22.2           Static         192.168.22.2         Add           RIP         Add         Add           INTERFACE         192.168.3.0/24 via 192.168.20.2         Add           FastEthernet1/0         192.168.3.0/24 via 192.168.20.2         192.168.3.0/24 via 192.168.22.2           Serial3/0         192.168.3.0/24 via 192.168.22.2         192.168.2.0/24 via 192.168.22.2           FastEthernet5/0         192.168.2.0/24 via 192.168.22.2         Emove | Settings         Network         192.168.2.0           Algorithm Settings         Mask         255.255.255.0           RUTING         Next Hop         192.168.22.2           RIP         Add         Add           INTERFACE         Network Address         192.168.20.2           FastEthernet1/0         192.168.3.0/24 via 192.168.20.2         192.168.3.0/24 via 192.168.22.2           Serial2/0         192.168.3.0/24 via 192.168.22.2         192.168.2.0/24 via 192.168.22.2           FastEthernet5/0         192.168.2.0/24 via 192.168.22.2         Remove | GLOBAL                                                                                    | Static Routes                                                                                         |                                                     |
| PastEdiemet//0       192.168.3.0/24 via 192.168.20.2         Serial2/0       192.168.3.0/24 via 192.168.22.2         Serial3/0       192.168.2.0/24 via 192.168.22.2         FastEthernet4/0       192.168.2.0/24 via 192.168.22.2         FastEthernet5/0       Remove                                                                                                    | FastEthernet/70       192.168.3.0/24 via 192.168.20.2         Serial2/0       192.168.3.0/24 via 192.168.22.2         Serial3/0       192.168.2.0/24 via 192.168.22.2         FastEthernet4/0       Remove         FastEthernet5/0       Remove                                                                                                    | Settings<br>Algorithm Settings<br>ROUTING<br>Static<br>RIP<br>INTERFACE<br>FastEthernet00 | Network<br>Mask<br>Next Hop<br>Network Address                                                        | 192.168.2.0<br>255.255.255.0<br>192.168.22.2<br>Add |
|                                                                                                    | Equivalent IOS Commands                                                                                                    | FastEthernet1/0<br>Serial2/0<br>Serial3/0<br>FastEthernet4/0<br>FastEthernet5/0           | 192.168.3.0/24 via 192.168.20.2<br>192.168.3.0/24 via 192.168.22.2<br>192.168.2.0/24 via 192.168.22.2 | Remove                                              |
|                                                                                                    |                                                                                                    |                                                                                           |                                                                                                    |                                                     |

Tabla 26: Rutas Estáticas 2do Router – 3era Red.

|       |           |         | SIGUIENTE   |
|-------|-----------|---------|-------------|
| RUTAS | RED       | MÁSCARA | SALTO (NEXT |
|       | (NETWORK) | (MASK)  | HOP)        |
|       | (         |         | ,           |

Esta ruta se la establece ya que se parte de la red 192.168.1.0 hacia la Red #2 la cual cuenta con Red 192.168.2.0 y que ingresara por el Router #3 por el Serial S3/0: 192.168.22.2

Tabla 27: Rutas Estáticas 3er Router – 3era Red.

|       |           |         | SIGUIENTE   |
|-------|-----------|---------|-------------|
| RUTAS | RED       | MÁSCARA | SALTO (NEXT |
|       |           |         |             |
|       | (NETWORK) | (MASK)  | HOP)        |

Esta ruta se la establece ya que se parte de la red 192.168.1.0 hacia la Red #3 la cual cuenta con Red 192.168.3.0 y que ingresara por el Router #3 por el Serial S3/0: 192.168.22.2

Tabla 28: Rutas Estáticas 3er Router – 2da Red.

|       | RED       | MÁSCARA | SIGUIENTE   |
|-------|-----------|---------|-------------|
| RUTAS | (NETWORK) | (MASK)  | SALTO (NEXT |
|       |           |         |             |
|       |           |         | HOP)        |

Esta última ruta se la establece ya que se parte de la red 192.168.1.0 hacia la Red #3 la cual cuenta con Red 192.168.3.0 y que ingresara por el Router #2 por el Serial S2/0: 192.168.20.2

10. La 2da ruta establecida será en el Router #2 las cuales quedaran de la siguiente manera según lo establecido anteriormente.

|       |             |               | SIGUIENTE    |
|-------|-------------|---------------|--------------|
| RUTAS | RED         | MÁSCARA       | SALTO (NEXT  |
|       | (NETWORK)   | (MASK)        | HOP)         |
| 1     | 192.168.1.0 | 255.255.255.0 | 192.168.20.1 |
| 2     | 192.168.3.0 | 255.255.255.0 | 192.168.21.2 |

| Tabla 29: Rutas Estáticas 2do Route |
|-------------------------------------|
|-------------------------------------|

| GLOBAL 🚞            | J Static F                      | Routes        |
|---------------------|---------------------------------|---------------|
| Settings            | Network                         | 192 168 1 0   |
| Algorithm Settings  | Mack                            |               |
| ROUTING             | Mask                            | 235.255.255.0 |
| Static              | Next Hop                        | 192.168.20.1  |
| RIP                 |                                 | Add           |
| INTERFACE           |                                 |               |
| FastEthernet0/0     | Network Address                 |               |
| FastEthernet1/0     | 192.168.1.0/24 via 192.168.20.1 |               |
| Serial2/0           | 192.168.3.0/24 via 192.168.21.2 |               |
| Serial3/0           |                                 |               |
| FastEthernet4/0     |                                 |               |
| FastEthernet5/0     |                                 |               |
|                     |                                 |               |
| <b>v</b>            |                                 | Remove        |
| <u> </u>            | 1                               |               |
|                     |                                 |               |
| quivalent IOS Comma | ands                            |               |
|                     |                                 |               |
|                     |                                 |               |
|                     |                                 |               |
|                     |                                 |               |

Tabla 30: Rutas Estáticas 2do Router – 2da Red.

|       |     |         | SIGUIENTE   |
|-------|-----|---------|-------------|
| RUTAS | RED | MÁSCARA | SALTO (NEXT |
|       |     | (MASK)  | HOP)        |
|       |     |         | nor,        |

Esta ruta se la establece ya que se parte de la red 192.168.2.0 hacia la Red #1 la cual cuenta con Red 192.168.1.0 y que ingresara por el Router #1 por el Serial S2/0.

|       |             |               | SIGUIENTE    |
|-------|-------------|---------------|--------------|
| RUTAS | RED         | MÁSCARA       | SALTO (NEXT  |
|       | (NETWORK)   | (MASK)        | HOP)         |
| 2     | 192.168.3.0 | 255.255.255.0 | 192.168.21.2 |

Tabla 31: Rutas Estáticas 2do Router – 3era Red.

Esta ruta se la establece ya que se parte de la red 192.168.2.0 hacia la Red #3 la cual cuenta con Red 192.168.3.0 y que ingresara por el Router #3 por el Serial S2/0.

11. Y para terminar de establecer las Rutas Estáticas se procederá a la configuración del 3er Router.

Tabla 32: Rutas Estáticas 3er Router.

|       |             |               | SIGUIENTE    |
|-------|-------------|---------------|--------------|
| RUTAS | RED         | MÁSCARA       | SALTO (NEXT  |
|       | (NETWORK)   | (MASK)        | HOP)         |
| 1     | 192.168.2.0 | 255.255.255.0 | 192.168.21.1 |
| 2     | 192.168.1.0 | 255.255.255.0 | 192.168.21.1 |

Esta ruta se establece ya que permitira realizar la conexión entre los otros ruteadores de la red, tanto al primero como al segundo.

| Physical Config (                                                                                                    |                                                                                     |                                                     |
|----------------------------------------------------------------------------------------------------|-------------------------------------------------------------------------------------|-----------------------------------------------------|
| GLOBAL                                                                                                    | Statio                                                                              | c Routes                                            |
| Settings<br>Algorithm Settings<br>ROUTING<br>Static<br>RIP                                                                        | Network<br>Mask<br>Next Hop<br>                                                     | 192.168.2.0<br>255.255.255.0<br>192.168.21.1<br>Add |
| INTERFACE       FastEthernet0/0       FastEthernet1/0       Serial2/0       Serial3/0       FastEthernet4/0       FastEthernet5/0 | Network Address<br>192.168.2.0/24 via 192.168.21.<br>192.168.1.0/24 via 192.168.21. | 1<br>1<br>Remove                                    |
| Equivalent IOS Comma<br>Router≻enable<br>Router#configure to<br>Enter configuration<br>Router(config)#                            | nds<br>erminal<br>n commands, one per line. End wit                                 | zh CNTL/Z.                                          |

Tabla 33: Rutas Estáticas 2do Router – 3era Red.

|       |     |         | SIGUIENTE   |
|-------|-----|---------|-------------|
| RUTAS | RED | MÁSCARA | SALTO (NEXT |
|       |     |         |             |
|       |     | (MASK)  | HOP)        |

Esta ruta se la establece ya que se parte de la red 192.168.3.0 hacia la Red #2 la cual cuenta con Red 192.168.2.0 y que ingresara por el Router #2 por el Serial S3/0 : 192.168.21.1

Tabla 34: Rutas Estáticas 1er Router – 3era Red.

| RUTAS | RED       | MÁSCARA | SIGUIENTE   |
|-------|-----------|---------|-------------|
|       | (NETWORK) | (MASK)  | SALTO (NEXT |
|       |           |         | HOP)        |
|       |           |         | nor)        |

Esta ruta se la establece ya que parte de la red 192.168.3.0 hacia la Red #1 la cual cuenta con Red 192.168.1.0 y que ingresara por el Router #2 por el Serial S3/0.

12. Una vez configuradas las Rutas Estáticas se procede a realizar las pruebas necesarias para verificar la conexión que se debería obtener en esta red Triangular.

La primera prueba a realizar será desde la Primera Red hacia la Segunda Red.

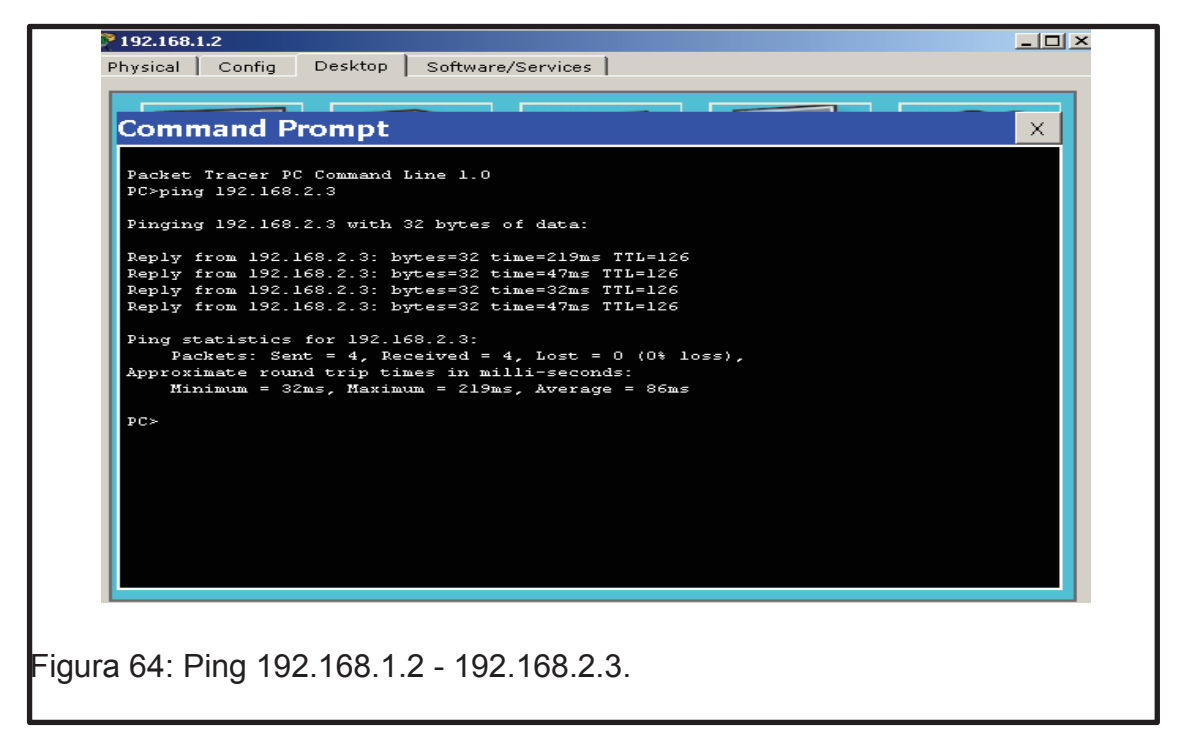

Se verifica que hay conexión entre la 1era Red y la 2da Red realizando la confirmación haciendo un Ping.

La siguiente prueba será desde la 1era Red hacia la 3era Red

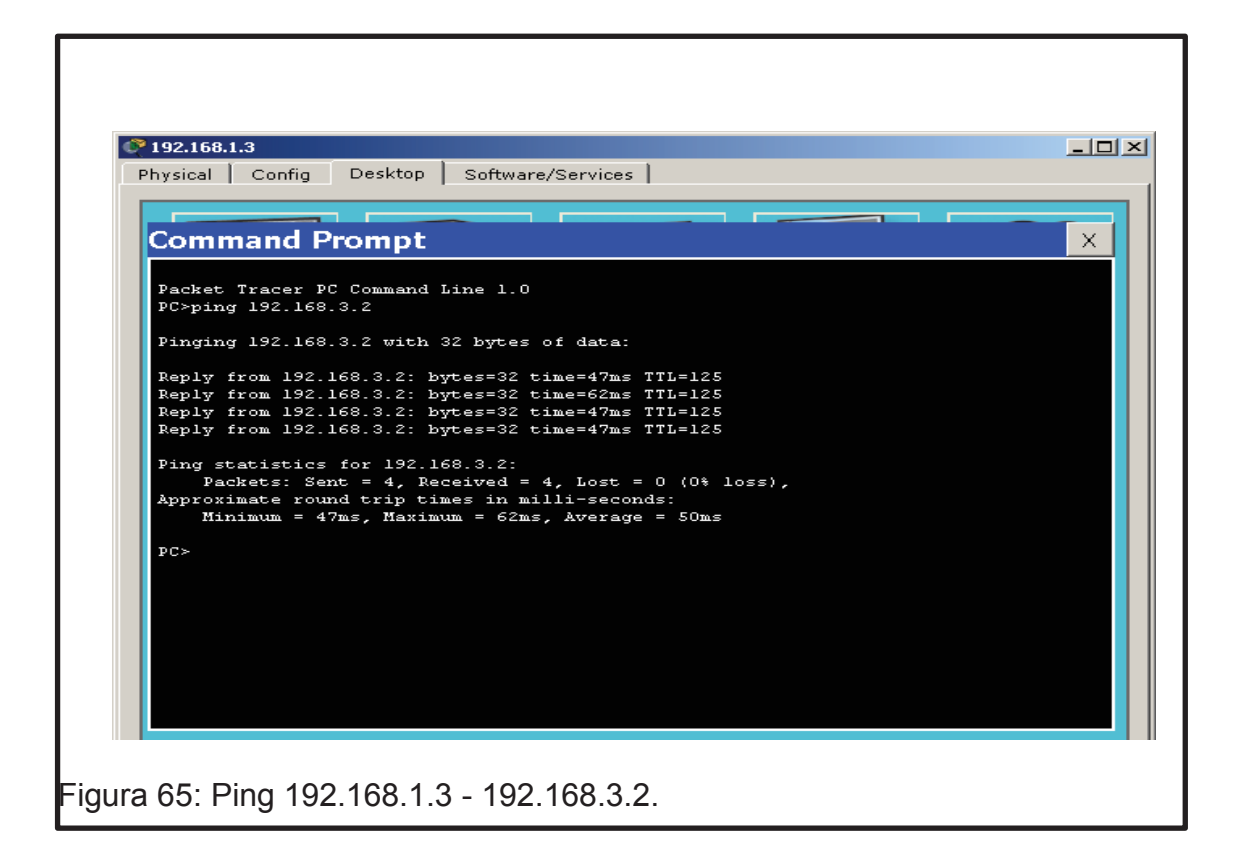

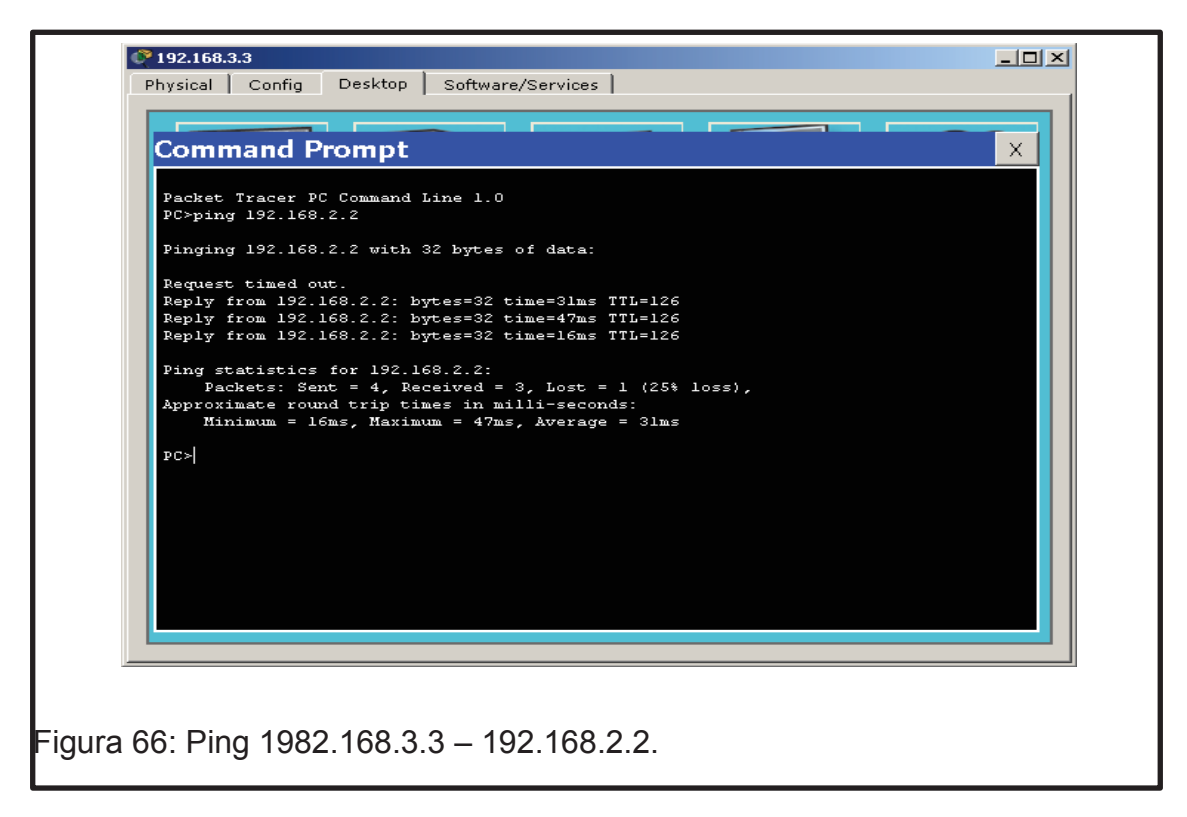

La siguiente prueba será desde la Tercera Red hacia la Segunda Red.

Y la última prueba a realizar será desde la Tercera Red hacia la Primera Red

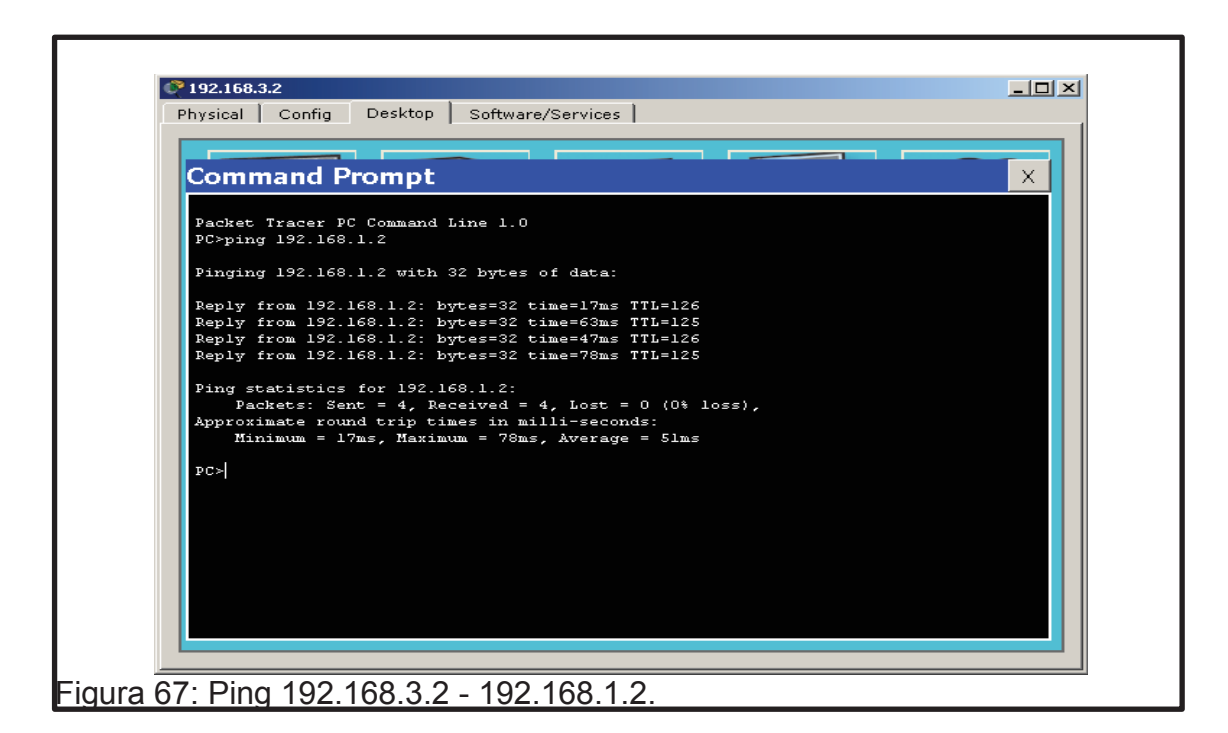

## 5.5 Resultados de aprendizaje

- Configuración de Rutas Estáticas.
- Configuración de Routers.
- Implementación de dispositivos (Router, Switch y PC's).
- Manejo de simulador con Rutas Estáticas.

# 5.6 Tiempo estimado de la práctica

La práctica se la realizará en una sesión de clase

### 5.7 Evaluación/ cuestionario

- 1. ¿Qué es una Topología de Red?
- 2. ¿Cuáles son las Topologías de Red?
- ¿Qué topología utiliza un dispositivo de cableado central llamado concentrador?
- 4. ¿Cómo funciona una Topología en Malla?
- 5. ¿Cómo se configura una Ruta Estática?

# 6. CONFIGURACIÓN DE RUTAS ESTÁTICAS BÁSICAS ENTRE VARIAS REDES

## 6.1 Objetivo

Configurar Rutas Estáticas entre varias redes y verificar la conexión entre las redes establecidas.

## 6.2 Marco teórico

## 6.2.1 Tipos de Red

6.2.1.1 Redes de Transmisión de datos: Según Stallings, W. (2004, p. 14) dijo: "a veces no es práctico que dos dispositivos de comunicaciones se conecten directamente mediante un enlace punto a punto. "

No es práctico realizar este tipo desconexiones, ya que cuando los dispositivos se encuentran a grandes distancias pueden verse afectados en su transmisión de paquetes, teniendo perdidas en el traspaso de datos.

### 6.2.1.2 Red LAN

Según Stallings, W. (2004, p. 480) dijo: "una red LAN consiste en un medio de transmisión compartido y un conjunto de software y hardware para servir de interfaz entre los dispositivos y el medio, así como para regular el acceso ordenado al mismo. "

Una red LAN es la configuración más fácil y pequeña que se puede implementar, siempre y cuando se tengan los equipos necesarios y saber la configuración básica de una red.

Las topologías usadas para LAN son anillo, bus, árbol y estrella. Una LAN en anillo consiste en un bucle cerrado de repetidores que permite la circulación de los datos alrededor del anillo. Un repetidor puede funcionar también como un punto de conexión de dispositivo, realizándose la transmisión generalmente en forma de tramas.

### 6.2.1.3 Red WAN

Según Stallings, W. (2004, p. 15) dijo: "Generalmente, se considera como redes de área amplia a todas aquellas que cubren una extensa área geográfica, requieren atravesar rutas de acceso público y utilizan, al menos parcialmente, circuitos proporcionados por una entidad proveedora de servicios de telecomunicación. Generalmente una WAN consiste en una serie de dispositivos de conmutación interconectados. La transmisión generada por cualquier dispositivo se encaminará a través de estos nodos internos hasta alcanzar el destino.

Tradicionalmente, las WAN se han implementado usando una de las dos tecnologías siguientes: conmutación de circuitos y conmutación de paquetes. Últimamente, se está empleando como solución la técnica de retransmisión de tramas (Frame relay), así como las redes ATM."

### 6.2.1.4 Red MAN

Según Stallings, W. (2004) dijo: "Como el propio nombre sugiere, las MAN (Metropolitan Área RED (NETWORK)) están entre las LAN y las WAN. El interés en las MAN ha surgido tras ponerse de manifiesto que las técnicas tradicionales de conmutación y conexión punto a punto usadas en WAN. "

Se puede decir que las redes MAN son las más grandes que se encuentran, ya que este tipo de redes puede ser comparado con una red LAN, eso sí con más capacidad y así haciendo que las interconexiones lleguen a ser más rápidas y efectivas.

## 6.3 Trabajo Preparatorio

Para el trabajo preparatorio de este laboratorio se debe haber aprendido a realizar una ruta estática básica en una red, para ahora poder configurar varias Rutas Estáticas en diferentes redes.

# 6.4 Modo de Trabajo/desarrollo de la práctica

# 6.4.1 Pasos a seguir

El presente laboratorio se lo empieza desarrollando una vez que se puso en práctica los laboratorios vistos anteriormente en Packet Tracert.

Para empezar las configuraciones de redes Estáticas se tendrá que configurar las distintas redes que se emplearan en el ejercicio.

Se tomará de referencia la configuración del laboratorio #4, siguiendo los pasos desde el uno hasta el cuarto paso y así poder realizar la primera parte de la configuración.

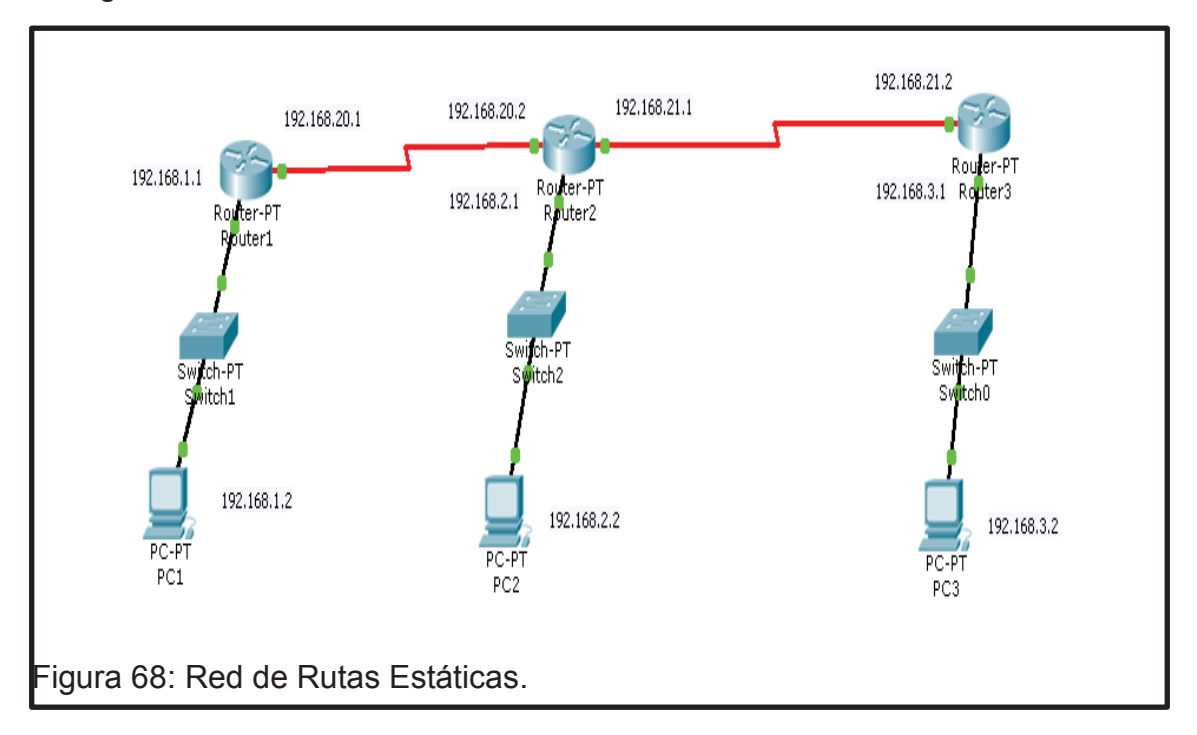

Se continua la configuración desde el segundo Router activando el serial 0/3 como se mostrará a continuación.

Este Serial será otro punto el cual ayudará a realizar la conexión para que la configuración presentada se pueda realizar. Se activa el Serial 0/3 del segundo Router para poder implementar las Rutas hacia la tercera red.

Serial 0/3: Nueva red = IP Address: 192.168.21.1; Subnet MÁSCARA (MASK): 255.255.255.0; Tx Ring Limit: 10, este se lo deja por defecto.

| GLOBAL                                   |                          | 0             |                |
|------------------------------------------|--------------------------|---------------|----------------|
| Algorithm Settings                       |                          | Senai370      |                |
| ROUTING                                  | Port Status              |               | 🔽 On           |
| Static                                   |                          |               |                |
|                                          | Clock Rate               |               | 2000000 💌      |
| FastEthernet0/0                          | Dueleu                   |               | C Full Durslau |
| FastEthernet1/0                          |                          |               | • Full Duplex  |
| Serial2/0                                | ID Address               | 102 168 21 1  |                |
| Serial3/0                                | IF Address               | 192.100.21.1  |                |
| FastEthernet4/0                          | Subnet Mask              | 255.255.255.0 |                |
| FastEthernet5/0                          |                          |               |                |
|                                          | Tx Ring Limit            | 10            |                |
|                                          | 1                        |               |                |
| Equivalent IOS Comm                      | ands<br>forsit           |               |                |
| Router (config) #int                     | erface Serial3/0         |               | <b>_</b>       |
| Router(config-if);                       | F                        |               |                |
| Router(config-1f);<br>Router(config)#int | exit<br>erface Serial3/0 |               |                |
| Router(config-if);                       | £                        |               | -              |

Una vez configurado el S0/3 el estudiante procede a implementar y configurar los nuevos equipos como muestra la siguiente figura.

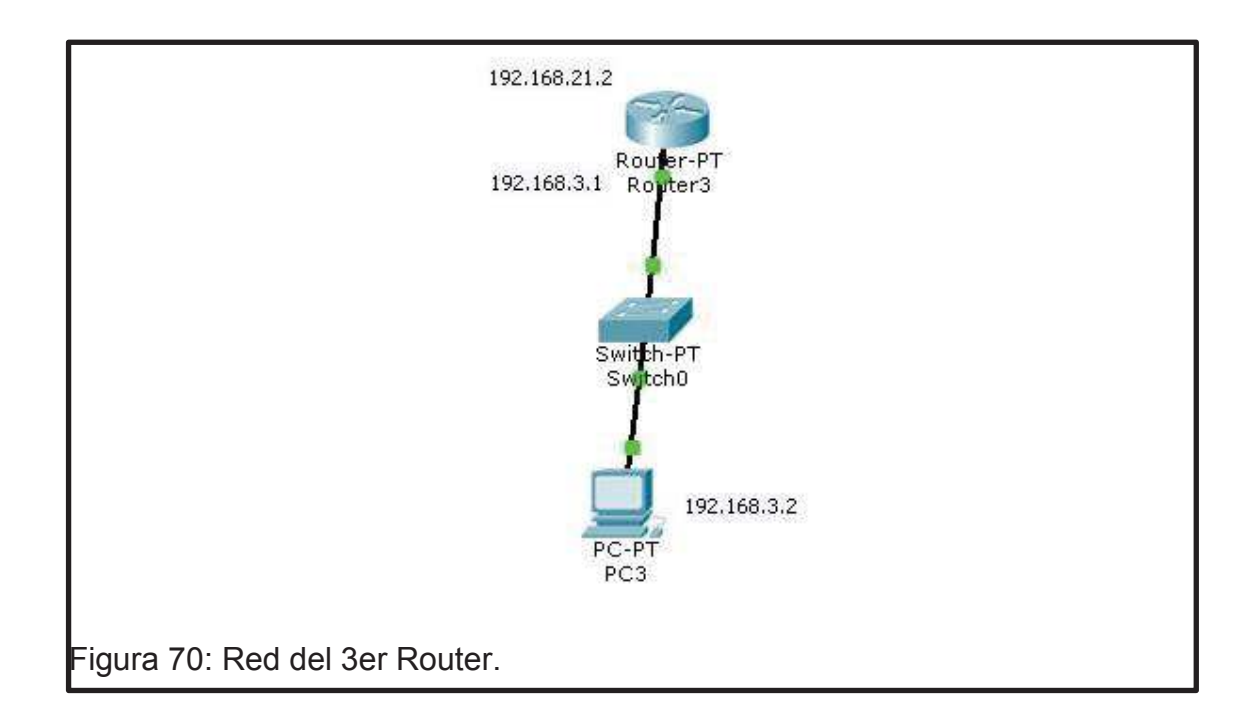

6. Se empezara configurando el tercer Router de la siguiente manera,

Serial 2/0

Tabla 35: Serial 2/0 3era Red.

|             | RED          | MÁSCARA       |               |
|-------------|--------------|---------------|---------------|
| PORT STATUS | (NETWORK)    | (MASK)        | TX RING LIMIT |
| ON          | 192.168.21.2 | 255.255.255.0 | 10            |

| Settings                                    | -                                            | Serial2/0            |             |
|---------------------------------------------|----------------------------------------------|----------------------|-------------|
| Algorithm Settings                          |                                              | 0011012,0            |             |
| ROUTING                                     | Port Status                                  |                      | 🔽 On        |
| Static                                      |                                              |                      |             |
| RIP                                         | Clock Rate                                   |                      | 2000000     |
| INTERFACE                                   |                                              |                      |             |
| FastEthernet0/0                             | Dunlex                                       |                      | Euli Dunley |
| FastEthernet1/0                             |                                              |                      |             |
| Serial2/0                                   | ID Address                                   | 192 168 21 2         |             |
| Serial3/0                                   | IF Address                                   | 192.100.21.2         |             |
| FastEthernet4/0                             | Subnet Mask                                  | 255.255.255.0        |             |
| FastEthernet5/0                             |                                              |                      |             |
|                                             | Tx Ring Limit                                | 10                   |             |
|                                             | < land                                       |                      |             |
|                                             |                                              |                      |             |
| Equivalent IOS Comm                         | ands                                         |                      |             |
| Enter configuration                         | on commands, one per lir<br>erfece Seriel3/0 | he. End with CNTL/Z. | <b>^</b>    |
| Router (config-if);                         | ¥                                            |                      |             |
| Router(config-if);                          | <b>≇exit</b>                                 |                      |             |
| Router (config) #int<br>Router (config-if); | erface Serial2/0                             |                      | -           |
| model (confing 11),                         | *                                            |                      |             |

Tabla 36: FastEthernet 3era Red.

|                                                                                                    | RED                                                      | MÁSCARA             |              |
|----------------------------------------------------------------------------------------------------|----------------------------------------------------------|---------------------|--------------|
| ORT STATUS                                                                                                | (NETWORK)                                                | (MASK)              | TX RING LIMI |
| ON                                                                                                    | 192.168.3.1                                              | 255.255.255.0       | 10           |
| 💽 Router3                                                                                                 |                                                          |                     |              |
| Physical Config Cf                                                                                        |                                                          |                     | 1            |
| GLOBAL A                                                                                                  |                                                          | FastEthernet0/0     |              |
| Algorithm Settings                                                                                        | Port Status                                              |                     | 🔽 On         |
| ROUTING<br>Static<br>RIP                                                                                  | Bandwidth<br>C 10 Mbps                                   | 100 Mbps            | 🔽 Auto       |
| INTERFACE                                                                                                 | Duplex                                                   |                     | Auto         |
| FastEthernet0/0<br>FastEthernet1/0                                                                        | Full Duplex                                              | C Half Duplex       |              |
| Serial2/0<br>Serial3/0                                                                                    | MAC Address                                              | 00                  | 30.A327.528B |
| FastEthernet4/0<br>FastEthernet5/0                                                                        | Subnet Mask                                              | 25                  | 5.255.255.0  |
|                                                                                                    | Tx Ring Limit                                            | 10                  |              |
| <b></b>                                                                                                   |                                                          |                     |              |
| Equivalent IOS Comman                                                                                     | ds                                                       |                     |              |
| Router≻enable<br>Router#configure te:<br>Enter configuration<br>Router(config)#inte<br>Router(config-if)# | rminal<br>commands, one per lin<br>rface FastEthernet0/0 | e. End with CNTL/Z. | -            |
|                                                                                                    |                                                          |                     |              |
| р <u> </u>                                                                                                |                                                          |                     |              |
|                                                                                                    |                                                          |                     |              |
| a /2: FastEtherne                                                                                         | et 3era Red.                                             |                     |              |

7. El Serial 2/0, será la salida a la otra red y la conexión a otro Router y FasthEternet será la ruta para las PC's pasando por el switch.

Una vez establecidos los parámetros de la tercera red se procede a configurar las IP's de los equipos a intervenir.

Tabla 37: Configuración IP CPU – 3era Red

| RED (NETWORK) | MÁSCARA       |                  |
|---------------|---------------|------------------|
|               | (MASK)        | PUERTA DE ENLACE |
| 192.168.3.2   | 255.255.255.0 | 192.168.3.1      |

Realizadas las configuraciones de las tres redes se realiza la conexión entre los Routers para verificar que se puede realizar el envío de datos entre sí. Realizado este punto el estudiante deberá aplicar la configuración de las Rutas Estáticas que se establecieron anteriormente.

Como se vio en el laboratorio anterior se configuró las Rutas Estáticas entre la primera y la segunda red, a continuación se muestra las rutas Estáticas que se aplicarán entre las tres redes.

Las rutas establecidas para la conexión del 1er Router serán:

|       |             |               | SIGUIENTE    |
|-------|-------------|---------------|--------------|
| RUTAS | RED         | MÁSCARA       | SALTO (NEXT  |
|       | (NETWORK)   | (MASK)        | HOP)         |
| 1     | 192.168.3.0 | 255.255.255.0 | 192.168.20.2 |
| 2     | 192.168.2.0 | 255.255.255.0 | 192.168.20.2 |

Tabla 38: Rutas Estáticas 1er Router.

|                                            |                                       | itic Routes  |           |
|--------------------------------------------|---------------------------------------|--------------|-----------|
| Settings                                   | Network                               | 192.         | 168.3.0   |
| Algorithm Settings                         | Mask                                  | 255.         | 255,255,0 |
| ROUTING                                    | Next Hon                              | 192          | 168 20 2  |
| Static                                     |                                       | 192.         | 100.20.2  |
| RIP                                        |                                       |              | Auu       |
| INTERFACE<br>EastEthorpot0/0               | Notwork Addross                       |              |           |
| FastEthernet1/0                            | 102 169 2 0/24 vib 102 169            | 20.2         |           |
| Serial2/0                                  | 192.108.2.0/24 via 192.108.           | 20.2         |           |
| Serial3/0                                  | 192.100.0.0721 010 192.100.           | 20.2         |           |
| FastEthernet4/0                            |                                       |              |           |
| FastEthernet5/0                            |                                       |              |           |
|                                            |                                       |              |           |
|                                            |                                       |              | Pemoye    |
| 7                                          |                                       |              | Kemove    |
|                                            |                                       |              |           |
| Equivalent IOS Comman                      | nds                                   |              |           |
| Router>enable                              |                                       |              | <b></b>   |
| Router#configure te<br>Enter configuration | rminai<br>commands, one per line. End | with CNTL/Z. |           |
| Router(config)#                            |                                       |              | -         |
|                                            |                                       |              |           |

Se da esta asignación ya que los datos tienen que pasar por el Router número dos para que la ruta siga hacia su destino como se muestra a continuación

La siguiente ruta establecida para la conexión desde el Serial 192.168.21.1 al Serial 192.168.21.2, es decir la ruta que se tendrá entre la red 192.168.1.1 y la 192.168.3.1 y por ende también la ruta será para la red 192.168.2.1 ya que este paso es esencial para la comunicación entre las redes, la configuración será la siguiente:

Tabla 39: Rutas Estáticas 2do Router.

|       |             |               | SIGUIENTE    |
|-------|-------------|---------------|--------------|
| RUTAS | RED         | MÁSCARA       | SALTO (NEXT  |
|       | (NETWORK)   | (MASK)        | HOP)         |
| 1     | 192.168.1.0 | 255.255.255.0 | 192.168.20.1 |
| 2     | 192.168.3.0 | 255.255.255.0 | 192.168.21.2 |

| GLOBAL 📥                                       | Static Routes                                    |               |
|------------------------------------------------|--------------------------------------------------|---------------|
| Settings                                       | Network                                          | 192.168.3.0   |
| Algorithm Settings                             | Mask                                             | 255.255.255.0 |
| ROUTING                                        | Next Hop                                         | 102 168 21 2  |
| Static                                         | Next Hop                                         | 192.100.21.2  |
| RIP                                            |                                                  | - Add         |
| INTERFACE                                      |                                                  |               |
| FastEthernet0/0                                | Network Address                                  |               |
| FastEthernet1/0                                | 192.168.1.0/24 via 192.168.20.1                  |               |
| Serial2/0                                      | 192.168.3.0/24 via 192.168.21.2                  |               |
| Serial3/0                                      |                                                  |               |
| FastEthernet4/0                                |                                                  |               |
| FastEthernet5/0                                |                                                  |               |
|                                                |                                                  |               |
| ~                                              |                                                  | Remove        |
| · · · · · · · · · · · · · · · · · · ·          |                                                  |               |
|                                                |                                                  |               |
| Equivalent IOS Commands                        |                                                  |               |
| Router≻enable                                  |                                                  | -             |
| Router#configure term<br>Enter configuration c | inal<br>commands, one per line. End with CNTL/Z. |               |
| Router(config)#                                | ······································           | -             |
|                                                |                                                  |               |
|                                                |                                                  |               |

Una vez establecidas las Rutas hacia el tercer router se aplicarán las Rutas Estáticas desde el tercer router hacia los otros dos.

Las rutas establecidas para el 3er Router serán:

|       |             |               | SIGUIENTE    |
|-------|-------------|---------------|--------------|
| RUTAS | RED         | MÁSCARA       | SALTO (NEXT  |
|       | (NETWORK)   | (MASK)        | HOP)         |
| 1     | 192.168.2.0 | 255.255.255.0 | 192.168.21.1 |
| 2     | 192.168.1.0 | 255.255.255.0 | 192.168.21.1 |

Tabla 40: Rutas Estáticas 3er Router.

Y así quedará la configuración presentada desde el software.

| GLOBAL                                                                                                    | Static                                                                                | Routes                                              |
|----------------------------------------------------------------------------------------------------|---------------------------------------------------------------------------------------|-----------------------------------------------------|
| Settings<br>Algorithm Settings<br>ROUTING<br>Static<br>RIP                                                      | Network<br>Mask<br>Next Hop                                                           | 192.168.1.0<br>255.255.255.0<br>192.168.21.1<br>Add |
| INTERFACE<br>FastEthernet0/0<br>FastEthernet1/0<br>Serial2/0<br>Serial3/0<br>FastEthernet4/0<br>FastEthernet5/0 | Network Address<br>192.168.2.0/24 via 192.168.21.1<br>192.168.1.0/24 via 192.168.21.1 |                                                     |
| ▼<br>Equivalent IOS Comma<br>Enter configuratio<br>Router(config)#no                                            | nds<br>n commands, one per line. End with<br>jp route 192.168.1.0 255.255.255.0       | Remove                                              |
| Router(config)#ip<br>Router(config)#                                                                            | route 192.168.1.0 255.255.255.0 192                                                   | 2.168.21.1                                          |

8. Una vez verificada la conexión se realizará las pruebas en CMD haciendo los respectivos ping entre las redes.

```
Packet Tracer PC Command Line 1.0
PC>ping -t 192.168.2.2
Pinging 192.168.2.2 with 32 bytes of data:
Request timed out.
Reply from 192.168.2.2: bytes=32 time=4ms TTL=126
Reply from 192.168.2.2: bytes=32 time=1ms TTL=126
Reply from 192.168.2.2: bytes=32 time=1ms TTL=126
Reply from 192.168.2.2: bytes=32 time=1ms TTL=126
Reply from 192.168.2.2: bytes=32 time=6ms TTL=126
Reply from 192.168.2.2: bytes=32 time=4ms TTL=126
Ping statistics for 192.168.2.2:
    Packets: Sent = 7, Received = 6, Lost = 1 (15% loss),
Approximate round trip times in milli-seconds:
    Minimum = 1ms, Maximum = 6ms, Average = 2ms
Control-C
PC>tracert 192.168.2.2
 Tracing route to 192.168.2.2 over a maximum of 30 hops:
               0 ms
                                        0 ms
2 ms
1 ms
                                                                 0 ms
1 ms
1 ms
                                                                                          192.168.1.1
192.168.20.2
192.168.2.2
     1
     N
               1 ms
1 ms
     з
 Trace complete.
```

Figura 76: Ping desde 192.168.1.2 – 192.168.2.2.

```
Packet Tracer PC Command Line 1.0
       PC>ping 192.168.3.2
       Pinging 192.168.3.2 with 32 bytes of data:
      Request timed out.
       Reply from 192.168.3.2: bytes=32 time=78ms TTL=126
      Reply from 192.168.3.2: bytes=32 time=31ms TTL=126
      Reply from 192.168.3.2: bytes=32 time=32ms TTL=126
      Ping statistics for 192.168.3.2:
      Packets: Sent = 4, Received = 3, Lost = 1 (25% loss),
Approximate round trip times in milli-seconds:
           Minimum = 31ms, Maximum = 78ms, Average = 47ms
      PC>tracert 192.168.3.2
       Tracing route to 192.168.3.2 over a maximum of 30 hops:
             15 ms
                       0 ms
                                 0 ms
                                            192.168.2.1
             0 ms
                       l ms
                                 16 ms
                                            192.168.21.2
             0 ms
                       15 ms
                               0 ms
                                           192.168.3.2
         3
       Trace complete.
       PC>
Figura 77: Ping desde 192.168.2.2 – 192.168.3.2.
```

```
acket Tracer PC Command Line 1.0
PC>ping 192.168.1.2
Pinging 192.168.1.2 with 32 bytes of data:
Request timed out.
Reply from 192.168.1.2: bytes=32 time=17ms TTL=125
Reply from 192.168.1.2: bytes=32 time=62ms TTL=125
Reply from 192.168.1.2: bytes=32 time=62ms TTL=125
Ping statistics for 192.168.1.2:
    Packets: Sent = 4, Received = 3, Lost = 1 (25% loss),
Approximate round trip times in milli-seconds:
    Minimum = 17ms, Maximum = 62ms, Average = 47ms
PC>tracert 192.168.1.2
Tracing route to 192.168.1.2 over a maximum of 30 hops:
      0 ms
                0 ms
                          0 ms
                                    192.168.3.1
  1
                                  192.168.21.1
192.168.20.1
               0 ms
                          15 ms
     16 ms
  З
     31 ms
               0 ms
                          47 ms
      31 ms
                47 ms
                          16 ms
                                    192.168.1.2
  4
Trace complete.
PC>
```

Figura 78: Ping desde 192.168.3.2 – 192.168.1.2.

### 6.5 Resultados de aprendizaje

- Configuración de Rutas Estáticas
- Configuración de Router.
- Implementación de dispositivos (Router, Switch y CPU's).

# 6.6 Tiempo estimado de la práctica

Tiempo estimado de la práctica una sesión de clase

# 6.7 Evaluación/ cuestionario

- 1. ¿Qué es una Red de Transmisión de Datos?
- 2. ¿Qué es una Red LAN?
- 3. ¿Qué es una Red WAN?
- 4. ¿Qué es una Red MAN?
- 5. ¿Qué topologías puede usar en una Red LAN

# 7. CONFIGURACIÓN DE RUTAS ESTÁTICAS CON VLSM ENTRE VARIAS REDES

#### 7.1 Objetivo

El objetivo del siguiente laboratorio será configurar Rutas Estáticas con VLSM entre varias redes y verificar la conexión entre las redes establecidas, basándose en los laboratorios antes elaborados.

#### 7.2 Marco teórico

#### 7.2.1 VLSM

Según Hill, B. (2002) dijo: "Los conceptos de las máscaras de subred de longitud variable (VLSM, Variable Length Subred Mask) una técnica que se usa para tomar una dirección basada en la clase y hacerla un poco más ampliable perdiendo menos recursos.

El problema que surge con las direcciones basadas en las clases es que suelen ser demasiado grandes o demasiado pequeñas para la mayoría de las situaciones. Con la dirección de clase B dividida en subredes por medio de una máscara de 20 bits (255.255.240.0) se tienen 14 subredes y 4.094 anfitriones por subred.

Estas cifras coinciden con lo que se necesita en el Edificio I y en el Edificio 5, ya que ambos tienen cerca de 3.000 anfitriones. Sin embargo, en el resto de las instalaciones el número de anfitriones es significativamente menor, y se desperdician muchas direcciones. Ninguna de las 12 instalaciones restantes usa más de 500 direcciones IP, pero todas ellas tienen la máscara /20. Ello supone que, en total, se están desaprovechando más de 40.000 direcciones IP.

### 7.3 Trabajo Preparatorio

Para el trabajo preparatorio de este laboratorio el estudiante debe haber aprendido a realizar una ruta estática básica en una red y estudiar lo que significa una Red VLSM. El estudiante deberá guiarse mediante una tabla donde se establecen los rangos de IP, la cual ayudará a establecer los parámetros de la Red.

| Red | # IP'S  | MÁSCARA | DIR.IP  | IP VÁLIDA |
|-----|---------|---------|---------|-----------|
| 1   | 32 IP's | 224     | 0 - 31  | 1 - 30    |
|     |         |         |         |           |
| 2   | 16 IP's | 240     | 32 - 47 | 33 - 46   |
| 3   | 8 IP's  | 248     | 48 - 55 | 49 - 54   |
| 4   | 4 IP's  | 252     | 56 - 59 | 57 - 58   |
| 5   | 4 IP's  | 252     | 60 - 63 | 61 - 62   |

Tabla 41: Parámetro de la Red.

# 7.4 Modo de Trabajo/desarrollo de la práctica

# 7.4.1 Pasos a seguir

Los pasos a seguir en este laboratorio estarán basados en los laboratorios vistos anteriormente.

1. El primer paso a seguir será establecer el número de IP's que se tendrán en la red, tal como se observa en la tabla del trabajo preparatorio.

2. Una vez establecidos estos parámetros se procede a configurar los equipos y a asignar las IP's correspondientes a cada subred, como muestra el siguiente gráfico.

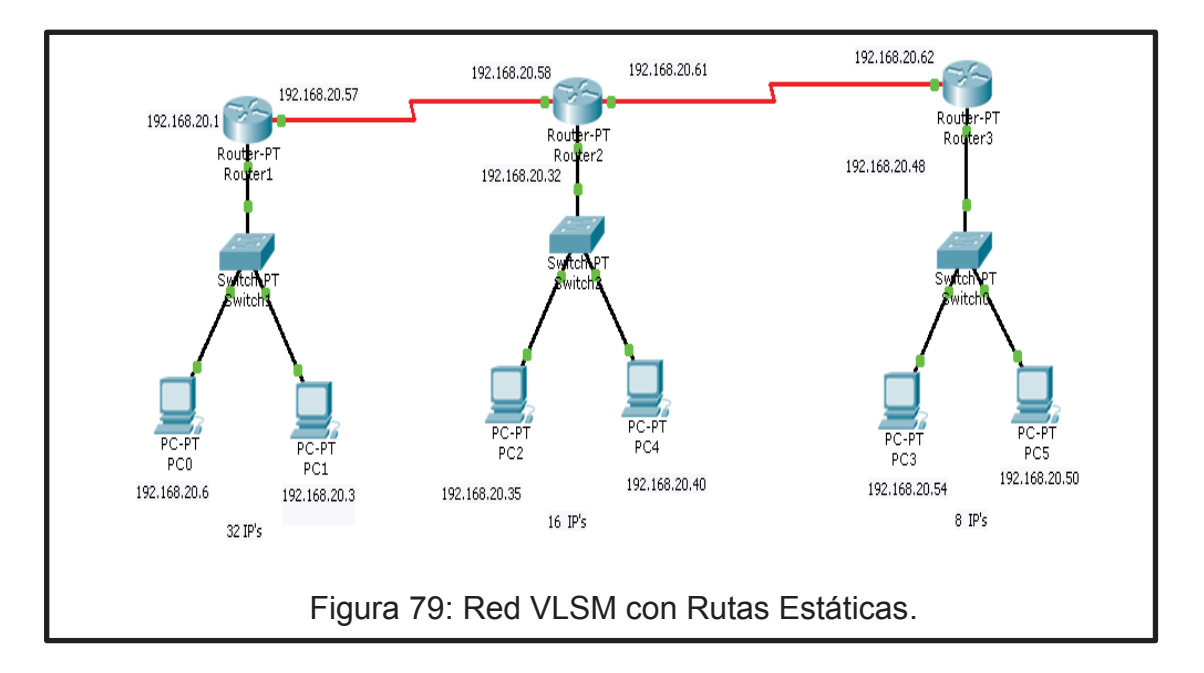

Se usará una red de 64 IP's para realizar la división de las subredes, se tendrán 5 subredes, donde las subredes de 4 IP's serán las conexiones de los Routers es decir son las que se las pondrá en los seriales, las IP's de 32, 16 y 8 serán las subredes las cuales contendrán los CPU's con los que se harán las pruebas de conexión.

En el siguiente Tabla se muestran las IP's las cuales se configurarán:

| Tabla  | 42· | Direccio | namiento | IP | de la | Red   | VI SM |
|--------|-----|----------|----------|----|-------|-------|-------|
| i abia |     |          |          |    |       | 1,000 |       |

|   | # IP'S  | MÁSCARA | DIR.IP  | IP VÁLIDA |
|---|---------|---------|---------|-----------|
| 1 | 32 IP's | 224     | 0 - 31  | 1-3-6     |
| 2 | 16 IP's | 240     | 32 - 47 | 33-35-40  |
| 3 | 8 IP's  | 248     | 48 - 55 | 49-50-54  |
| 4 | 4 IP's  | 252     | 56 - 59 | 57 - 58   |
| 5 | 4 IP's  | 252     | 60 - 63 | 61 - 62   |

3. Se procede a configurar la 1era subred, empezando con el Router el cual tendrá la siguiente configuración, donde interviene una IP de la subred #4.

|             | RED           | MÁSCARA         |             |
|-------------|---------------|-----------------|-------------|
| PORT STATUS | (NETWORK)     | (MASK)          | PORT STATUS |
| ON          | 192.168.20.58 | 255.255.255.252 | ON          |

Tabla 43: Direccionamiento IP 1er Router FastEthernet 0/0.

| Settings                                                                                                    |                                                                    | FastEthernet0/0 |
|----------------------------------------------------------------------------------------------------|--------------------------------------------------------------------|-----------------|
| Algorithm Settings                                                                                                    | Port Status                                                        |                 |
| ROUTING                                                                                                    | Dana da si dala                                                    |                 |
| Static                                                                                                    | Bandwidth                                                          | I∎ Aut          |
| RIP                                                                                                    | 0 10 Mbps                                                          | 100 Mbps        |
| INTERFACE                                                                                                    | Duplex                                                             | ✓ Auto          |
| FastEthernet0/0                                                                                                    | Full Duplex                                                        | Half Duplex     |
| FastEthernet1/0                                                                                                    |                                                                    |                 |
| Serial2/0                                                                                                    | MAC Address                                                        | 0001.63ED.5C74  |
| Serial3/0                                                                                                    | IP Address                                                         | 192.168.20.1    |
| FastEthernet4/0                                                                                                    | Subnet Mask                                                        | 255.255.255.224 |
| FastEthernet5/0                                                                                                    |                                                                    | [10             |
| ~                                                                                                    |                                                                    |                 |
| quivalent IOS Comma<br>Router (config) #int<br>Router (config) #int<br>Router (config-if) #<br>Router (config-if) #<br>Router (config) #int<br>Router (config-if) # | ands<br>exit<br>erface Serial2/0<br>exit<br>erface FastEthernet0/0 |                 |
|                                                                                                    |                                                                    |                 |

Tabla 44: Direccionamiento IP 1er Router Serial2/0.

|             | RED           | MÁSCARA         |             |
|-------------|---------------|-----------------|-------------|
| PORT STATUS | (NETWORK)     | (MASK)          | PORT STATUS |
| ON          | 192.168.20.57 | 255.255.255.252 | ON          |

| CLOBAL               |               |                                                                                                    |
|----------------------|---------------|----------------------------------------------------------------------------------------------------|
| Sattings             |               | 0                                                                                                    |
| Algorithm Settings   |               | Serial2/0                                                                                                    |
| ROUTING              | Dest Chatse   | E On                                                                                                    |
| Static               | Port Status   | E UII                                                                                                    |
| RIP                  |               |                                                                                                    |
| INTERFACE            | Clock Rate    | 2000000 •                                                                                                    |
| FastEthernet0/0      | -             | @ = ! =                                                                                                    |
| FastEthernet1/0      | Duplex        | Fuil Duplex                                                                                                    |
| Serial2/0            |               |                                                                                                    |
| Serial3/0            | IP Address    | 192.168.20.57                                                                                                    |
| FastEthernet4/0      | Subnet Mask   | 255.255.255.252                                                                                                    |
| FastEthernet5/0      |               |                                                                                                    |
|                      | Tx Ring Limit | 10                                                                                                    |
|                      |               | Enterna de Carlos de Carlos de Carlo |
| ×                    | 1.            |                                                                                                    |
| Equivalent IOS Comma | ode           |                                                                                                    |
| Equivalent 103 Comma | aus           |                                                                                                    |
|                      |               |                                                                                                    |
|                      |               |                                                                                                    |
|                      |               |                                                                                                    |
| N                    |               |                                                                                                    |
|                      |               |                                                                                                    |

Tabla 45: Direccionamiento CPU's 1era Red.

| CPU | # IP'S       | MÁSCARA         | Gateway      |
|-----|--------------|-----------------|--------------|
| 1   | 192.168.20.3 | 255.255.255.224 | 192.168.20.1 |
| 2   | 192.168.20.6 | 255.255.255.224 | 192.168.20.1 |

Una vez configurado lo básico de la primera red, se procede de la misma manera a configurar los otros Router, sin olvidar que aún falta configurar las Rutas Estáticas de la red.

4. A continuación se establecen las IP's de la segunda Red la cual tendrá la siguiente configuración.

Tabla 46: Direccionamiento IP 2da Red.

| Subred | # IP'S  | MÁSCARA | DIR.IP  | IP VÁLIDA |
|--------|---------|---------|---------|-----------|
| 2      | 16 IP's | 240     | 32 - 47 | 33-35-40  |

Una vez realizada la configuración de las IP's se tendrá en cuenta que en la configuración de los seriales también intervendrán la Subred #4 y la Subred #5

Red #2 – Router #2

Tabla 47:FastEthernet0/0 - 2do Router.

|             | RED           | MÁSCARA       |               |
|-------------|---------------|---------------|---------------|
| PORT STATUS | (NETWORK)     | (MASK)        | TX RING LIMIT |
| ON          | 192.168.20.33 | 255.255.255.0 | 10            |

| Algorithm Settings<br>ROUTING<br>Static<br>RIP<br>INTERFACE<br>FastEthernet1/0<br>Serial2/0                                                         | Port Status<br>Bandwidth<br>© 10 Mbps<br>Duplex                                                                                                    | ♥ On<br>♥ Auto<br>● 100 Mbps            |
|----------------------------------------------------------------------------------------------------|----------------------------------------------------------------------------------------------------|-----------------------------------------|
| ROUTING<br>Static<br>RIP<br>INTERFACE<br>FastEthernet1/0<br>Serial2/0                                                                               | Bandwidth<br>10 Mbps<br>Duplex                                                                                                    | ♥ On<br>♥ Auto<br>● 100 Mbps            |
| Static<br>RIP<br>INTERFACE<br>FastEthernet1/0<br>Serial2/0                                                                                          | Bandwidth<br>© 10 Mbps<br>Duplex                                                                                                    | <ul><li>Auto</li><li>100 Mbps</li></ul> |
| RIP<br>INTERFACE<br>FastEthernet0/0<br>FastEthernet1/0<br>Serial2/0                                                                                 | 0 10 Mbps Duplex                                                                                                    | 100 Mbps                                |
| INTERFACE<br>FastEthernet0/0<br>FastEthernet1/0<br>Serial2/0                                                                                        | Duplex                                                                                                    |                                         |
| FastEthernet0/0<br>FastEthernet1/0<br>Serial2/0                                                                                                    | Contraction and Contraction and Contraction an | ✓ Auto                                  |
| FastEthernet1/0<br>Serial2/0                                                                                                    | Eull Dupley                                                                                                    | Alf Dupley                              |
| Serial2/0                                                                                                    |                                                                                                    |                                         |
|                                                                                                    | MAC Address<br>IP Address                                                                                                    | 00E0.F9A3.E206                          |
| Serial3/0                                                                                                    |                                                                                                    | 192.168.20.33                           |
| FastEthernet4/0                                                                                                    | Subnet Mask                                                                                                    | 255.255.255.240                         |
| FastEthernet5/0                                                                                                    |                                                                                                    | 10                                      |
| Equivalent IOS Command<br>Thter configuration<br>Router (config) #inter<br>Router (config-if) #<br>Router (config) #inter<br>Router (config) #inter | ds<br>Commands, one per line.<br>face FastEthernet1/0<br>«it<br>face FastEthernet0/0                                                                                                    | Ena With UNIL/2.                        |

Tabla 48: Direccionamiento IP 2do Router Serial2/0.

|             | RED           | MÁSCARA         |             |
|-------------|---------------|-----------------|-------------|
| PORT STATUS | (NETWORK)     | (MASK)          | PORT STATUS |
| ON          | 192.168.20.58 | 255.255.255.252 | ON          |

| CLOBAL               |                                                                                                    |                 |
|----------------------|----------------------------------------------------------------------------------------------------|-----------------|
| Settings             |                                                                                                    | Carial2/0       |
| Algorithm Settings   |                                                                                                    | Sellal2/0       |
| ROUTING              | Bost Status                                                                                                    | Z On            |
| Static               | Port Status                                                                                                    | ⊡ OII           |
| RIP                  |                                                                                                    |                 |
| INTERFACE            | Clock Rate                                                                                                    | 2000000 •       |
| FastEthernet0/0      |                                                                                                    |                 |
| FastEthernet1/0      | Duplex                                                                                                    | Full Duplex     |
| Serial2/0            |                                                                                                    |                 |
| Serial3/0            | IP Address                                                                                                    | 192.168.20.58   |
| FastEthernet4/0      | Subnet Mask                                                                                                    | 255,255,255,252 |
| FastEthernet5/0      | and the second second sec |                 |
|                      | Tx Ring Limit                                                                                                    | 10              |
|                      |                                                                                                    | RU RU           |
| V                    | 7                                                                                                    |                 |
| Equivalent IOS Comma | unds                                                                                                    |                 |
| Router (config-11)#  | exit                                                                                                    |                 |
| Router(config-if)#   | erface FastEthernet0/0                                                                                                    |                 |
| Router(config-if)#   | exit                                                                                                    |                 |
| Router (config) #int | erface Serial2/0                                                                                                    |                 |
| Ababer (Contrig 11/* |                                                                                                    |                 |
|                      |                                                                                                    |                 |
|                      |                                                                                                    |                 |

Tabla 49: Direccionamiento IP 3er Router.

|             | RED           | MÁSCARA         |               |
|-------------|---------------|-----------------|---------------|
| PORT STATUS | (NETWORK)     | (MASK)          | TX RING LIMIT |
| ON          | 192.168.20.58 | 255.255.255.252 | 10            |

| CLORA!                                                                                                    | -                                                                     |                                         |                                  |
|----------------------------------------------------------------------------------------------------|-----------------------------------------------------------------------|-----------------------------------------|----------------------------------|
| GLUBAL                                                                                                    |                                                                       | 0.000                                   |                                  |
| Algorithm Sottings                                                                                                    |                                                                       | Serial3/0                               |                                  |
| POUTING                                                                                                    |                                                                       |                                         |                                  |
| Static                                                                                                    | Port Status                                                           |                                         | 🗹 On                             |
| RIP                                                                                                    |                                                                       |                                         | ()<br>Francisco en encontratista |
| INTERFACE                                                                                                    | Clock Rate                                                            |                                         | 2000000 -                        |
| FastEthernet0/0                                                                                                    |                                                                       |                                         |                                  |
| FastEthernet1/0                                                                                                    | Duplex                                                                |                                         | Full Duplex                      |
| Serial2/0                                                                                                    |                                                                       |                                         |                                  |
| Serial3/0                                                                                                    | IP Address                                                            | 192.168.20.61                           |                                  |
| FastEthernet4/0                                                                                                    | Subnet Mask                                                           | 255.255.255.25                          | 2                                |
| FastEthernet5/0                                                                                                    | in the second construction                                            |                                         | 0.57                             |
|                                                                                                    | Tx Ring Limit                                                         | 10                                      |                                  |
|                                                                                                    |                                                                       | ALC: ALC: ALC: ALC: ALC: ALC: ALC: ALC: |                                  |
| Equivalent IOS Comm<br>Router(config)#1<br>Router(config)if)<br>Router(config-if)<br>Router(config)#1<br>Router(config)#1<br>Router(config)if) | nands<br>treface Serial2/0<br>)#<br>)#exit<br>treface Serial3/0<br>)# |                                         |                                  |
|                                                                                                    |                                                                       |                                         |                                  |

Tabla 50: Direccionamiento CPU's 2da Red.

| CPU | # IP'S        | MÁSCARA         | Gateway       |
|-----|---------------|-----------------|---------------|
| 1   | 192.168.20.35 | 255.255.255.240 | 192.168.20.33 |
| 2   | 192.168.20.40 | 255.255.255.240 | 192.168.20.33 |

5. A continuación se procede a configurar el Router #3 donde se establezcan los siguientes parámetros.

Tabla 51: Direccionamiento IP 3era Red.

| Subred | # IP'S | MÁSCARA | DIR.IP  | IP VÁLIDA |
|--------|--------|---------|---------|-----------|
| 3      | 8 IP'S | 248     | 48 - 55 | 49-50-54  |

Una vez configuradas las IP's se debe tener en cuenta que se usará también la Red #5 para la asignación de IP del Serial.

Tabla 52: Direccionamiento IP 3er Router FastEthernet0/0.

|             | RED           | MÁSCARA         |               |
|-------------|---------------|-----------------|---------------|
| PORT STATUS | (NETWORK)     | (MASK)          | TX RING LIMIT |
| ON          | 192.168.20.49 | 255.255.255.248 | 10            |

| GLOBAL                                                                                             | F                                                                              | astEthernet0/0   |
|----------------------------------------------------------------------------------------------------|--------------------------------------------------------------------------------|------------------|
| Algorithm Settings                                                                                 | Port Status                                                                    | ✓ On             |
| ROUTING                                                                                            | Den duidth                                                                     |                  |
| Static                                                                                             | Bandwidth                                                                      | IV Auto          |
| RIP                                                                                                | 10 Mbps                                                                        | 100 Mbps         |
| INTERFACE                                                                                          | Duplex                                                                         | 🗹 Auto           |
| FastEthernet0/0                                                                                    | Full Duplex                                                                    | Half Duplex      |
| FastEthernet1/0                                                                                    |                                                                                | 20000 A007 5000  |
| Serial2/0                                                                                          | MAC Address                                                                    | 0030.A327.528B   |
| Serial3/0                                                                                          | IP Address                                                                     | 192.168.20.49    |
| FastEthernet4/0                                                                                    | Subnet Mask                                                                    | 255.255.255.248  |
| rastementetayo                                                                                     | Tx Ring Limit                                                                  | 10               |
| Equivalent IOS Comm<br>Router>enable<br>Router#configure<br>Enter configurat;<br>Router(config)#ir | <pre>mands terminal tor commands, one per line. tuerface FastEthernet0/0</pre> | End with CNIL/2. |
| ADUCEL (CONTIN-TI)                                                                                 | *                                                                              |                  |

A continuación se realiza la configuración del último Serial y después empezar a configurar las Rutas Estáticas.

Tabla 53: Direccionamiento IP 3era Red Serial2/0.

|             | RED           | MÁSCARA         |               |
|-------------|---------------|-----------------|---------------|
| PORT STATUS | (NETWORK)     | (MASK)          | TX RING LIMIT |
| ON          | 192.168.20.62 | 255.255.255.252 | 10            |

| Settings       Serial2/0         Algorithm Settings       Port Status         ROUTING       Port Status         RIP       Clock Rate         INTERFACE       FastEthernet0/0         FastEthernet1/0       Serial3/0         Serial3/0       FastEthernet4/0         FastEthernet5/0       IP Address         IP Address       192.168.20.62         Subnet Mask       255.255.255.252         Tx Ring Limit       10         Souter (config-Fi)*#       Router (config)*interface FastEthernet0/0         Router (config)*interface Serial2/0       Router (config-fi) *         Router (config-fi) *       Router (config-fi) *                                                                                                    | GLC        | BAL         | ~               |               |                 |              |
|----------------------------------------------------------------------------------------------------|------------|-------------|-----------------|---------------|-----------------|--------------|
| Algorithm Settings     Port Status       ROUTING     Port Status       RIP     Clock Rate       INTERFACE     2000000        FastEthernet1/0     Serial2/0       Serial2/0     IP Address       192.168.20.62     Subnet Mask       255.255.255.252     Tx Ring Limit       10     Tx Ring Limit       Souter (config)#interface FastEthernet0/0<br>Router (config-if)#       Router (config-if)#                                                                                                    | Set        | cinas       |                 |               | Serial2/0       |              |
| ROUTING       Port Status       Image: Clock Rate       2000000 *         INTERFACE       FastEthernet0/0       Full Duplex       Full Duplex         FastEthernet1/0       Serial3/0       Full Duplex       Full Duplex         Serial3/0       FastEthernet4/0       Full Duplex       Full Duplex         FastEthernet5/0       Tx Ring Limit       10       Tx Ring Limit         Guivalent IOS Commands       Subnet Mask       255.255.255.252       Tx Ring Limit         Guivalent IOS Commands       Tx Ring Limit       10       Tx Ring Limit         Souter (config + If) # Router (config + If) # Router (config +                                                                                                    | Algorithm  | 1 Settings  |                 |               | 5611012/0       |              |
| Static       RIP         INTERFACE       Clock Rate         FastEthernet0/0       Duplex         FastEthernet1/0       IP Address         Serial2/0       IP Address         Serial3/0       FastEthernet4/0         FastEthernet5/0       IP Address         FastEthernet5/0       Subnet Mask         Serial2/0       Subnet Mask         Subnet Mask       255.255.255.252         Tx Ring Limit       10         Souter(config=11)*#stit         Router(config=11)*#stit         Router(config=16)*         Router(config=16)*         Router(config=15)*                                                                                                    | ROU        | TING        | Port s          | Status        |                 | ✓ On         |
| RIP       Clock Rate       2000000 •         INTERFACE       Duplex       Duplex         FastEthernet1/0       Serial2/0       IP Address       192.168.20.62         Serial3/0       FastEthernet4/0       FastEthernet5/0       Tx Ring Limit       10         Guivalent IOS Commands       Tx Ring Limit       10       10         Guivalent IOS Commands       Subnet Mask       255.255.255.255       10         Router (config=1f) #       Router (config=1f) #       Router (config=1f) #       Router (config=1f) #         Router (config=1f) #       Router (config=1f) #       Router (config=1f) #       Router (config=1f) #                                                                                                    | Static     |             |                 |               |                 |              |
| INTERFACE       Processor         FastEthernet0/0       Duplex         Serial3/0       FastEthernet1/0         FastEthernet4/0       IP Address         FastEthernet4/0       Subnet Mask         FastEthernet5/0       Subnet Mask         init       10         init       10                                                                                                    | R          | IP          | Clock           | Clock Pate    |                 | 2000000 -    |
| FastEthernet0/0       Duplex       Image: Full Duplex         Serial2/0       IP Address       192.168.20.62         Serial3/0       Subnet Mask       255.255.252         FastEthernet5/0       Tx Ring Limit       10         Souver (config=11) # Serial       Router (config=11) # Serial # Serial # Ser                                                                                                    | INTER      | RFACE       | Ciock           | , Note        |                 | 2000000      |
| FastEthernet1/0       Duplex         Serial2/0       IP Address         FastEthernet4/0       Subnet Mask         FastEthernet5/0       Subnet Mask         255.255.255.252         Tx Ring Limit         10         guivalent IOS Commands         Router(config)=II)*#ALT         Router(config)=if)*#         Router(config)interface FastEthernet0/0         Router(config)interface Serial2/0         Router(config)if)         Router(config)if)         Router(config)if)                                                                                                    | FastEth    | ernet0/0    | Duple           | NY.           |                 | Eull Duplox  |
| Serial2/0       IP Address       192.168.20.62         Serial3/0       Subnet Mask       255.255.252         FastEthernet5/0       Tx Ring Limit       10         Guivalent IOS Commands<br>xouter(config=11)******       Tx Ring Limit       10         Guivalent (config=11)******       Router(config=11)******       Router(config=11)******         Router(config=11)******       Router(config=11)******       Router(config=11)******         Router(config=11)*****       Router(config=11)*******       Router(config=11)******                                                                                                    | FastEth    | arnet1/0    | Duple           |               |                 | er un pupiex |
| Serial3/0 FastEthernet4/0 FastEthernet5/0 Subnet Mask 255.255.255.252 Tx Ring Limit 10 Subret (config = 11) # stit Router (config = 11) # stit Router (config = 11) # stit | Seri       | al2/0       | TD Ad           | Idroce        | 102 168 20 62   |              |
| FastEthernet4/0     Subnet Mask     255.255.252       FastEthernet5/0     Tx Ring Limit     10         Guivalent IOS Commands       Xouter(config=1) # sexit       Router(config=if) #       Router(config=if) # sexit       Router(config=if) # sexit       Router(config=if) # sexit       Router(config=if) # sexit       Router(config=if) # sexit       Router(config=if) #                                                                                                    | Seri       | al3/0       | IF AU           | iui ess       | 192.100.20.02   |              |
| FastEthernet5/0       Tx Ring Limit       10         Tx Ring Limit       10         Soutper(config=li)#exit       10         Router(config=li)#exit       10         Router(config=li)#       10         Router(config=li)#exit       10         Router(config=li)#       10         Router(config=li)#exit       10         Router(config=li)#exit       10         Router(config=li)#exit       10         Router(config=li)#exit       10                                                                                                    | FastEthe   | ernet4/0    | Subn            | et Mask       | 255.255.255.252 |              |
| Tx Ring Limit     10       Equivalent IOS Commands     10       Router(config=if)#Exit     10       Router(config=if)#     10       Router(config=if)#     10       Router(config=if)#     10       Router(config=if)#     10       Router(config=if)#     10       Router(config=if)#     10       Router(config=if)#     10                                                                                                    | FastEthe   | ernet5/0    |                 |               |                 |              |
| <pre>iquivalent IOS Commands Kouter(config)#interface FastEthernet0/0 Router(config)#interface FastEthernet0/0 Router(config-if)# Router(config)#interface Serial2/0 Router(config-if)#</pre>                                                                                                    |            |             | Tx Rir          | ng Limit      | 10              |              |
| <pre>quivalent IOS Commands xouter(config)#interface FastEthernet0/0 Router(config)#interface FastEthernet0/0 Router(config-if)# Router(config)#interface Serial2/0 Router(config-if)#</pre>                                                                                                    |            |             |                 |               | B <b>N</b>      |              |
| <pre>quivalent IOS Commands<br/>Router(config)#interface FastEthernet0/0<br/>Router(config)#interface FastEthernet0/0<br/>Router(config-if)#<br/>Router(config)#interface Serial2/0<br/>Router(config)#</pre>                                                                                                    |            |             |                 |               |                 |              |
| Router(config)#interface FastEthernet0/0<br>Router(config)#interface FastEthernet0/0<br>Router(config=if)#<br>Router(config=if)#exit<br>Router(config]#interface Serial2/0<br>Router(config=if)#                                                                                                    | Equivalent | IOS Comm    | ands            |               |                 |              |
| Router(config=if)#<br>Router(config=if)#<br>Router(config=if)#exit<br>Router(config]#interface Serial2/0<br>Router(config=if)#                                                                                                    | Routeric   | conrig-ir)  | FERIT           |               |                 |              |
| Router(config-if) #exit<br>Router(config) #interface Serial2/0<br>Router(config-if) #                                                                                                    | Router (c  | config-if)  | terrace fa<br># | stathernet0/0 |                 |              |
| Router(config)#interface/Serial2/0<br>Router(config-if)#                                                                                                    | Router (c  | config-if)  | #exit           |               |                 |              |
| Router (config=11)*                                                                                                    | Router (c  | config) #in | terface Se      | erial2/0      |                 |              |
|                                                                                                    | Router(C   | :onrig-ir)  |                 |               |                 |              |
|                                                                                                    |            |             |                 |               |                 |              |

Tabla 54: Direccionamiento IP CPU 3era Red.

| CPU | # IP'S        | MÁSCARA         | Gateway       |
|-----|---------------|-----------------|---------------|
| 1   | 192.168.20.50 | 255.255.255.248 | 192.168.20.49 |
| 2   | 192.168.20.54 | 255.255.255.248 | 192.168.20.49 |

6. A continuación se realizará la configuración de las Rutas Estáticas, se empezara a configurar desde el primer Router.

Configuración de Rutas Estáticas de Router #1 a Router #2 y #3:

Tabla 55: Direccionamiento de Rutas Estáticas, 1er Router.

|       |               |                 | SIGUIENTE     |
|-------|---------------|-----------------|---------------|
| RUTAS | RED           | MÁSCARA         | SALTO (NEXT   |
|       | (NETWORK)     | (MASK)          | HOP)          |
| 1     | 192.168.20.32 | 255.255.255.224 | 192.168.20.58 |
| 2     | 192.168.20.48 | 255.255.255.248 | 192.168.20.62 |
| 3     | 192.168.20.48 | 255.255.255.224 | 192.168.20.58 |

| GLOBAL 🔶             | Static Routes                               |                   |
|----------------------|---------------------------------------------|-------------------|
| Settings             |                                             |                   |
| Algorithm Settings   | Network                                     | 192.168.20.32     |
| ROUTING              | Mask                                        | 255.255.255.224   |
| Static               | Next Hop                                    | 192.168.20.58     |
| RIP                  |                                             | - Add             |
| INTERFACE            |                                             |                   |
| FastEthernet0/0      | Network Address                             |                   |
| FastEthernet1/0      | 192.168.20.48/29 via 192.168.20.58          |                   |
| Serial2/0            | 192.168.20.48/29 via 192.168.20.62          |                   |
| Serial3/0            | 192.168.20.32/27 via 192.168.20.58          |                   |
| FastEthernet4/0      |                                             |                   |
| FastEthernet5/0      |                                             |                   |
|                      |                                             |                   |
| -                    |                                             | Remove            |
|                      |                                             |                   |
|                      |                                             |                   |
| quivalent IOS Comman | ds                                          |                   |
|                      |                                             |                   |
| *LINEPROTO-5-UPDOWN  | : Line protocol on Interface Serial2/0, ch. | anged state to up |
|                      | •                                           |                   |

El siguiente paso a realizar será la configuración del segundo router.

|       |               |                 | SIGUIENTE     |
|-------|---------------|-----------------|---------------|
| RUTAS | RED (NETWORK) | MÁSCARA         | SALTO (NEXT   |
|       |               | (MASK)          | HOP)          |
| 1     | 192.168.20.0  | 255.255.255.224 | 192.168.20.57 |
| 2     | 192.168.20.48 | 255.255.255.248 | 192.168.20.62 |

| Tabla  | 56: | Direccior | amiento | de  | <b>Rutas</b> | Estáticas. | 2do | Router. |
|--------|-----|-----------|---------|-----|--------------|------------|-----|---------|
| i ubiu | 00. |           |         | u C | ratao        | Lotatioao, | 200 | reator. |

|                                            | 51                                                           | tatic Routes                                    |     |
|--------------------------------------------|--------------------------------------------------------------|-------------------------------------------------|-----|
| Settings                                   | Network                                                      | 192 168 20 0                                    |     |
| Algorithm Settings                         | Mack                                                         | 255 255 255 224                                 | 4   |
| ROUTING                                    |                                                              | 100,100,00,57                                   |     |
| Static                                     | Next Hop                                                     | 192.108.20.57                                   |     |
| RIP                                        |                                                              | Add                                             |     |
| INTERFACE                                  |                                                              |                                                 |     |
| FastEthernet0/0                            | Network Address                                              |                                                 |     |
| FastEthernet1/0                            | 192.168.20.48/29 via 192.                                    | 168.20.62                                       |     |
| Serial2/0                                  | 192.168.20.0/27 via 192.1                                    | 68.20.57                                        |     |
| Serial3/0                                  |                                                              |                                                 |     |
| FastEthernet4/0                            |                                                              |                                                 |     |
| FastEthernet5/0                            |                                                              |                                                 |     |
|                                            |                                                              |                                                 |     |
| -                                          |                                                              | Rem                                             | ove |
|                                            |                                                              |                                                 |     |
|                                            |                                                              |                                                 |     |
| quivalent IOS Comman                       | nds                                                          |                                                 |     |
| Router(config)#ip r                        | oute 192.168.20.0 255.255.25                                 | 55.224 192.168.20.57                            |     |
| Router(config)#no 1<br>Router(config)#ip r | p route 192.168.20.0 255.255<br>oute 192.168.20.0 255.255.25 | 5.255.224 192.168.20.57<br>55.224 192.168.20.57 |     |
| Bouter(config)#                            |                                                              |                                                 | Ī   |
| nodocz (comrzy, "                          |                                                              |                                                 |     |
|                                            |                                                              |                                                 |     |

Configuración de Rutas Estáticas de Router #3 hacia Router #1 y #2

| Tabla 🗄 | 57: Direco | ionamiento | de Rutas | Estáticas, | 1er Router. |
|---------|------------|------------|----------|------------|-------------|
|---------|------------|------------|----------|------------|-------------|

|       |               |                 | SIGUIENTE     |
|-------|---------------|-----------------|---------------|
| RUTAS | RED           | MÁSCARA         | SALTO (NEXT   |
|       | (NETWORK)     | (MASK)          | HOP)          |
| 1     | 192.168.20.32 | 255.255.255.240 | 192.168.20.61 |
| 2     | 192.168.20.0  | 255.255.255.224 | 192.168.20.57 |
| 2     | 192.168.20.0  | 255.255.255.224 | 192.168.20.61 |

| GLOBAL 🔶                               | Static Ro                          | nutes           |  |
|----------------------------------------|------------------------------------|-----------------|--|
| Settinas                               |                                    |                 |  |
| Algorithm Settings                     | Network                            | 192.168.20.32   |  |
| ROUTING                                | Mask                               | 255.255.255.240 |  |
| Static                                 | Next Hop                           | 192.168.20.61   |  |
| RIP                                    |                                    | Add             |  |
| INTERFACE                              |                                    |                 |  |
| FastEthernet0/0                        | Network Address                    |                 |  |
| FastEthernet1/0                        | 192.168.20.32/28 via 192.168.20.61 |                 |  |
| Serial2/0                              | 192.168.20.0/27 via 192.168.20.57  |                 |  |
| Serial3/0                              | 192.168.20.0/27 via 192.168.20.61  |                 |  |
| FastEthernet4/0                        |                                    |                 |  |
| FastEthernet5/0                        |                                    |                 |  |
|                                        |                                    |                 |  |
| _                                      |                                    | Bemove          |  |
| <u></u>                                |                                    |                 |  |
|                                        |                                    |                 |  |
| quivalent IOS Comma                    | nds                                |                 |  |
| Router>enable                          |                                    |                 |  |
| Router#configure te                    | rminal                             | 1771 (2         |  |
| Encer conriguration<br>Router(config)# | commands, one per line. and with C | NIL/2.          |  |
|                                        |                                    | -               |  |

7. Una vez configuradas las Rutas Estáticas se procede a realizar las pruebas de conexión entre las diferentes PC's.

| PC1 | 192.168.20.3  |
|-----|---------------|
| PC2 | 192.168.20.6  |
| PC3 | 192.168.20.35 |
| PC4 | 192.168.20.40 |
| PC5 | 192.168.20.50 |
| PC5 | 192.168.20.54 |

Tabla 58: IP's de Pruebas.
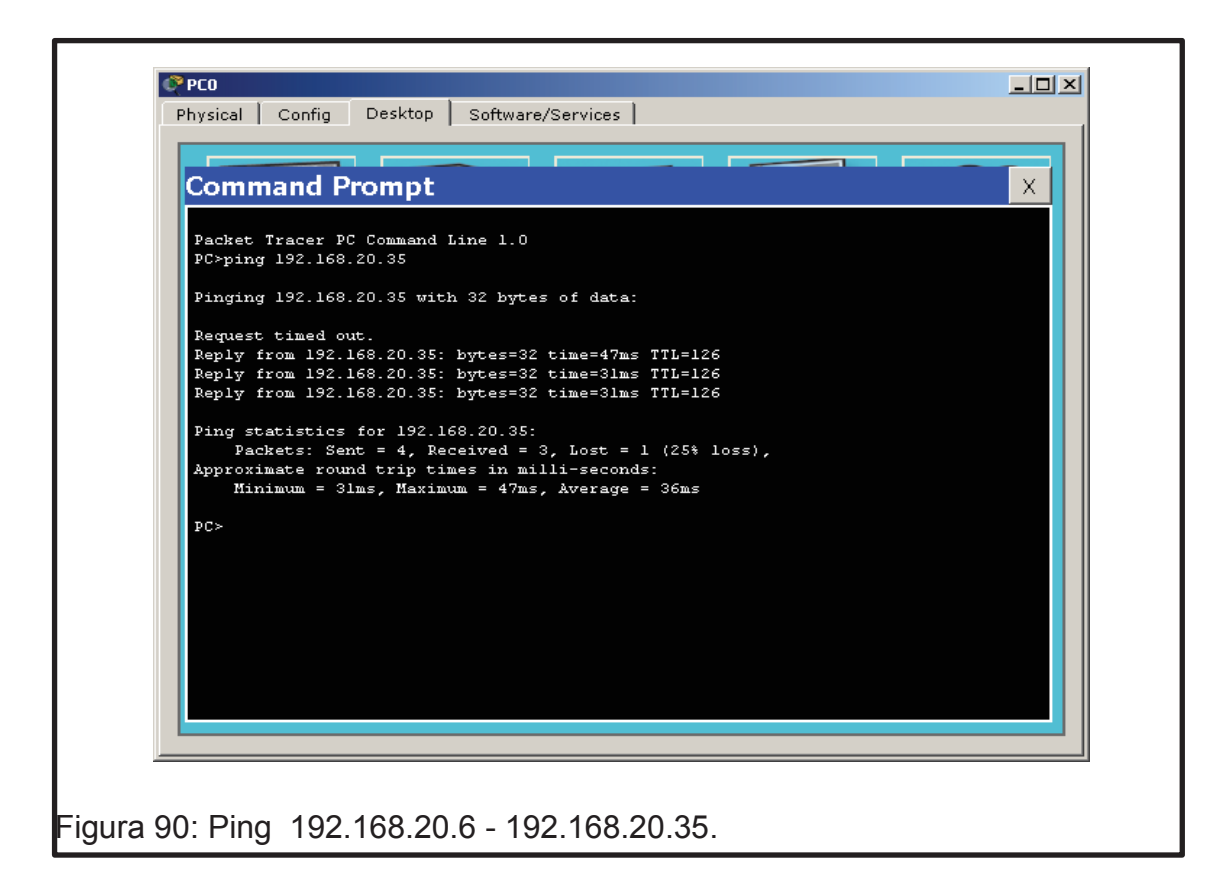

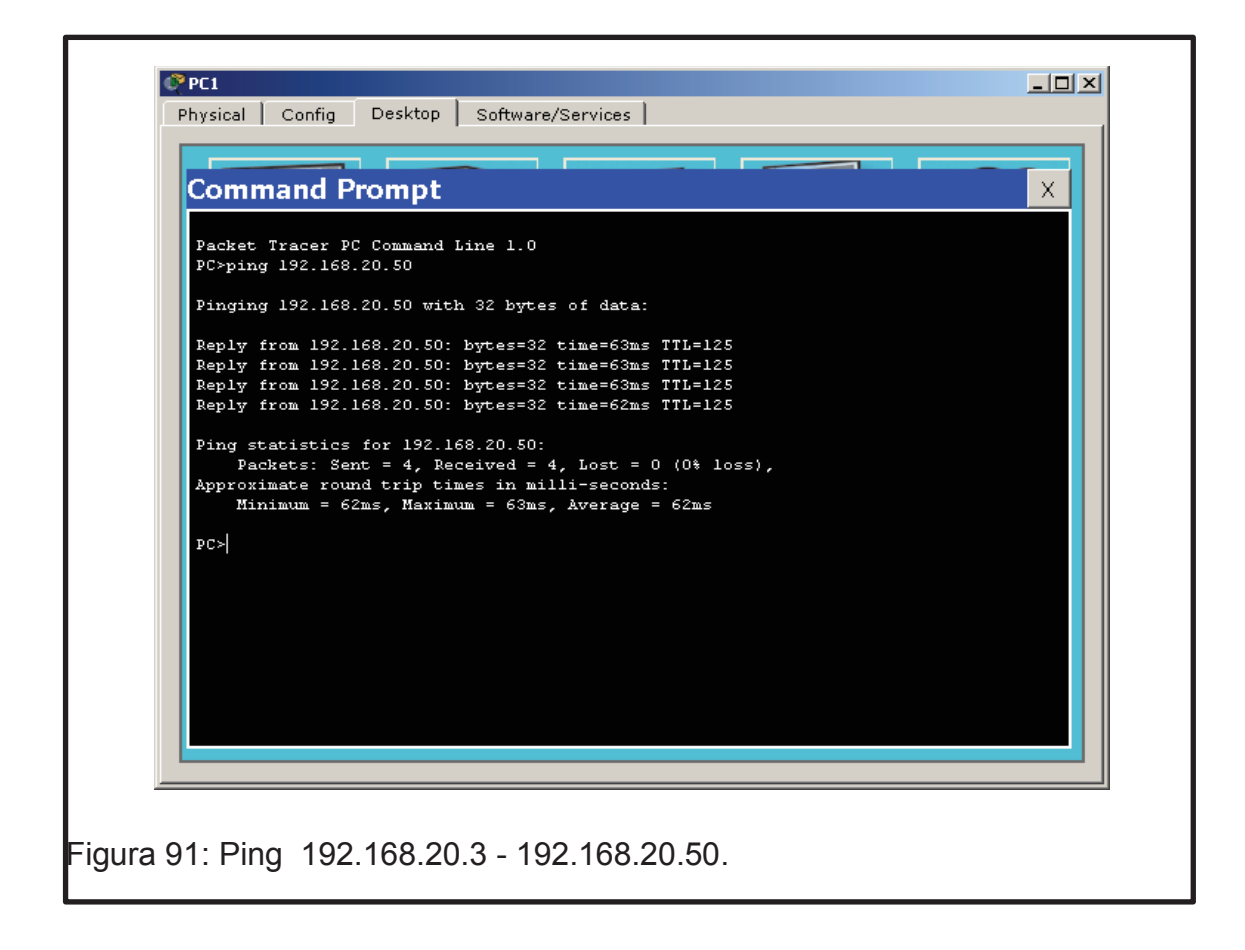

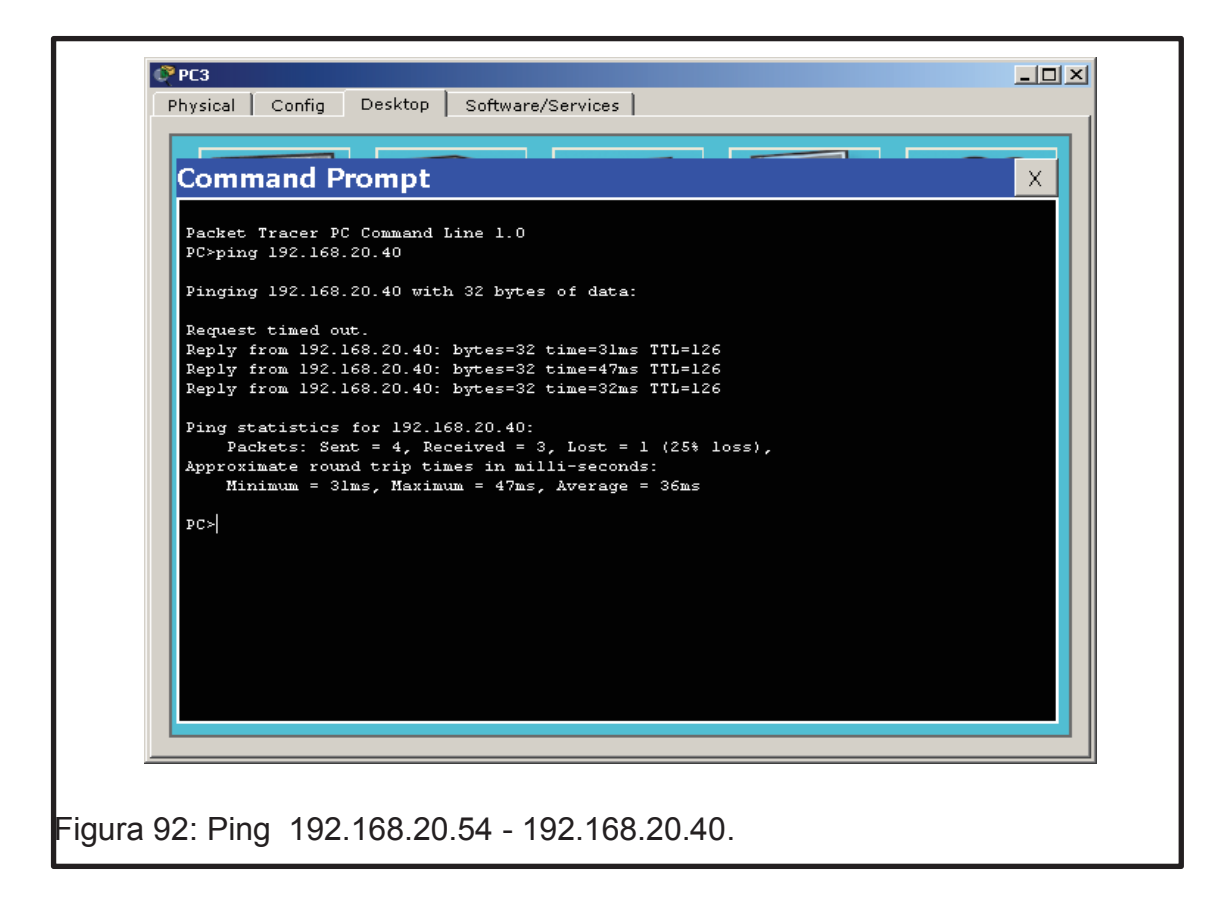

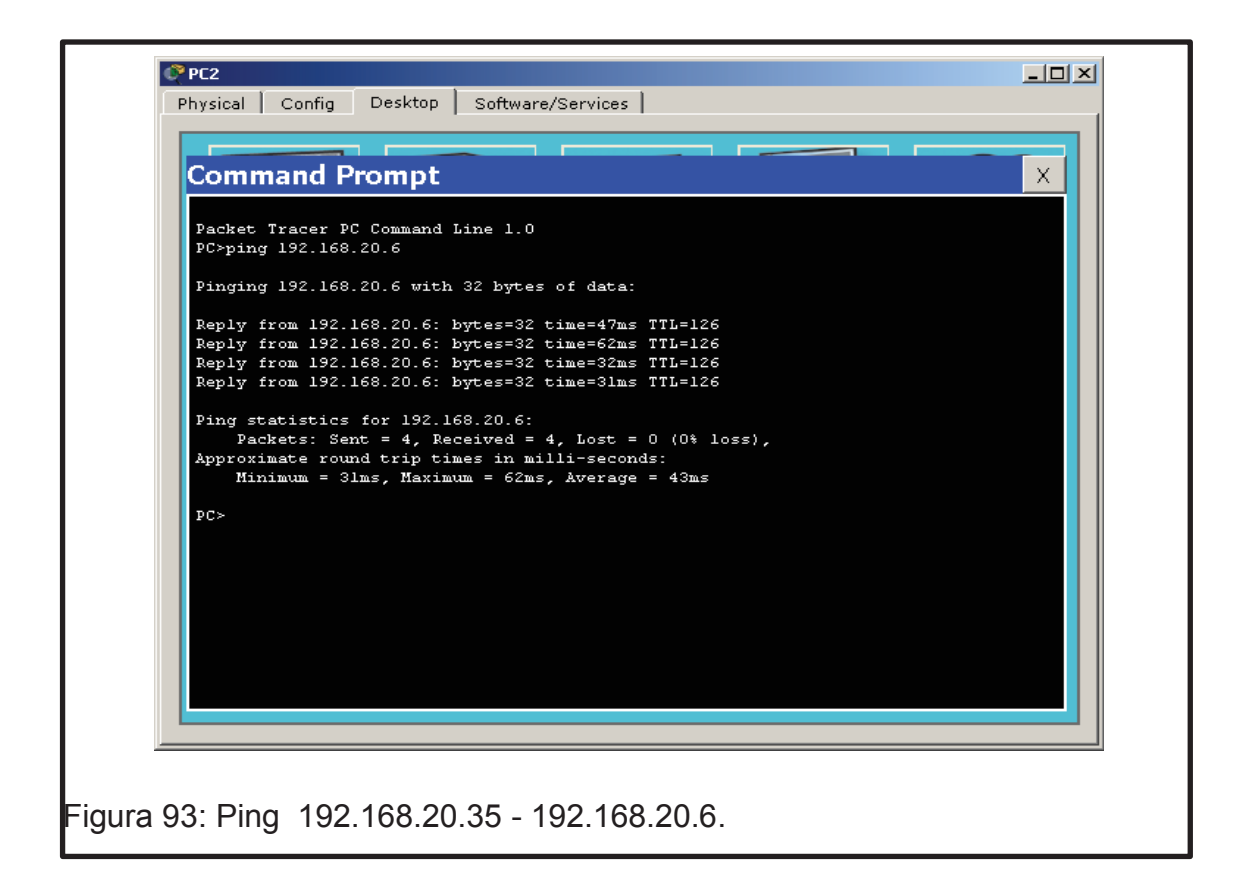

# 7.5 Resultados de aprendizaje

- Configuración de Rutas Estáticas configuradas con VLSM.
- Configuración de Routers entre varias redes.
- Implementación de dispositivos (Router, Switch y PC's).
- Manejo de simulador.

# 7.6 Tiempo estimado de la práctica

Tiempo estimado de la práctica dos sesiones de clase.

# 7.7 Evaluación/ cuestionario

- 1. ¿Qué entiende por VLSM?
- 2. ¿Cómo se configura una ruta estática?
- 3. ¿Para qué sirve el Serial 2/0 y el Serial 3/0?
- 4. ¿Para qué sirve la interfaz?

# 8. CONFIGURACION DE RUTAS ESTÀTICAS CON VLSM

# 8.1 Objetivo

Configurar Rutas Estáticas con VLSM entre varias redes y verificar la conexión entre las redes establecidas.

# 8.2 Marco teórico

## 8.2.1 Interconexión a través de ruteadores

Según Comer, E. (1996, p. 54) señalo: "que cuando la conexión de red de redes se vuelve más compleja, los ruteadores necesitan conocer la topología de la red de redes más allá de las redes que interconectan."

Según Comer, E. (1996, p. 55, 56) señalo: "La idea de un ruteador parece sencilla, pero es importante debido a que proporciona una forma para interconectar redes, no sólo máquinas. De hecho, se ha descubierto el principio de interconexión utilizado a través de una red de redes. En una red de redes TCP/IP, las computadoras llamadas ruteadores o pasarelas proporcionan todas las interconexiones entre las redes físicas.

Se puede pensar que los ruteadores, que deben saber cómo rutear paquetes hacia su destino, son grandes máquinas con suficiente memoria primaria o secundaria para guardar información sobre cada máquina dentro de la red de redes a la que se conectan. Sin embargo, los ruteadores utilizados en las redes de redes TCP/IP son por lo general computadoras pequeñas. A menudo tienen muy poco o nada de almacenamiento en disco y memorias principales limitadas. El truco para construir un ruteador pequeño para red de redes reside en el siguiente concepto:

Los ruteadores utilizan la red de destino, no el anfitrión de destino, cuando rutean un paquete. Si el ruteo está basado en redes, la cantidad de información que necesita guardar un ruteador es proporcional al número de redes dentro de otra red, no al número de computadoras.

Debido a que los ruteadores juegan un papel clave en la comunicación de una red de redes, se referirá a ellos en los siguientes capítulos y se tratara los detalles de cómo operan y cómo aprenden las rutas. Por ahora, asumirá que es posible y práctico tener rutas correctas para todas las redes en cada ruteador dentro de la red de redes."

# 8.3 Trabajo Preparatorio

Para el trabajo preparatorio de este laboratorio se debe haber aprendido a configurar una ruta estática básica en una red y estudiar lo que es una Red VLSM y así poder configurar varias Rutas Estáticas en la misma red dividida en varios segmentos.

El estudiante deberá guiarse mediante una tabla la cual ayudará a establecer los parámetros de la Red.

Tabla 59: Parámetros de Red VLSM.

| Red | # IP'S  | MÁSCARA | DIR.IP    | IP VÁLIDA |
|-----|---------|---------|-----------|-----------|
| 1   | 64 IP's | 192     | 0 - 63    | 1 - 62    |
| 2   | 32 IP's | 224     | 64 - 95   | 65 - 94   |
| 3   | 16 IP's | 240     | 96 - 111  | 97 - 110  |
| 4   | 8 IP's  | 248     | 112–119   | 113 - 118 |
| 5   | 4 IP's  | 252     | 120 - 123 | 121 - 122 |
| 6   | 4 IP's  | 252     | 124 - 127 | 125 - 126 |

# 8.4 Modo de Trabajo/desarrollo de la práctica

## 8.4.1 Pasos a seguir

Los pasos a seguir en este laboratorio estarán basados en los laboratorios vistos anteriormente.

1. El primer paso al igual que en el laboratorio anterior será establecer el número de IP's que se tendrán en la red, así como en el Tabla antes visto.

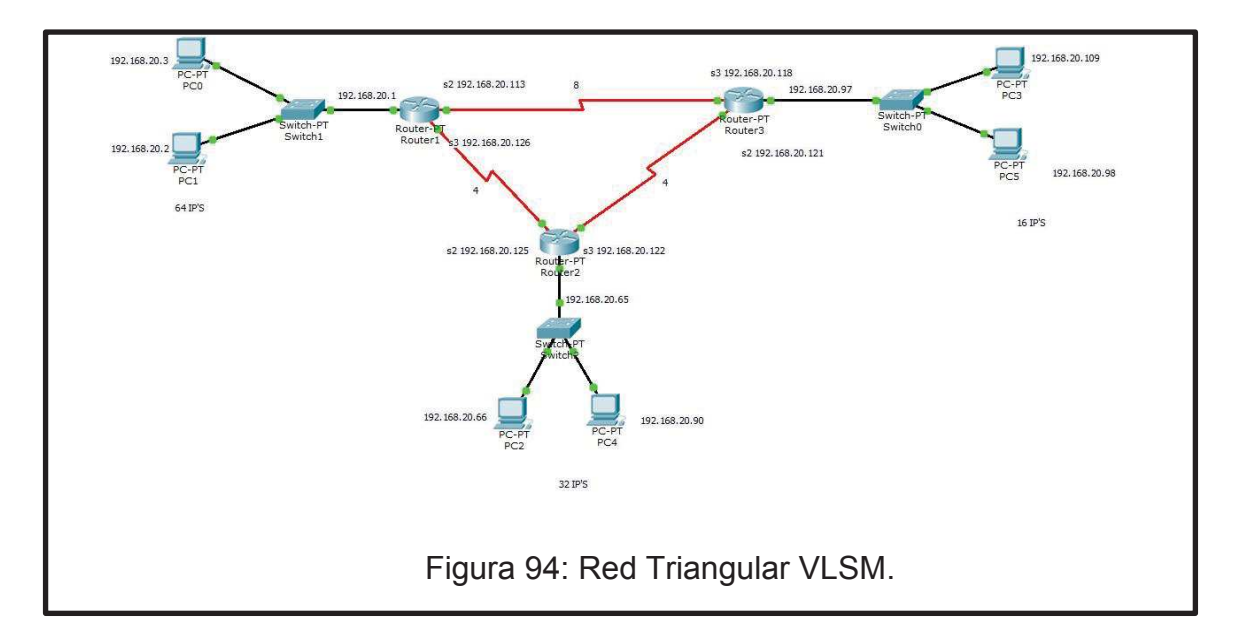

Se usará una red de 128 IP's para realizar la división de las subredes, se tendrán 6 subredes, donde las subredes de 4 y 8 IP's serán las conexiones de los Routers es decir son las que se las pondrá en los seriales, las IP's de 64, 32 y 16 serán las subredes las cuales contendrán los CPU's con los que se harán las pruebas de conexión.

En el siguiente Tabla se muestran las IP's con las cuales se trabajara en los equipos, partiendo de la Red 192.168.20...;

| Red | # IP'S  | MÁSCARA | DIR.IP  | IP VÁLIDA |
|-----|---------|---------|---------|-----------|
| 1   | 64 IP's | 192     | 0 - 63  | 1 – 2 – 3 |
| 2   | 32 IP's | 224     | 64 - 95 | 65-66-90  |

| <b>T</b> I I 00 |         |        | 1/1 014 | <b>T</b> · · · |
|-----------------|---------|--------|---------|----------------|
| l abla 60       | ): IP s | de Red | VLSM    | Iriangular     |

| 3 | 16 IP's | 240 | 96 - 111  | 97-98-109 |
|---|---------|-----|-----------|-----------|
| 4 | 8 IP's  | 248 | 112 – 119 | 113 - 118 |
| 5 | 4 IP's  | 252 | 120 - 123 | 121 - 122 |
| 6 | 4 IP's  | 252 | 124 - 127 | 125 - 126 |

Se procede a configurar la primera subred, empezando con el Router el cual tendrá la siguiente configuración, donde intervienen IP's de la subred #4 y #6.

| Algorithm Settings       Port Status         ROUTING       Bandwidth         Static       10 Mbps         RIP       10 Mbps         INTEFACE       FastEthernet0/0         FastEthernet1/0       FastEthernet1/0         Serial3/0       FastEthernet4/0         FastEthernet5/0       IP Address         Subnet Mask       255.255.         Tx Ring Limit       10 | ☑ On<br>☑ Auto<br>☑ Auto |
|----------------------------------------------------------------------------------------------------|--------------------------|
| ROUTING       Bandwidth         Static       0 10 Mbps         RIP       10 Mbps         INTERFACE       Duplex         FastEthernet0/0       Full Duplex         FastEthernet1/0       Full Duplex         Serial2/0       IP Address         SatEthernet5/0       192.168.         Subnet Mask       255.255.         Tx Ring Limit       10                      | ☑ Auto                   |
| Static       Ballowidth         RIP       10 Mbps       100 Mbps         INTERFACE       Duplex       Half Duplex         FastEthernet0/0       Full Duplex       MAC Address       0001.63E         Serial3/0       IP Address       192.168.       Subnet Mask       255.255.         FastEthernet5/0       Tx Ring Limit       10                                | 🗹 Auto                   |
| RIP       10 Mbps       100 Mbps         INTERFACE       Duplex         FastEthernet1/0       Full Duplex         Serial3/0       FastEthernet4/0         FastEthernet5/0       IP Address         Subnet Mask       255.255.         Tx Ring Limit       10                                                                                                    | 🗹 Auto                   |
| INTERFACE       Duplex         FastEthernet0/0       Full Duplex         Serial2/0       MAC Address         Serial3/0       IP Address         FastEthernet4/0       Subnet Mask         FastEthernet5/0       Tx Ring Limit                                                                                                    | 🗹 Auto                   |
| FastEthernet0/0          FastEthernet1/0           Full Duplex        Half Duplex         Serial2/0       MAC Address       0001.63E         Serial3/0       IP Address       192.168.         FastEthernet4/0       Subnet Mask       255.255.         Tx Ring Limit       10                                                                                      |                          |
| FastEthernet1/0       MAC Address       0001.63E         Serial3/0       IP Address       192.168.         FastEthernet5/0       Subnet Mask       255.255.         Tx Ring Limit       10                                                                                                    |                          |
| Serial2/0     MAC Address     0001.03E       Serial3/0     IP Address     192.168.       FastEthernet4/0     Subnet Mask     255.255.       Tx Ring Limit     10                                                                                                    |                          |
| Serial3/0     IP Address     192.168.       FastEthernet4/0     Subnet Mask     255.255.       FastEthernet5/0     Tx Ring Limit     10                                                                                                    | D.5C/4                   |
| FastEthernet4/0     Subnet Mask     255.255.       FastEthernet5/0     Tx Ring Limit     10                                                                                                    | 20.1                     |
| Tx Ring Limit 10 Equivalent IOS Commands                                                                                                    | 255.192                  |
| Equivalent IOS Commands                                                                                                    |                          |
| Router>enable<br>Router#configure terminal<br>Enter configuration commands, one per line. End with CNTL/Z.<br>Router(config)#interface FastEthernet0/0<br>Router(config-if)#                                                                                                    |                          |

Tabla 61: Serial2/0, 1<sup>er</sup> Router. Y Serial 3/0

|             | RED            | MÁSCARA         |               |
|-------------|----------------|-----------------|---------------|
| PORT STATUS | (NETWORK)      | (MASK)          | TX RING LIMIT |
| ON          | 192.168.20.113 | 255.255.255.248 | 10            |
| ON          | 192.168.20.126 | 255.255.255.252 | 10            |

| Physical Config     | CLI    |                        |                                |
|---------------------|--------|------------------------|--------------------------------|
| GLOBAL              | $\sim$ |                        |                                |
| Settings            |        |                        | Serial2/0                      |
| Algorithm Settings  |        | <i>2</i> 7             |                                |
| ROUTING             |        | Port Status            | I OI                           |
| Static              |        | 2                      |                                |
| RIP                 |        | Clock Bate 2000000     |                                |
| INTERFACE           |        | Clock Hate             | 2000000                        |
| FastEthernet0/0     |        | Duplox                 | Eul Dupla                      |
| FastEthernet1/0     |        | Duplex                 | <ul> <li>Full Duple</li> </ul> |
| Serial2/0           |        | ID Address             |                                |
| Serial3/0           |        | IP Address             | 192.168.20.113                 |
| FastEthernet4/0     |        | Subnet Mask            | 255.255.255.248                |
| FastEthernet5/0     |        |                        |                                |
|                     |        | Tx Ring Limit          | 10                             |
| Equivalent IOS Comp | ~      |                        |                                |
| anter configurati   | ton d  | onmands, one per line. | End with UNID/2.               |
| Router (config) #in | iteri  | ace FastEthernet0/0    |                                |
| Router (config-if)  | #exi   | t                      |                                |
| Router(config) #ir  | nteri  | ace Serial2/0          |                                |
| Router (config-if)  | #      |                        |                                |

Figura 96: Serial2/0, 1<sup>er</sup> Router.

| eniysical coning                                                                                                    | CH                                                                   |                                                                                                    |
|----------------------------------------------------------------------------------------------------|----------------------------------------------------------------------|----------------------------------------------------------------------------------------------------|
| GLOBAL                                                                                                    |                                                                      |                                                                                                    |
| Settings                                                                                                    |                                                                      | Serial3/0                                                                                                    |
| Algorithm Settings                                                                                                    |                                                                      |                                                                                                    |
| ROUTING                                                                                                    | Port Status                                                          | ✓ On                                                                                                    |
| Static                                                                                                    | 21                                                                   | (A                                                                                                    |
| RIP                                                                                                    | Clock Rate                                                           | 2000000 -                                                                                                    |
| INTERFACE                                                                                                    | 14                                                                   | ()<br>()                                                                                                    |
| FastEthernetU/U                                                                                                    | Duplex                                                               | Full Duples                                                                                                    |
| Fasternet1/0                                                                                                    |                                                                      | 10                                                                                                    |
| Serial3/0                                                                                                    | IP Address                                                           | 192.168.20.126                                                                                                    |
| FastEthernet4/0                                                                                                    | Subpet Mask                                                          | 255 255 255 252                                                                                                    |
| FastEthernet5/0                                                                                                    | Sublice Mask                                                         | 233.233.233.232                                                                                                    |
|                                                                                                    | Tx Bing Limit                                                        | 10                                                                                                    |
|                                                                                                    | the rung canne                                                       | est and a second second |
| Equivalent IOS Commi<br>Router(config)fin<br>Router(config)fin<br>Router(config-if)<br>Router(config-if)<br>Router(config)fin | ands<br>fexit<br>terface Serial2/0<br>#<br>exit<br>terface Serial3/0 |                                                                                                    |

Tabla 62: IP's establecidas, - CPU's, 1era Red.

| CPU | # IP'S       | MÁSCARA         | Gateway      |
|-----|--------------|-----------------|--------------|
| 1   | 192.168.20.2 | 255.255.255.192 | 192.168.20.1 |
| 2   | 192.168.20.3 | 255.255.255.192 | 192.168.20.1 |

Ya configurado lo básico de la primera red, se procede de la misma manera a configurar los otros Router, sin olvidar que aun falta configurar las Rutas Estáticas de cada subred.

3. A continuación se establecen las IP's de la segunda Red la cual tendrá las siguientes configuraciones

# Tabla 63: Rango de IP's, 2da Red

| Subred | # IP'S  | MÁSCARA | DIR.IP  | IP VÁLIDA |
|--------|---------|---------|---------|-----------|
| 2      | 32 IP's | 224     | 64 - 95 | 65-66-90  |

Una vez realizada la configuración de las IP's se tendrá en cuenta que en la configuración de los seriales también intervendrá la Subred #5 y la Subred #6.

Tabla 64: Rango de IP´s, 2do Router.

|             | RED           | MÁSCARA         |               |
|-------------|---------------|-----------------|---------------|
| PORT STATUS | (NETWORK)     | (MASK)          | TX RING LIMIT |
| ON          | 192.168.20.65 | 255.255.255.224 | 10            |

| GLOBAL<br>Settings                                                                                |                                                                        | FastEthernet0/0  |
|---------------------------------------------------------------------------------------------------|------------------------------------------------------------------------|------------------|
| Algorithm Settings                                                                                | Port Status                                                            | <b>v</b> o       |
| ROUTING                                                                                           | Dan duidh                                                              | - Z              |
| Static                                                                                            | Bandwidth                                                              | I <b>⊻</b> Aut   |
| RIP                                                                                               | 10 Mbps                                                                | 100 Mbps         |
| INTERFACE                                                                                         | Duplex                                                                 | ✓ Aut            |
| FastEthernet0/0                                                                                   | Full Duplex                                                            | Half Duplex      |
| FastEthernet1/0                                                                                   |                                                                        |                  |
| Serial2/0                                                                                         | MAC Address                                                            | 00E0.F9A3.E206   |
| Serial3/0                                                                                         | IP Address                                                             | 192.168.20.65    |
| FastEthernet4/0                                                                                   | Subnet Mask                                                            | 255.255.255.224  |
| FastEthernet5/0                                                                                   | Tx Ring Limit                                                          | 10               |
| ouivalent IOS Comm                                                                                | nands                                                                  |                  |
| Router≻enable<br>Router≇configurat<br>Enter configurati<br>Router(config)≇in<br>Router(config-if) | terminal<br>on commands, one per line.<br>terface FastEthernet0/0<br># | End with CNTL/2. |

| GLOBAL              | 0                       |                       |
|---------------------|-------------------------|-----------------------|
| Settings            |                         | Serial2/0             |
| Algorithm Settings  | 07                      |                       |
| ROUTING             | Port Status             | ✓ O                   |
| Static              |                         |                       |
| RIP                 | Clock Rate              | 2000000               |
| INTERFACE           |                         |                       |
| FastEthernet0/0     | Duplex                  | Eull Duple            |
| FastEthernet1/0     |                         |                       |
| Serial2/0           | TD Address              | 102 168 20 125        |
| Serial3/0           | IF Address              | 192.100.20.125        |
| FastEthernet4/0     | Subnet Mask             | 255.255.255.252       |
| FastEthernet5/0     |                         |                       |
|                     | Tx Ring Limit           | 10                    |
|                     |                         |                       |
|                     | ×                       |                       |
|                     | 0035                    |                       |
| inter configurati   | on commands, one per 1: | ine. End with UNIL/2. |
| Router (config) #in | terface Serial3/0       |                       |
| Router(config-if)   | *<br>#exit              |                       |
| Router (config) #in | terface Serial2/0       |                       |
| Router(config-if)   | ŧ                       |                       |
|                     |                         |                       |

Tabla 65: Rango de IP's, 2do Router – Serial3/0.

|             | RED            | MÁSCARA         |           |
|-------------|----------------|-----------------|-----------|
| PORT STATUS | (NETWORK)      | (MASK)          | ClockRate |
| ON          | 192.168.20.122 | 255.255.255.252 | 2000000   |

| GLOBAL                                                                                                    |                                                                                                    |                                                                                                    |
|----------------------------------------------------------------------------------------------------|----------------------------------------------------------------------------------------------------|----------------------------------------------------------------------------------------------------|
| Sattings                                                                                                    |                                                                                                    | Coriol2/0                                                                                                    |
| Algorithm Settings                                                                                                    |                                                                                                    | Sellais/0                                                                                                    |
| ROUTING                                                                                                    | Dort Chatura                                                                                                    | ZOn                                                                                                    |
| Static                                                                                                    | Port Status                                                                                                    | ⊡ 011                                                                                                    |
| RIP                                                                                                    |                                                                                                    |                                                                                                    |
| INTERFACE                                                                                                    | Clock Rate                                                                                                    | 2000000 -                                                                                                    |
| FastEthernet0/0                                                                                                    |                                                                                                    |                                                                                                    |
| FastEthernet1/0                                                                                                    | Duplex                                                                                                    | Full Duplex                                                                                                    |
| Serial2/0                                                                                                    | and a second second second second second second second second second second second second second second second s                                                                                                    |                                                                                                    |
| Serial3/0                                                                                                    | IP Address                                                                                                    | 192.168.20.122                                                                                                    |
| FastEthernet4/0                                                                                                    | Subnet Mask                                                                                                    | 255.255.255.252                                                                                                    |
| FastEthernet5/0                                                                                                    | Entropy and the state of the state of the st |                                                                                                    |
|                                                                                                    | Tx Ring Limit                                                                                                    | 10                                                                                                    |
|                                                                                                    |                                                                                                    | E CONTRACTOR OF CONTRACTOR OFO |
| Equivalent IOS Comme<br>Router (config) #int<br>Router (config) #int<br>Router (config-if) #<br>Router (config) #int<br>Router (config) #int<br>Router (config-if) # | ands<br>rexit<br>.erface Serial2/0<br>.exit<br>.erface Serial3/0                                                                                                    |                                                                                                    |

Tabla 66: IP's CPU 2da Red.

| CPU | # IP'S        | MÁSCARA         | Gateway       |
|-----|---------------|-----------------|---------------|
| 1   | 192.168.20.66 | 255.255.255.224 | 192.168.20.65 |
| 2   | 192.168.20.90 | 255.255.255.224 | 192.168.20.65 |

4. A continuación se procede a configurar el Router #3 donde se establezcan los siguientes parámetros.

Tabla 67: Rango de IP's 3era Red.

| Subred | # IP'S  | MÁSCARA | DIR.IP   | IP VÁLIDA |
|--------|---------|---------|----------|-----------|
| 3      | 16 IP's | 240     | 96 - 111 | 97-98-109 |

Una vez configuradas las IP's se debe tener en cuenta que se usará también la Red #4 y #5 para la asignación de IP de los Seriales.

Tabla 68: IP's CPU 3er Router FastEthernet.

|             | RED           | MÁSCARA         |               |
|-------------|---------------|-----------------|---------------|
| PORT STATUS | (NETWORK)     | (MASK)          | TX RING LIMIT |
| ON          | 192.168.20.97 | 255.255.255.240 | 10            |

| Physical Config                                                                   | CLI                                           |                  |      |
|-----------------------------------------------------------------------------------|-----------------------------------------------|------------------|------|
| GLOBAL                                                                            |                                               |                  |      |
| Settings                                                                          | 5 <u></u>                                     | FastEthernet0/0  |      |
| Algorithm Settings                                                                | Port Status                                   |                  | On I |
| ROUTING                                                                           | Bandwidth                                     |                  | A    |
| Static                                                                            | Bandwiddri                                    |                  | AULO |
| RIP                                                                               | 10 Mbps                                       | 100 Mbps         |      |
| INTERFACE                                                                         | Duplex                                        |                  | Auto |
| FastEthernet0/0                                                                   | Full Duplex                                   | Half Duplex      |      |
| FastEthernet1/0                                                                   | 10                                            |                  |      |
| Serial2/0                                                                         | MAC Address                                   | 0030.A327.528B   |      |
| Serial3/0                                                                         | IP Address                                    | 192.168.20.97    |      |
| FastEthernet4/0                                                                   | Subnet Mask                                   | 255 255 255 240  |      |
| FastEthernet5/0                                                                   |                                               |                  |      |
|                                                                                   | Tx Ring Limit                                 | 10               |      |
| Equivalent IOS Comma<br>Router>enable<br>Router#configure t<br>Enter configuratio | ands<br>erminal<br>on commands, one per line. | End with CNIL/Z. |      |
| Router(config-if)#                                                                | eriace restatnernetu/u                        |                  |      |

Tabla 69: IP's CPU 3era Red – Serial2/0.

|             | RED            | MÁSCARA         |               |
|-------------|----------------|-----------------|---------------|
| PORT STATUS | (NETWORK)      | (MASK)          | TX RING LIMIT |
| ON          | 192.168.20.121 | 255.255.255.252 | 10            |

| GLOBAL<br>Settings                                                                                                    |                                                                                                 | Serial2/0          |
|----------------------------------------------------------------------------------------------------|-------------------------------------------------------------------------------------------------|--------------------|
| Algorithm Settings                                                                                                    |                                                                                                 |                    |
| ROUTING                                                                                                    | Port Status                                                                                     | 🗹 On               |
| Static                                                                                                    |                                                                                                 | ()                 |
| INTERFACE                                                                                                    | Clock Rate                                                                                      | 2000000 -          |
| FastEthernet0/0                                                                                                    | 2 <del>1</del>                                                                                  |                    |
| FastEthernet1/0                                                                                                    | Duplex                                                                                          | Full Duples        |
| Serial2/0                                                                                                    |                                                                                                 |                    |
| Serial3/0                                                                                                    | IP Address                                                                                      | 192.168.20.121     |
| FastEthernet4/0                                                                                                    | Subnet Mask                                                                                     | 255,255,255,252    |
| FastEthernet5/0                                                                                                    | 1000000000 1.000000<br>1                                                                        |                    |
|                                                                                                    | Tx Ring Limit                                                                                   | 10                 |
| Equivalent IOS Comm<br>Inter configuration<br>Router (config) #int<br>Router (config-if) #<br>Router (config) #int<br>Router (config) #int<br>Router (config-if) # | ands<br>on commands, one per line<br>cerface FastEthernet0/0<br>#<br>#exit<br>terface Serial2/0 | . End With UNIL/2: |

Tabla 70: IP's CPU 2da Red.

| PORT STATUS | RED            | MÁSCARA         | TX RING LIMIT |
|-------------|----------------|-----------------|---------------|
|             | (NETWORK)      | (MASK)          |               |
| ON          | 192.168.20.118 | 255.255.255.248 | 10            |

| GLOBAL<br>Settings                                                                                                    |                                                                            | Serial3/0       |     |
|----------------------------------------------------------------------------------------------------|----------------------------------------------------------------------------|-----------------|-----|
| Algorithm Settings                                                                                                    |                                                                            |                 |     |
| ROUTING                                                                                                    | Port Status                                                                | ✓ Or            | i.  |
| Static                                                                                                    | 28                                                                         | 78              | -12 |
| RIP                                                                                                    | Clock Rate                                                                 | 2000000 -       |     |
| INTERFACE                                                                                                    | -                                                                          |                 |     |
| FastEthernet0/0                                                                                                    | Duplex                                                                     | Full Duple:     | ¢   |
| FastEthernet1/0                                                                                                    |                                                                            |                 | -   |
| Serial2/0                                                                                                    | IP Address                                                                 | 192.168.20.118  | 1   |
| Serial3/0                                                                                                    |                                                                            |                 | 1   |
| FastEthernet5/0                                                                                                    | Subnet Mask                                                                | 255.255.255.248 |     |
| Tastementeta/o                                                                                                    | Tx Ring Limit                                                              | 10              | 1   |
| Equivalent IOS Comm<br>Router(config) #in<br>Router(config) #in<br>Router(config-if)<br>Router(config) #in<br>Router(config) #in<br>Router(config) #in | ands<br>FEXIT<br>terface Serial2/0<br>#<br>#exit<br>terface Serial3/0<br># |                 | < > |
| Router(config)#in<br>Router(config-if)                                                                                                    | terface Serial3/0<br>#                                                     |                 | ~   |

Tabla 71: IP's CPU, 3era Red.

| CPU | # IP'S         | MÁSCARA         | Gateway       |
|-----|----------------|-----------------|---------------|
| 1   | 192.168.20.98  | 255.255.255.240 | 192.168.20.97 |
| 2   | 192.168.20.109 | 255.255.255.240 | 192.168.20.97 |

8. A continuación se realizará la configuración de las Rutas Estáticas, se empezara a configurar desde el primer Router.

Configuración de Rutas Estáticas de Router #1 hacia Router #2 y #3:

Tabla 72: Rutas Estáticas, 1er Router.

|       |               |                 | SIGUIENTE      |
|-------|---------------|-----------------|----------------|
| RUTAS | RED           | MÁSCARA         | SALTO (NEXT    |
|       | (NETWORK)     | (MASK)          | HOP)           |
| 1     | 192.168.20.64 | 255.255.255.224 | 192.168.20.125 |
| 2     | 192.168.20.96 | 255.255.255.240 | 192.168.20.118 |

| GLOBAL                                                                                            | ^                                      | Static                                                                  | Routes                               |        |
|---------------------------------------------------------------------------------------------------|----------------------------------------|-------------------------------------------------------------------------|--------------------------------------|--------|
| Algorithm Settings                                                                                | N                                      | etwork                                                                  | 192,168,2                            | 0.64   |
| ROUTING                                                                                           | M                                      | lask                                                                    | 255,255,2                            | 55,224 |
| Static                                                                                            | N                                      | ext Hop                                                                 | 102 168 2                            | 0 125  |
| RIP                                                                                               |                                        | ext hop                                                                 | 192.100.2                            |        |
| INTERFACE                                                                                         |                                        |                                                                         | 4                                    | 400    |
| FastEthernet0/0                                                                                   |                                        | the second states and                                                   |                                      | Î      |
| FastEthernet1/0                                                                                   | ſ                                      | Network Address                                                         |                                      |        |
| Serial2/0                                                                                         |                                        | 92.168.20.96/28 via 192.168.2                                           | 0.118                                |        |
| Serial3/0                                                                                         | 1                                      | 92.168.20.64/27 Via 192.168.2                                           | 0.125                                |        |
| FastEthernet4/0                                                                                   |                                        |                                                                         |                                      |        |
| FastEthernet5/0                                                                                   |                                        |                                                                         |                                      |        |
|                                                                                                   | 1                                      |                                                                         |                                      | Remove |
| Equivalent IOS Com<br>Router(config)#i<br>%Inconsistent ad<br>Router(config)#i<br>Router(config)# | mands<br>p route<br>dress a<br>p route | 192.168.20.65 255.255.255.22<br>nd mask<br>192.168.20.64 255.255.255.22 | 4 192.168.20.125<br>4 192.168.20.125 |        |

Configuración de Rutas Estáticas de Router #2 hacia Router #1 y #3:

| Tabla 73: Rutas I | Estàticas, | 2do Router. |
|-------------------|------------|-------------|
|-------------------|------------|-------------|

|       |               |                 | SIGUIENTE      |
|-------|---------------|-----------------|----------------|
| RUTAS | RED (NETWORK) | MÁSCARA         | SALTO (NEXT    |
|       |               | (MASK)          | HOP)           |
| 1     | 192.168.20.96 | 255.255.255.240 | 192.168.20.121 |
| 2     | 192.168.20.0  | 255.255.255.192 | 192.168.20.126 |

| Settings<br>Algorithm Settings | Network                             | toucco            |
|--------------------------------|-------------------------------------|-------------------|
| Algorithm Settings             | Network                             | 102 160 20 06     |
|                                |                                     | 192.168.20.96     |
| ROUTING                        | Mask                                | 255.255.255.240   |
| Static                         | Next Hop                            | 192.168.20.121    |
| RIP                            | <i>8</i>                            | Add               |
| INTERFACE                      |                                     |                   |
| FastEthernet0/0                | Network Address                     |                   |
| FastEthernet1/0                | 192.168.20.0/26 via 192.168.20.1    | 126               |
| Serial2/0                      | 192.168.20.96/28 via 192.168.20.    | .121              |
| Serial3/0                      |                                     |                   |
| FastEthernet4/0                |                                     |                   |
| FastEthernet5/0                |                                     |                   |
|                                |                                     |                   |
|                                |                                     | Remove            |
| ~                              |                                     | Litemove          |
|                                |                                     |                   |
| uivalent IOS Comman            | ds                                  |                   |
| outer(config) #ip ro           | oute 192.168.20.96 255.255.255.224  | 192.168.20.121 ,  |
| outer(config) #ip ro           | oute 192.168.20.96 255.255.255.240  | 192.168.20.121    |
| outer(conrig)#no ip            | p route 192.168.20.96 255.255.255.2 | 24 192.168.20.121 |
| outer(config)#                 |                                     |                   |

Configuración de Rutas Estáticas de Router #3 hacia Router #1 y #2:

|       |               |                 | SIGUIENTE      |
|-------|---------------|-----------------|----------------|
| RUTAS | RED (NETWORK) | MÁSCARA         | SALTO (NEXT    |
|       |               | (MASK)          | HOP)           |
| 1     | 192.168.20.64 | 255.255.255.224 | 192.168.20.122 |
| 2     | 192.168.20.0  | 255.255.255.192 | 192.168.20.113 |

Tabla 74: Rutas Estàticas, 3er Router.

| GLOBAL                                                      | Static B                            | Poutes          |
|-------------------------------------------------------------|-------------------------------------|-----------------|
| Settings                                                    |                                     |                 |
| Algorithm Settings                                          | Network                             | 192.168.20.64   |
| ROUTING                                                     | Mask                                | 255.255.255.224 |
| Static                                                      | Next Hop                            | 192.168.20.122  |
| RIP                                                         | 2                                   | Add             |
| INTERFACE                                                   | 10                                  |                 |
| FastEthernet0/0                                             | Network Address                     |                 |
| FastEthernet1/0                                             | 192.168.20.64/27 via 192.168.20.    | .122            |
| Serial2/0                                                   | 192.168.20.0/26 via 192.168.20.1    | .13             |
| Serial3/0                                                   |                                     |                 |
| FastEthernet4/0                                             |                                     |                 |
| FastEthernet5/0                                             |                                     |                 |
|                                                             |                                     | Remove          |
| Equivalent IOS Comma<br>Router>enable<br>Router#configure t | ands<br>rerminal                    |                 |
| Enter configuration<br>Router(config)#                      | on commands, one per line. End with | CNTL/Z.         |

9. Una vez configuradas las Rutas Estáticas se procede a realizar las pruebas de conexión entre las diferentes PC's.

Tabla 75: IP's de CPU's de prueba.

| PC1 | 192.168.20.2   |
|-----|----------------|
| PC2 | 192.168.20.3   |
| PC3 | 192.168.20.66  |
| PC4 | 192.168.20.90  |
| PC5 | 192.168.20.98  |
| PC5 | 192.168.20.109 |

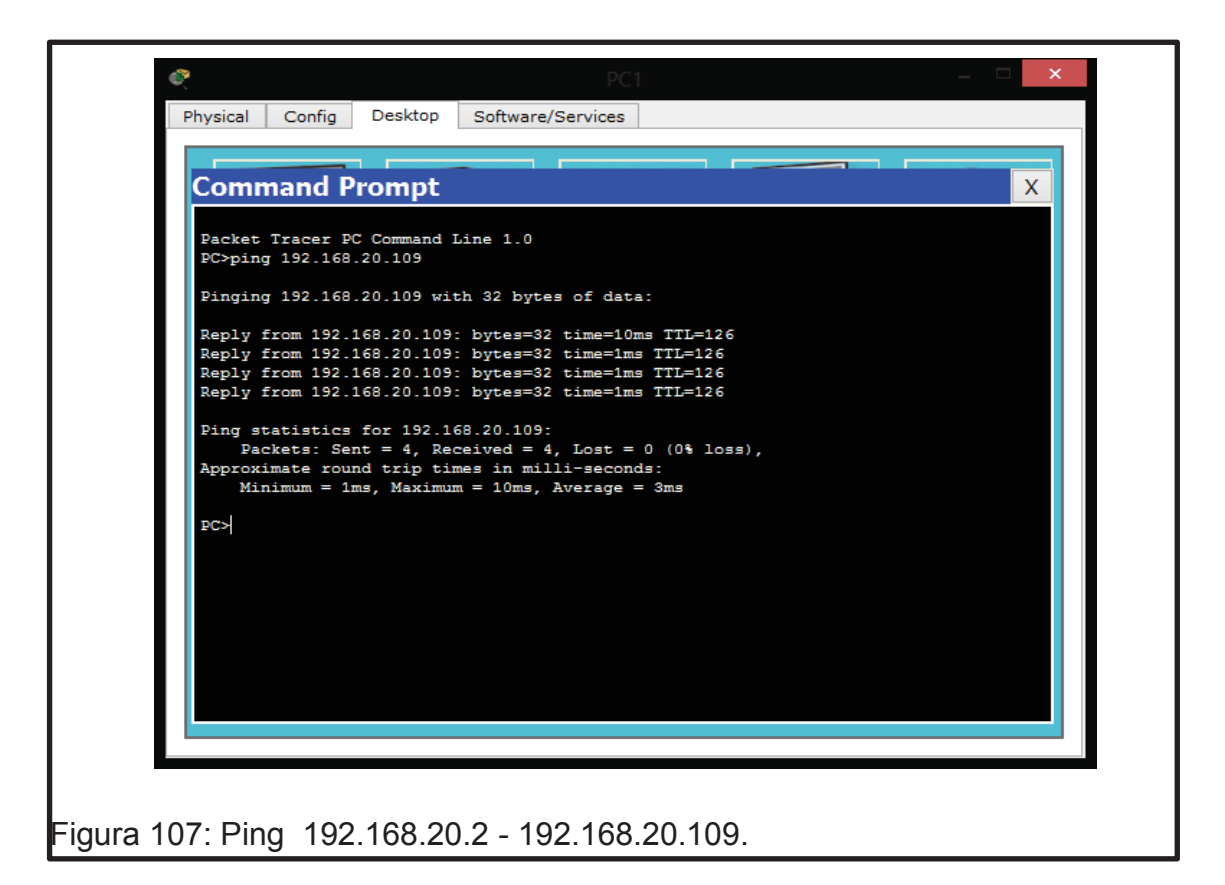

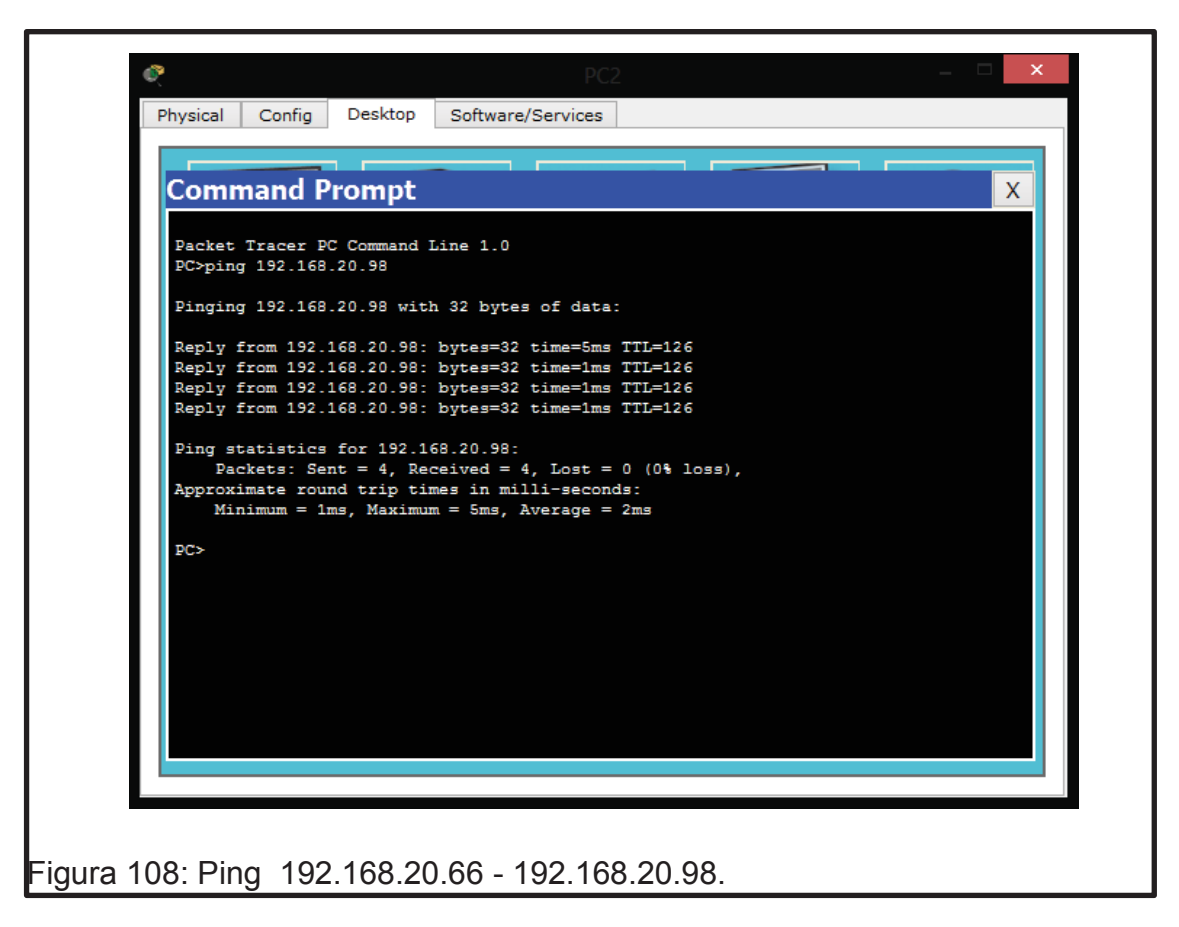

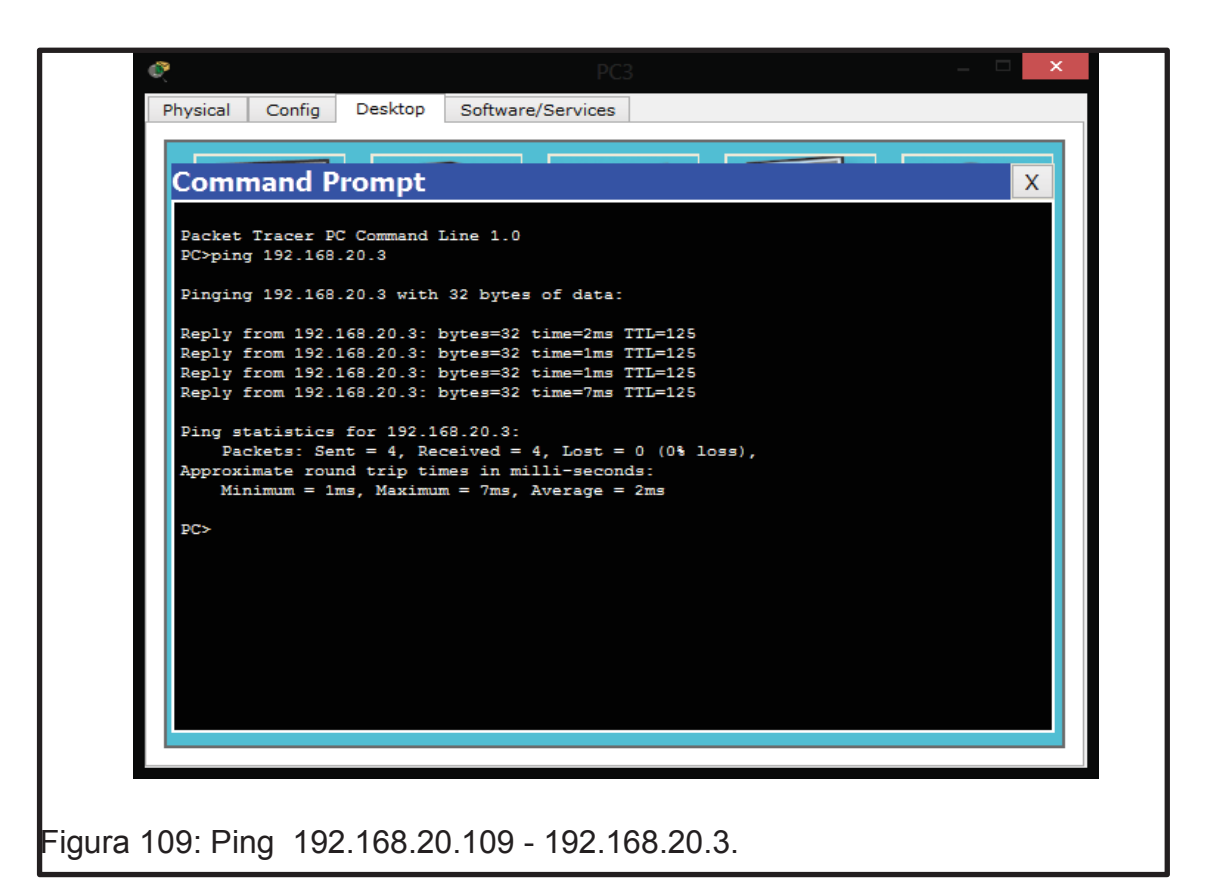

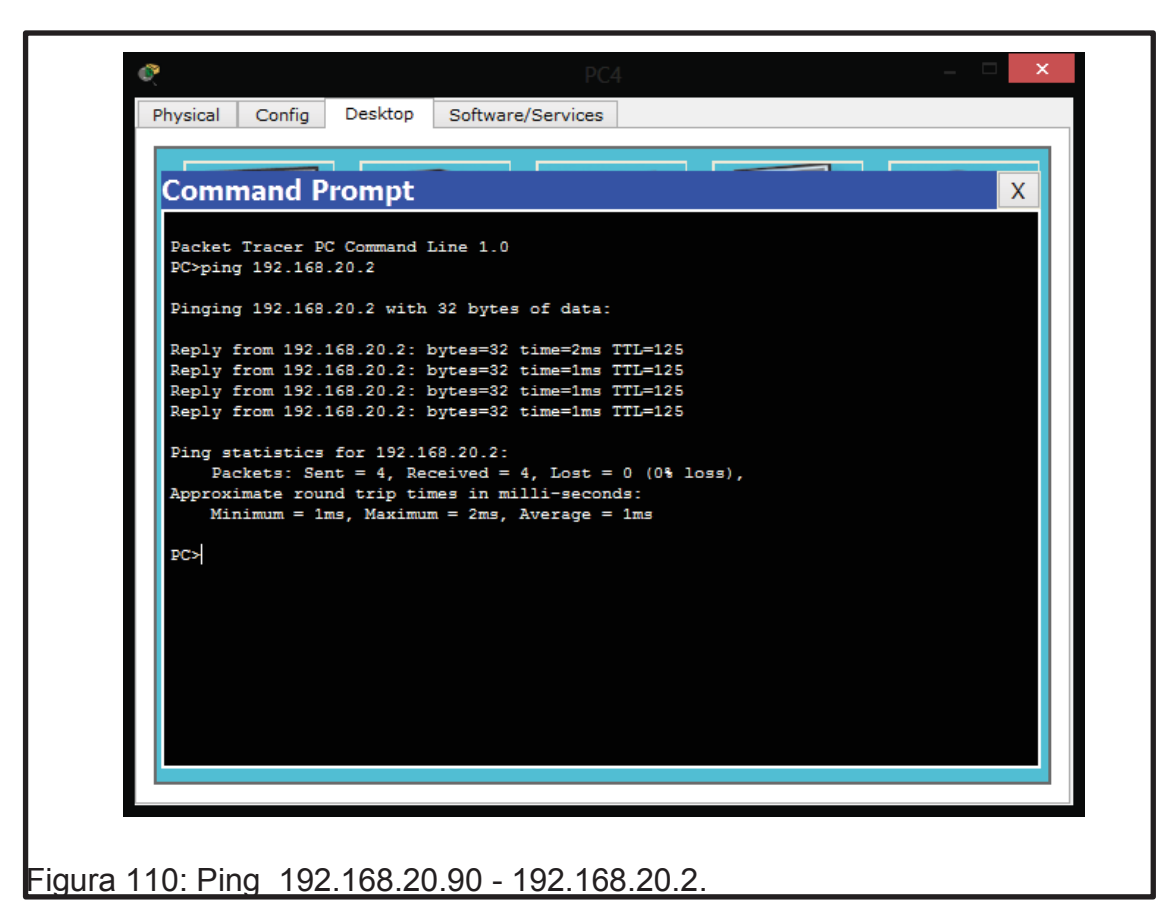

# 8.5 Resultados de aprendizaje

- Configuración de Rutas Estáticas configuradas con VLSM
- Configuración de Routers entre varias redes.
- Implementación de dispositivos (Router, Switch y PC's).
- Manejo de simulador

# 8.6 Tiempo estimado de la práctica

Dos sesiones de clase

# 8.7 Evaluación/ cuestionario

- 1. ¿Qué es un ruteador?
- 2. ¿Cómo trabaja un ruteador?
- 3. ¿Cuál es el valor del ClockRate de los Seriales?
- 4. ¿En qué estado debe estar la opción PortStatus de FastEthernet
- 5. para su correcto funcionamiento?

# **CONCLUSIONES Y RECOMENDACIONES**

- Se puede concluir que el trabajo realizado será una herramienta muy importante en las clases de Protocolos de Enrutamiento, ya que en el desarrollo de cada laboratorio se puso en práctica todos los conocimientos que se fueron aprendiendo, desde la manera de realizar un cable UTP para interconexión de los computadores hasta realizar una red usando varias redes, implementando rutas estáticas y configurando los equipos necesarios.
- Se recomienda al estudiante que cuando se vaya a configurar equipos de cómputo estos deben ser verificados, ya que si no se encuentran en un estado óptimo, su funcionamiento no será efectivo y las pruebas a realizar no serán las correctas.

#### REFERENCIAS

- Bigelow, S.J. (2003).Localización de averías, reparación, mantenimiento y optimización de Redes. Aravaca (Madrid): McGRA W-HILL/INTERAMERICANA DE ESPAÑA, S.A.U. Edificio Valrealty, 1. ° planta.
- Comer, D. E (1997). Primera Edición Redes de Computadores, Internet e Interredes. Naucalpan de Juárez, Edo. De México: PRENTICE-HALL HISPANOAMERICANA, S.A.
- Comer, D. E (1997). Primera Edición Redes de Computadores, Internet e Interredes. Naucalpan de Juárez, Edo. De México: PRENTICE-HALL HISPANOAMERICANA, S.A.
- Comer, E. D. (1996). REDES GLOBALES DE INFORMACION CON INTERNET Y TCP/IP. Principios básicos, protocolos y arquitectura, Naucalpan de Juárez, Edo. México: PRETINCE-HALL HISPANOAMERICA, S.A.
- Hill, B. (2002). CISCO Manual de referencia. España: McGRAW-HILL/INTERAMERICANA DE ESPAÑA, S.A.U.
- Stallings, W. (2004). COMUNICACIÓN Y REDES DE COMPUTADORES. Séptima Edición. Madrid: PEARSON EDUCACÓN S.A.
- Tanenbaum, A. S. (1999). Tercera Edición Redes de Computadoras. Naucalpan de Juárez, Edo. De México: PRENTICE-HALL HISPANOAMERICANA, S.A.

**ANEXOS** 

# ANEXOS

- Anexo 1: Laboratorio # 1
- Anexo 2: Laboratorio # 2
- Anexo 3: Laboratorio # 3
- Anexo 4: Laboratorio # 4
- Anexo 5: Laboratorio # 5
- Anexo 6: Laboratorio # 6
- Anexo 7: Laboratorio # 7
- Anexo 8: Laboratorio # 8

# Anexo 1: Laboratorio # 1

#### **PROTOCOLOS DE ENRUTAMIENTO**

#### **Profesor:**

TRC

## LABORATORIO N° 1

| TEMA: CONFIGURACIÓN DE LAS INTERFACES DE RED DE DOS | EQUIPOS | PARA OBTENER | NOTA |
|-----------------------------------------------------|---------|--------------|------|
| CONECTIVIDAD ENTRE ELLOS                            |         |              |      |
|                                                     |         |              |      |
| NOMBRE DEL/LOS ALUMNO(S):                           | FECHA:  |              |      |
| •                                                   |         |              |      |
| •                                                   |         |              |      |
| •                                                   |         |              |      |
| •                                                   |         |              |      |

## **OBJETIVO GENERAL:**

• Realizar la configuración entré dos equipos para obtener conectividad entre ellos, plasmar en el simulador la práctica realizada.

#### **OBJETIVOS ESPECÍFICOS:**

- Aprender a realizar un cable UTP.
- Aprender a configurar una dirección IP.

#### DESCRIPCIÓN DE EQUIPOS/HERRAMIENTAS/SOFTWARE/MATERIALES:

| PROVISTOS POR LA UNIVERSIDAD | PROVISTOS POR EL ESTUDIANTE: |
|------------------------------|------------------------------|
| Equipo de computo            | Cable UTP                    |
|                              | Conectores RJ-45             |
| Simulador Packet Tracert     | Capuchones                   |
|                              | Ponchadora                   |

#### TRABAJO PREPARATORIO:

• Previamente el alumno debe revisar el funcionamiento del comando ping y un estudio acerca de las clases de direcciones IP con sus respectivas máscaras de subred.

#### **INTRODUCIÓN / MARCO TEORICO**

**DESARROLLO DE LA PRÁCTICA:** 

|      |       |       | /        |  |
|------|-------|-------|----------|--|
| DECI | ITADO |       | DDACTICA |  |
| RESU | LIADU | UE LA | PRACIICA |  |
|      |       |       |          |  |

# CONCLUSIONES:

## BIBLIOGRAFÍA

- Hill, B. (2002). CISCO Manual de referencia. España: McGRAW-HILL/INTERAMERICANA DE ESPAÑA, S.A.U.
- Tanenbaum, A. S. (1999). Tercera Edición Redes de Computadoras. Naucalpan de Juárez, Edo. De México: PRENTICE-HALL HISPANOAMERICANA, S.A.

# Anexo 2: Laboratorio # 2

#### PROTOCOLOS DE ENRUTAMIENTO

#### **Profesor:**

TRC

## LABORATORIO N° 2

| TEMA: LABORATORIO PARA REALIZAR LA CONECTIVIDAD ENTRE EQUIPOS CON |        |  |
|-------------------------------------------------------------------|--------|--|
| DIFERENTES MÁSCARAS                                               |        |  |
| NOMBRE DEL/LOS ALUMNO(S):                                         | FECHA: |  |
| •                                                                 |        |  |
| •                                                                 |        |  |
| •                                                                 |        |  |

#### **OBJETIVO GENERAL:**

 Realizar la conectividad entre dos equipos usando las herramientas necesarias y configurar direcciones IP, usando iguales y diferentes máscaras, de la misma manera usando segmentos de red y plasmar en el simulador la práctica realizada.

## **OBJETIVOS ESPECÍFICOS:**

- Aprender a configurar una dirección IP.
- Estudiar el manejo y configuración de las mascaras de red.

| DESCRIPCIÓN DE EQUIPOS/HERRAMIENTAS/SOFTWARE/MATERIALES: |                              |  |  |
|----------------------------------------------------------|------------------------------|--|--|
| PROVISTOS POR LA UNIVERSIDAD                             | PROVISTOS POR EL ESTUDIANTE: |  |  |
| • Equipo de computo                                      |                              |  |  |
| Simulador Packet Tracert                                 |                              |  |  |

#### **TRABAJO PREPARATORIO:**

Para empezar se tendrá en cuenta la configuración aprendida en el 1er laboratorio, se deberá realizar las mismas configuraciones IP's, máscaras y puertas de enlace, haciendo las pruebas tanto en los PC, como en el simulador PacketTracer y así poder verificar conectividad entre PCs.

## **INTRODUCIÓN / MARCO TEORICO**

#### **DESARROLLO DE LA PRÁCTICA:**

**RESULTADO DE LA PRÁCTICA:** 

| CC | 140 |   | 1101 | IEC |
|----|-----|---|------|-----|
| CL | עונ | L | 03   | VE2 |

# BIBLIOGRAFÍA

• Tanenbaum, A. S. (1999). Tercera Edición Redes de Computadoras. Naucalpan de Juárez, Edo. De México: PRENTICE-HALL HISPANOAMERICANA, S.A.

# Anexo 3: Laboratorio # 3

#### **PROTOCOLOS DE ENRUTAMIENTO**

#### **Profesor:**

TRC

## LABORATORIO N° 3

| TEMA: CONECTIVIDAD ENTRE EQUIPOS CON MÁSCARAS VARIABLES (VLSM) |        |  |
|----------------------------------------------------------------|--------|--|
| NOMBRE DEL/LOS ALUMNO(S):                                      | FECHA: |  |
| •                                                              | · · ·  |  |
| •                                                              |        |  |
| •                                                              |        |  |
| •                                                              |        |  |

#### **OBJETIVO GENERAL:**

• Comprobar la conectividad entre equipos con máscaras variables (VLSM), usando el simulador Packet Tracer, verificar y realizar las respectivas pruebas de conexión.

#### **OBJETIVOS ESPECÍFICOS:**

• Aprender a configurar una red con mascaras variables

| DESCRIPCIÓN DE EQUIPOS/HERRAMIENTAS/SOFTWARE/MATERIALES: |                              |  |  |
|----------------------------------------------------------|------------------------------|--|--|
| PROVISTOS POR LA UNIVERSIDAD                             | PROVISTOS POR EL ESTUDIANTE: |  |  |
| Equipo de computo                                        |                              |  |  |
| Simulador Packet Tracert                                 |                              |  |  |

#### TRABAJO PREPARATORIO:

El estudiante una vez aprendido los conceptos básicos de los laboratorios anteriores tendrá que estudiar lo que son las Redes VLSM, conceptos y como poder manipular este tipo de redes.

## INTRODUCIÓN / MARCO TEORICO

**DESARROLLO DE LA PRÁCTICA:** 

**RESULTADO DE LA PRÁCTICA:** 

| CC | 140 |   | 1101 | IEC |
|----|-----|---|------|-----|
| CL | עונ | L | 03   | VE2 |

# BIBLIOGRAFÍA

• Tanenbaum, A. S. (1999). Tercera Edición Redes de Computadoras. Naucalpan de Juárez, Edo. De México: PRENTICE-HALL HISPANOAMERICANA, S.A.

# Anexo 4: Laboratorio # 4

#### PROTOCOLOS DE ENRUTAMIENTO

#### **Profesor:**

TRC

## LABORATORIO N° 4

| TEMA: CONFIGURACIÓN DE RUTAS ESTÁTICAS BASICAS |        | ΝΟΤΑ |
|------------------------------------------------|--------|------|
| NOMBRE DEL/LOS ALUMNO(S):                      | FECHA: |      |
| •                                              |        |      |
| •                                              |        |      |
| •                                              |        |      |

#### **OBJETIVO GENERAL:**

• Aprender la configuración de Rutas Estáticas básicas y verificar la conexión entre las redes establecidas.

## **OBJETIVOS ESPECÍFICOS:**

- Aprender a configurar una red con Rutas Estáticas
- Simular y comprobar el funcionamiento de la red planteada.

| DESCRIPCIÓN DE EQUIPOS/HERRAMIENTAS/SOFTWARE/MATERIALES: |                              |  |  |
|----------------------------------------------------------|------------------------------|--|--|
| PROVISTOS POR LA UNIVERSIDAD                             | PROVISTOS POR EL ESTUDIANTE: |  |  |
| • Equipo de computo                                      |                              |  |  |
| Simulador Packet Tracert                                 |                              |  |  |

#### **TRABAJO PREPARATORIO:**

En el trabajo preparatorio de este laboratorio el estudiante debe revisar lo que es un switch, un Router, saber el funcionamiento básico y así poder implementar los dispositivos según lo requerido.

#### INTRODUCIÓN / MARCO TEORICO

DESARROLLO DE LA PRÁCTICA:

**RESULTADO DE LA PRÁCTICA:** 

| CONCLUSIONES: |  |  |
|---------------|--|--|
|               |  |  |
|               |  |  |
|               |  |  |
|               |  |  |
|               |  |  |

## BIBLIOGRAFÍA

- Tanenbaum, A. S. (1999). Tercera Edición Redes de Computadoras. Naucalpan de Juárez, Edo. De México: PRENTICE-HALL HISPANOAMERICANA, S.A.
- Comer, E. D. (1996). REDES GLOBALES DE INFORMACION CON INTERNET Y TCP/IP. Principios básicos, protocolos y arquitectura, Naucalpan de Juárez, Edo. México: PRETINCE-HALL HISPANOAMERICA, S.A.
# Anexo 5: Laboratorio # 5

## **PROTOCOLOS DE ENRUTAMIENTO**

## **Profesor:**

TRC

## LABORATORIO N° 5

| TEMA: CONFIGURACIÓN DE RUTAS ESTÁTICAS BÁSICAS TRIANGULARES |        |  |
|-------------------------------------------------------------|--------|--|
| NOMBRE DEL/LOS ALUMNO(S):                                   | FECHA: |  |
| •                                                           |        |  |
| •                                                           |        |  |
| •                                                           |        |  |
| •                                                           |        |  |

## **OBJETIVO GENERAL:**

• Configurar Rutas Estáticas básicas en una red triangular y verificar la conexión entre las redes establecidas.

## **OBJETIVOS ESPECÍFICOS:**

- Aprender a configurar una red con Rutas Estáticas en una red triangular.
- Simular y comprobar el funcionamiento de la red planteada.

| DESCRIPCIÓN DE EQUIPOS/HERRAMIENTAS/SOFTWARE/MATERIALES: |                              |  |  |
|----------------------------------------------------------|------------------------------|--|--|
| PROVISTOS POR LA UNIVERSIDAD                             | PROVISTOS POR EL ESTUDIANTE: |  |  |
| • Equipo de computo                                      |                              |  |  |
| Simulador Packet Tracert                                 |                              |  |  |

En el trabajo preparatorio de este laboratorio el estudiante debe revisar las diferentes topologías de red con las que se trabaja diariamente.

## INTRODUCIÓN / MARCO TEORICO

**DESARROLLO DE LA PRÁCTICA:** 

**RESULTADO DE LA PRÁCTICA:** 

| CONCLUSIONES: |  |  |
|---------------|--|--|
|               |  |  |
|               |  |  |
|               |  |  |
|               |  |  |
|               |  |  |

## BIBLIOGRAFÍA

- Comer, E. D. (1996). REDES GLOBALES DE INFORMACION CON INTERNET Y TCP/IP. Principios básicos, protocolos y arquitectura, Naucalpan de Juárez, Edo. México: PRETINCE-HALL HISPANOAMERICA, S.A.
- Comer, D. E (1997). Primera Edición Redes de Computadores, Internet e Interredes. Naucalpan de Juárez, Edo. De México: PRENTICE-HALL HISPANOAMERICANA, S.A.

# Anexo 6: Laboratorio # 6

## **PROTOCOLOS DE ENRUTAMIENTO**

## **Profesor:**

TRC

## LABORATORIO N° 6

| TEMA: CONFIGURACIÓN DE RUTAS ESTÁTICAS BÁSICAS ENTRE VARIAS REDES |        |  |
|-------------------------------------------------------------------|--------|--|
| NOMBRE DEL/LOS ALUMNO(S):                                         | FECHA: |  |
| •                                                                 | · · ·  |  |
| •                                                                 |        |  |
| •                                                                 |        |  |
| •                                                                 |        |  |

## **OBJETIVO GENERAL:**

• Configurar Rutas Estáticas entre varias redes y verificar la conexión entre las redes establecidas.

#### **OBJETIVOS ESPECÍFICOS:**

• Aprender a configurar una red con Rutas Estáticas básicas en una red triangular.

• Simular y comprobar el funcionamiento de la red planteada.

| DESCRIPCIÓN DE EQUIPOS/HERRAMIENTAS/SOFTWARE/MATERIALES: |                              |  |  |
|----------------------------------------------------------|------------------------------|--|--|
| PROVISTOS POR LA UNIVERSIDAD                             | PROVISTOS POR EL ESTUDIANTE: |  |  |
| Equipo de computo                                        |                              |  |  |
| Simulador Packet Tracert                                 |                              |  |  |

Para el trabajo preparatorio de este laboratorio se debe haber aprendido a realizar una ruta estática básica en una red, para ahora poder configurar varias Rutas Estáticas en diferentes redes.

## INTRODUCIÓN / MARCO TEORICO

**DESARROLLO DE LA PRÁCTICA:** 

**RESULTADO DE LA PRÁCTICA:** 

| CONCLUSIONES: |  |  |
|---------------|--|--|
|               |  |  |
|               |  |  |
|               |  |  |
|               |  |  |

# BIBLIOGRAFÍA

• Stallings, W. (2004). COMUNICACIÓN Y REDES DE COMPUTADORES. Séptima Edición. Madrid: PEARSON EDUCACÓN S.A.

# Anexo 7: Laboratorio # 7

## PROTOCOLOS DE ENRUTAMIENTO

## **Profesor:**

## TRC

## LABORATORIO N° 7

| TEMA: CONFIGURACIÓN DE RUTAS ESTÁTICAS CON VLSM ENTRE VARIAS REDES |        |  |
|--------------------------------------------------------------------|--------|--|
| NOMBRE DEL/LOS ALUMNO(S):                                          | FECHA: |  |
| •                                                                  | · · ·  |  |
| •                                                                  |        |  |
| •                                                                  |        |  |
| •                                                                  |        |  |

## **OBJETIVO GENERAL:**

• El objetivo del siguiente laboratorio será configurar Rutas Estáticas con VLSM entre varias redes y verificar la conexión entre las redes establecidas, basándose en los laboratorios antes elaborados.

## **OBJETIVOS ESPECÍFICOS:**

- Aprender a configurar una red con Rutas basándose en VLSM.
- Simular y comprobar el funcionamiento de la red planteada.

| DESCRIPCIÓN DE EQUIPOS/HERRAMIENTAS/SOFTWARE/MATERIALES: |                              |  |  |
|----------------------------------------------------------|------------------------------|--|--|
| PROVISTOS POR LA UNIVERSIDAD                             | PROVISTOS POR EL ESTUDIANTE: |  |  |
| Equipo de computo                                        |                              |  |  |
| Simulador Packet Tracert                                 |                              |  |  |

 Para el trabajo preparatorio de este laboratorio el estudiante debe haber aprendido a realizar una ruta estática básica en una red y estudiar lo que significa una Red VLSM. El estudiante deberá guiarse mediante una tabla donde se establecen los rangos de IP, la cual ayudará a establecer los parámetros de la Red.

| Red | # IP'S  | MÁSCARA | DIR.IP  | IP VÁLIDA |
|-----|---------|---------|---------|-----------|
| 1   | 32 IP's | 224     | 0 - 31  | 1 - 30    |
| 2   | 16 IP's | 240     | 32 - 47 | 33 - 46   |
| 3   | 8 IP's  | 248     | 48 - 55 | 49 - 54   |
| 4   | 4 IP's  | 252     | 56 - 59 | 57 - 58   |
| 5   | 4 IP's  | 252     | 60 - 63 | 61 - 62   |

## **INTRODUCIÓN / MARCO TEORICO**

# **DESARROLLO DE LA PRÁCTICA:**

## **RESULTADO DE LA PRÁCTICA:**

CONCLUSIONES:

# BIBLIOGRAFÍA

• Hill, B. (2002). CISCO Manual de referencia. España: McGRAW-HILL/INTERAMERICANA DE ESPAÑA, S.A.U.

# Anexo 8: Laboratorio # 8

## **PROTOCOLOS DE ENRUTAMIENTO**

### **Profesor:**

TRC

## LABORATORIO N° 8

| TEMA: CONFIGURACION DE RUTAS ESTÀTICAS CON VLSM |        | ΝΟΤΑ |
|-------------------------------------------------|--------|------|
| NOMBRE DEL/LOS ALUMNO(S):                       | FECHA: |      |
| •                                               |        |      |
| •                                               |        |      |
| •                                               |        |      |
| •                                               |        |      |

## **OBJETIVO GENERAL:**

• Configurar Rutas Estáticas con VLSM entre varias redes y verificar la conexión entre las redes establecidas.

## **OBJETIVOS ESPECÍFICOS:**

- Aprender a configurar varias redes unidas con VLSM.
- Simular y comprobar el funcionamiento de la red planteada.

| DESCRIPCIÓN DE EQUIPOS/HERRAMIENTAS/SOFTWARE/MATERIALES: |                              |  |  |
|----------------------------------------------------------|------------------------------|--|--|
| PROVISTOS POR LA UNIVERSIDAD                             | PROVISTOS POR EL ESTUDIANTE: |  |  |
| Equipo de computo                                        |                              |  |  |
| Simulador Packet Tracert                                 |                              |  |  |

- Para el trabajo preparatorio de este laboratorio se debe haber aprendido a configurar una ruta estática básica en una red y estudiar lo que es una Red VLSM y así poder configurar varias Rutas Estáticas en la misma red dividida en varios segmentos.
- El estudiante deberá guiarse mediante una tabla la cual ayudará a establecer los parámetros de la Red.

| Red | # IP'S  | MÁSCARA | DIR.IP    | IP VÁLIDA |
|-----|---------|---------|-----------|-----------|
| 1   | 64 IP's | 192     | 0 - 63    | 1 - 62    |
| 2   | 32 IP's | 224     | 64 - 95   | 65 - 94   |
| 3   | 16 IP's | 240     | 96 - 111  | 97 - 110  |
| 4   | 8 IP's  | 248     | 112–119   | 113 - 118 |
| 5   | 4 IP's  | 252     | 120 - 123 | 121 - 122 |
| 6   | 4 IP's  | 252     | 124 - 127 | 125 - 126 |

### **INTRODUCIÓN / MARCO TEORICO**

| DECAD | DOLLO   |       | DDACT |  |
|-------|---------|-------|-------|--|
|       | 9111111 |       |       |  |
| DLOAN | NULLU   | UL LA | PNAUI |  |
|       |         |       |       |  |

**RESULTADO DE LA PRÁCTICA:** 

# CONCLUSIONES:

## **BIBLIOGRAFÍA**

• Comer, E. D. (1996). REDES GLOBALES DE INFORMACION CON INTERNET Y TCP/IP. Principios básicos, protocolos y arquitectura, Naucalpan de Juárez, Edo. México: PRETINCE-HALL HISPANOAMERICA, S.A.